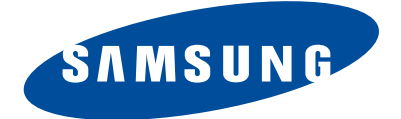

DIGITAL CAMERA

# SERVICE

## DIGITAL CAMERA

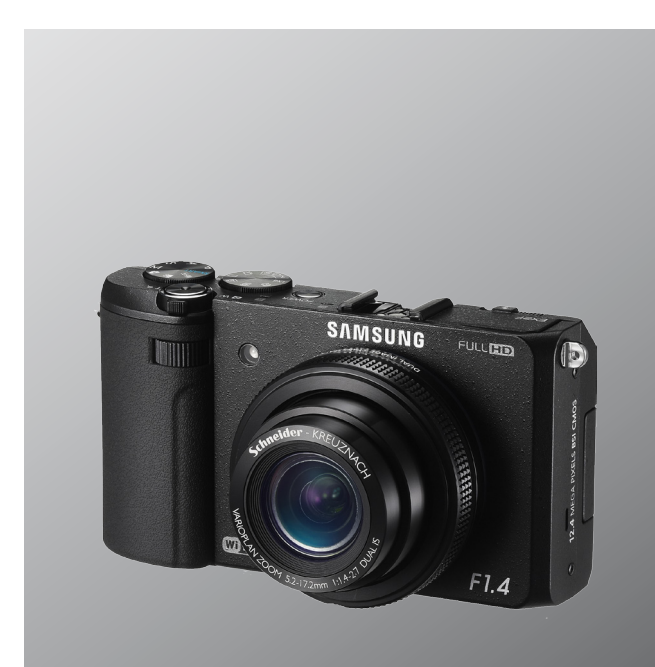

## Manual

CONTENTS

## 1. Repair information

- 2. Product specifications
- 3. Disassembly and Reassembly
- 4. Troubleshooting
- 5. PCB diagram
- 6. Block diagram
- 7. Firmware update
- 8. Adjustment
- 9. Exploded view and parts list

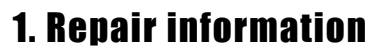

| 1-1 C | Customer satisfaction statement           | 1-1 |
|-------|-------------------------------------------|-----|
| 1-2 W | Varranty and repair service information   | 1-1 |
| 1-3 P | Precaution for disassembly and reassembly | 1-4 |

## 2. Product specifications

| 2-1 Specifications          | 2-1 |
|-----------------------------|-----|
| 2-2 Product comparison      | 2-2 |
| 2-3 Accessories information | 2-3 |
| 2-4 About the memory card   | 2-5 |
| 2-5 About the battery       | 2-6 |

## 3. Disassembly and Reassembly

| 3-1 Camera Disassembly | 3-1  |
|------------------------|------|
| 3-2 Barrel Disassembly | 3-20 |
| 3-3 Barrel Reassembly  | 3-24 |

## 4. Troubleshooting

| 4-1 Regarding to power                   | 4-1 |
|------------------------------------------|-----|
| 4-2 Regarding to LCD screen display      | 4-2 |
| 4-3 Regarding to screen capture          | 4-3 |
| 4-4 Regarding to video capture           | 4-4 |
| 4-5 Regarding to video or audio playback | 4-5 |

## 5. PCB diagram

| 5-1 TOTAL WIRING  | 5-1 |
|-------------------|-----|
| 5-2 MAIN PCB      | 5-2 |
| 5-3 Strobe HPCB   | 5-2 |
| 5-4 Top FPCB      | 5-3 |
| 5-5 LCD ext. FPCB | 5-3 |
| 5-6 AMOLED FPCB   | 5-3 |
| 5-7 CIS FPCB      | 5-3 |

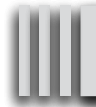

## Contents

## 6. Block diagram

| 6-1 | Block diagram | 6- | 1 |
|-----|---------------|----|---|
|-----|---------------|----|---|

## 7. Firmware update

| 7-1 Factory reset                                 | 7-1 |
|---------------------------------------------------|-----|
| 7-2 Version check                                 | 7-2 |
| 7-3 Firmware update                               | 7-3 |
| 7-4 How to update the fimware when forced to quit | 7-5 |

## 8. Adjustment

| 8-1 Basic guide for adjustment       | 8-1  |
|--------------------------------------|------|
| 8-2 OIS CENTERING ADJ                | 8-3  |
| 8-3 PUNT ADJ (AF)                    | 8-4  |
| 8-4 SHUTTER CLOSE TIME ADJ           | 8-6  |
| 8-5 CMOS GAIN ADJ                    | 8-7  |
| 8-6 IRIS ADJ (AE)                    | 8-8  |
| 8-7 LENS SHADING ADJ (Color Shading) | 8-9  |
| 8-8 CMOS DEFECT PIXEL ADJ (DPC)      | 8-10 |
| 8-9 FLASH ADJ                        | 8-11 |
| 8-10 SERIAL NUMBER WRITING ADJ       | 8-12 |

## 9. Exploded view and parts list

| 9-1 ASSY BODY           |      |
|-------------------------|------|
| 9-2 ASSY COVER FRONT    |      |
| 9-3 ASSY STROBO PCB     |      |
| 9-4 ASSY CHAMBER        |      |
| 9-5 ASSY COVER TOP      |      |
| 9-6 ASSY POP-UP         |      |
| 9-7 ASSY COVER BACK     | 9-10 |
| 9-8 ASSY OLED HINGE     | 9-12 |
| 9-9 ASSY COVER BACK-SUB | 9-13 |
| 9-10 ASSY BARREL        | 9-14 |

## **1. Repair information**

### **1-1 Customer satisfaction statement**

We hold ourselves to the highest standards of customer satisfaction and service.

- Combining perfect technical solutions with a customer-oriented approach is our top priority.
- We treat our customers we serve with kindness, loyalty, respect and dignity.
- We are committed to earn customers' trust continuously through excellence in repair solutions.
- We keep our promises and commitments to our customers.
- Committed to quick and easy resolution of all support issues, we deliver industry-leading response times.

#### [Guide]

We listen carefully to our customers' requirements and always find an optimum solution for their needs. We are committed to your satisfaction and have procedures in place to provide you with a fair, timely and effective means to resolve problems. It combines industry leading preventive assistance with responsive support that helps us address problems quickly and effectively. We will continuously maintain and improve our services to satisfy the needs of our customers.

## 1-2 Warranty and repair service information

#### (1) General terms and conditions

It is guaranteed to be free of charge from defects in material and workmanship under normal use for a period of one year from date of purchase.

Digital Camera and lens come with a one year limited warranty from the date of purchase.

#### \* The duration of the warranty depends on the laws in the country in which it was purchased.

The following information will be required to process warranty requests:

- a. We imply warranties to one year from the original date of purchase. In the event that the purchaser is unable to provide a warranty card or proof of purchase, the warranty period will be determined by the date of manufacture. The warranty period shall be decreased to three months from the original product manufactured date.
- b. The coverage under this warranty begins on the date of your purchase of the product. In the event that a warranty card or proof of purchase is not available, a purchase receipt, preferably the purchase invoice, to confirm the date of purchase is required for warranty service.
- c. In the event that a valid date of purchase is not available, the warranty period will be determined by the date of manufacture. The warranty period shall be decreased to three months from the original product manufactured date.

#### Precautions

#### (2) Limited Warranty

It reserves the right to retain any parts or components replaced at its discretion in the event of a defect noticed in the product. The period with respect to retaining components may vary respectively depending on its components. We are not liable to repair or replace its faulty product after the Warranty Period has expired.

#### \* We warrant its retaining camera and lenses for five years and three years for the accessories.

- a. If a warranty claim is filed after the product has been discontinued, we reserves the right to honor the components warranty. Warranty period may vary depending on the type of components.
- b. In the event that no identical warranty information is available for service repair, company has the right to provide warranty. The warranty does not affect the consumers' rights against the company related to its information.

For the length of the period indicated on the chart below, it starts with the date of original purchase.

#### (3) Warranty Period for components

Our liability under this warranty shall be limited to the following:

- a. In the event of a same malfunction problem within two months after repair service by Samsung authorized technician, we will repair or replace free of charge the component of the product which is found to be defective.
- b. In the event of the component that you have paid the replacement cost is returned under normal use within one year at our premises, such components will be replaced free of charge component of the product which is found to be defective.

| Part Name        | Warranty Period  |  |
|------------------|------------------|--|
| Battery Charger  |                  |  |
| AC Adaptor       | Civ months       |  |
| Battery          | Six monurs       |  |
| Remote Control   |                  |  |
| CD Software      | Three months     |  |
| Earphone         | Three monuns     |  |
| Pouch for camera | - Not applicable |  |
| Cable            |                  |  |

#### <Table 1-1 Warranty Periods for Parts>

#### (4) Repair Claims

Essentially, the following causes of damage are covered:

a. Failing to function properly under normal use during the limited warranty period.

b. Repair Services free of charge is granted for the performance of a specific contract.

#### 2) Repair charges

This warranty does not cover damage caused by:

- a. Defect occurring after the expiration of the Warranty Period.
- b. Damage due to negligence, immersion in water, impact, loss and tampering.
- c. Repair or alteration performed by any party other than Samsung authorized technicians.
- d. Misuse or other improper use of the power button.
- e. Exhausted parts such as batteries, lamps and filters, etc.
- f. Defect that occurs due to sand, dirt liquid, etc. entering the inside of the product casing.
- g. Consumable parts which have ceased working through normal use such as as earphone, battery discharger and various accessories.
- h. Products purchased second hand or any damage that occurs due to a second hand or repair performed by anyone other than Samsung or a Samsung authorized service station.
- i. Fire, earthquake, flood or other natural disasters.

The warranty cover period for components is listed below as per table 1-2.

| Types of consumer damages                                                                                               |                                                                     |                                                                 | Compensation                                                    |                                                                                                    |                |
|----------------------------------------------------------------------------------------------------|---------------------------------------------------------------------|-----------------------------------------------------------------|-----------------------------------------------------------------|----------------------------------------------------------------------------------------------------|----------------|
|                                                                                                    | Required for essential repair within 10 days after the purchase     |                                                                 | Replace the prod-<br>uct or refund                              | -                                                                                                    |                |
|                                                                                                    | Required for essential repair within one month after the purchase   |                                                                 | Replace the product or repair at free of charge                 | Repair charges                                                                                                    |                |
| Failing to perform or                                                                                                   |                                                                     | Problem occurred twice due to same malfunction                  |                                                                 | Free of charge                                                                                                    |                |
| failing to function properly<br>under normal use                                                                        | Applicable<br>to repair                                             | Problem occurred three<br>times due to same<br>malfunction      |                                                                 | Problem occurred three<br>mes due to same<br>nalfunction<br>Problem occurred four<br>mes due to some other<br>nalfunction<br>Replace the prod-<br>uct or refund | Donoir chorgoo |
|                                                                                                    |                                                                     |                                                                 | Problem occurred four<br>times due to some other<br>malfunction |                                                                                                    | Repair charges |
|                                                                                                    | Not applicable to repair                                            | Within the period with<br>respect to retaining<br>components    |                                                                 | Replace the product at the cost of the depreciated value or refund its price added 10% of depreciation                                                          |                |
|                                                                                                    | Applicable repair                                                   |                                                                 |                                                                 | Repair charges                                                                                                    |                |
| Failing to perform or<br>failing to function properly<br>as a result of willful intent<br>and negligence of<br>customer | Not applicable to r<br>(Except for defects<br>of fire or flood or o | epair<br>s or malfunction as a result<br>ther natural disasters | Replacement<br>charge                                           | Repair charge and replace the prod-<br>uct at the cost of the depreciated value                                                                                 |                |

## **1-3 Precaution for disassembly and reassembly**

| -4 | CAUTION                                                                                                    |
|----|----------------------------------------------------------------------------------------------------|
|    | <ol> <li>Use the anti-static handing procedures included with the anti-static mat to ensure that there is no electrostatic<br/>discharge and component damage.</li> </ol>                                                                                                    |
|    | <ol><li>Static electricity is the biggest danger to the PCB parts you are about to disassemble or assemble. It's important<br/>to use your anti-static wrist strap to prevent damage to these components.</li></ol>                                                                          |
|    | 3. Dismantling a discrete electronic component such as main capacitor is dangerous.<br>The capacitor contains high voltage, which can cause a severe electric shock if you touch it. This holds a<br>charge even when the unit is not plugged in and is capable of delivering a fatal shock. |
|    | 4. Using excessive force during disassembly and assembly can damage locking parts. Use care when handling<br>"Locking parts" to avoid damage to FPCB or wire. Apply pressure only at the points designated in the maintenance<br>instructions.                                               |
|    | <ol> <li>Due to increasing environmental concerns, a number of restrictions have been placed on the material content<br/>of electronic components and electronic assemblies. It requires utilizing Lead-Free (Pb-free) Soldering.</li> </ol>                                                 |

6. The following precautions must be observed when handling such components below.

| Component                                | Precautions                                                                                                    |
|------------------------------------------|----------------------------------------------------------------------------------------------------|
| FPCB                                     | FPCB is brittle material. It can be easily damaged thus it should be handled with care.<br>It is recommended to use wooden or plastic tweezers for manual placement.                                                                 |
| CCD (CMOS)<br>IR CUT Filter<br>LCD, LENS | Be careful not to stained your finger. It is recommended to use wooden or plastic tweezers for manual placement. Stain is often caused by the Alcohol used in these components. Find a clean, well-ventilated place to do your work. |
| PCB                                      | Use an anti-static mat as well as an anti-static wrist strap to avoid ESD damage to PCB.                                                                                                    |
| CONNECTOR                                | The use wooden or plastic tweezers is recommended for manual placement.<br>Metal tip tweezer might make marks or damage.                                                                                                    |
| BARREL                                   | Always follow proper direction while assembling the components of the barrel.                                                                                                    |

#### <Table 1-3>

## 2. Product specifications

## **2-1 Specifications**

| Image Sensor                                                                                     |                                                                                                    |                                        |                          |                           |                  |
|--------------------------------------------------------------------------------------------------|----------------------------------------------------------------------------------------------------|----------------------------------------|--------------------------|---------------------------|------------------|
| Туре                                                                                             | 1/1.7" (Approximately 9.33 mm) BSI CMOS                                                                                                    |                                        |                          |                           |                  |
| Effective / Total pixels                                                                         | Approximately 12.4 mega-pixels / Approximately 12.76 mega-pixels                                                                                                    |                                        |                          |                           |                  |
| Display                                                                                          |                                                                                                    |                                        |                          |                           |                  |
| Type / Feature                                                                                   | AMOLED / 3.0" (7.6 cm) VGA, F                                                                                                    | Rotating, 614k dots                    | s (PenTile)              |                           |                  |
| Lens                                                                                             |                                                                                                    |                                        |                          |                           |                  |
| Focal length                                                                                     | Schneider-KREUZNACH Lens                                                                                                    | f = 5.2–17.2 mm (3                     | 5 mm film equivalent: 2  | 24–80 mm)                 |                  |
| F-stop range                                                                                     | F1.4 (W)-F2.7 (T), Include ND 1                                                                                                    | filter                                 |                          |                           |                  |
| Digital zoom                                                                                     | Still image mode: 1.0-4.0X (Sm                                                                                                    | art zoom: 1.33X, C                     | Optical zoom: 3.3X)      |                           |                  |
| Shutter                                                                                          |                                                                                                    |                                        |                          |                           |                  |
|                                                                                                  | Items                                                                                                    | Auto                                   | Program                  | Night                     | Manual           |
| Speed                                                                                            | F1.4–F3.8 (Wide)                                                                                                    | 1/8–1/2,000 se                         | ec. 1–1/2,000 sec.       | 8-1/2,000 sec.            | 30-1/2,000 sec.  |
|                                                                                                  | F3.9-F7.7 (Wide)                                                                                                    | 1/8-1/4,000 se                         | c 1–1/4,000 sec.         | 8-1/4,000 sec.            | 30-1/4,000 sec.  |
| ISO                                                                                              |                                                                                                    |                                        |                          |                           |                  |
| Auto, ISO 80, ISO 100, IS<br>* Available only when ISC                                           | SO 200, ISO 400, ISO 800, ISO 160<br>D Expansion is activated.                                                                                                    | 0, ISO 3200, ISO 6                     | 6400*, ISO 12800*        |                           |                  |
| Shake reduction                                                                                  |                                                                                                    |                                        |                          |                           |                  |
| DUAL IS [Optical Image S                                                                         | tabilization (OIS) + Digital Image Si                                                                                                    | tabilization (DIS)]                    |                          |                           |                  |
| Focusing                                                                                         |                                                                                                    |                                        |                          |                           |                  |
| Туре                                                                                             | TTL auto focus (Multi AF, Center<br>Manual Focus                                                                                                    | AF, Selection AF,                      | Face Detection AF, Tra   | acking AF, Smart Face F   | Recognition AF), |
|                                                                                                  | Item                                                                                                    |                                        | Wide (W)                 | Tele                      | (T)              |
|                                                                                                  | Normal (AF)                                                                                                    |                                        | 40 cm-infinity           | 100 cm-                   | -infinity        |
| Range                                                                                            | Macro                                                                                                    |                                        | 1–40 cm                  | 40–10                     | 0 cm             |
|                                                                                                  | Auto Macro                                                                                                    |                                        | 1 cm-infinity            | 40 cm-i                   | infinity         |
|                                                                                                  | Manual Focus                                                                                                    |                                        | 1 cm-infinity            | 40 cm-i                   | infinity         |
| Effect                                                                                           |                                                                                                    |                                        |                          |                           |                  |
| Video Shooting mode                                                                              | Smart Filter: Normal, Palette Effe<br>Half Tone Dot, Sketch, Fish-eye,                                                                                                    | ct 1, Palette Effect<br>Classic, Retro | 2, Palette Effect 3, Pal | ette Effect 4, Miniature, | Vignetting,      |
| Shooting                                                                                         |                                                                                                    |                                        |                          |                           |                  |
| Videos                                                                                           | - Format: MP4 (H.264) (Max recording time: 20 min)           - Size: 1920 X 1080, 1280 X 720, 640 X 480, 320 X 240           - High-speed: 480fps (192 X 144), 240fps (384 X 288), 120fps (640 X 480) |                                        |                          |                           |                  |
| Interface                                                                                        |                                                                                                    |                                        |                          |                           |                  |
| Digital output connector                                                                         | USB 2.0                                                                                                    |                                        |                          |                           |                  |
| Video output                                                                                     | - A/V: NTSC, PAL (selectable)<br>- HDMI 1.4: NTSC, PAL (selectable)                                                                                                    | ole)                                   |                          |                           |                  |
| Wireless network                                                                                 |                                                                                                    |                                        |                          |                           |                  |
| Mobile Link, Remote Viewfinder, Social Sharing, Email, Cloud, Auto Backup, TV Link, Wi-Fi Direct |                                                                                                    |                                        |                          |                           |                  |
| Power source                                                                                     | Power source                                                                                                    |                                        |                          |                           |                  |
| Rechargeable battery                                                                             | Lithium-ion battery (SLB-10A                                                                                                    | , 1030 mAh)                            |                          |                           |                  |
| Connector type                                                                                   | Micro USB (7 pin)                                                                                                    |                                        |                          |                           |                  |
|                                                                                                  | * The power source                                                                                                    | e may differ depe                      | ending on your regio     | on.                       |                  |
| Dimensions (W X H X D) / Weight                                                                  |                                                                                                    |                                        |                          |                           |                  |
| 112.1 X 62.4 X 27.55 mm (without protrusions) / 286 g (without battery and memory card)          |                                                                                                    |                                        |                          |                           |                  |

## Product specifications 2-2 Product comparison

| Model<br>Spec             | EX2F                                                                                                    |                                                            |                                                  | EX1                                                                                                    |
|---------------------------|----------------------------------------------------------------------------------------------------|------------------------------------------------------------|--------------------------------------------------|----------------------------------------------------------------------------------------------------|
| lmage                     | SAMSUNG<br>SAMSUNG<br>CULER<br>CULER<br>CULER<br>FI.4                                                                                    |                                                            |                                                  | SAMSUNE<br>THE FIELD                                                                                                    |
| Image Sensor              | 1/1.7" (Approx                                                                                                    | imately 9.33 mm)                                           | BSI CMOS                                         | 1/1.7" (Approximately 10.9 mm) High Sensitive CCD                                                                                                    |
| Effective Pixels          | Approximately                                                                                                    | 12.4 mega-pixels                                           |                                                  | Approximately 10.0 mega-pixels                                                                                                    |
| Total Pixels              | Approximately                                                                                                    | 12.76 mega-pixel                                           | S                                                | Approximately 10.0 mega-pixels                                                                                                    |
| Weight                    | 286 g (without                                                                                                    | battery and memo                                           | ory card)                                        | 315 g (without battery and memory card/with lens cap and accessory shoe)                                                                                                    |
| Dimensions<br>(W X H X D) | 112.1 X 62.4 X                                                                                                    | 27.55 mm (witho                                            | ut protrusions)                                  | 114.4 X 64.6 X 30 mm (without protrusions)                                                                                                    |
| Display                   | AMOLED, 3.0" (7<br>(PenTile)                                                                                                    | 7.6 cm) VGA, Rotatin                                       | g, 614k dots                                     | AMOLED, 3.0" (7.6 cm) VGA, Rotating                                                                                                    |
| Focal length              | Schneider-KRI<br>(35 mm film ec                                                                                                    | EUZNACH Lens f<br>juivalent: 24–80 m                       | = 5.2–17.2 mm<br>m)                              | Schneider-KREUZNACH Lens f = 5.2–15.6 mm<br>(35 mm film equivalent: 24–72 mm)                                                                                                    |
| F-stop range              | F1.4 (W)–F2.7                                                                                                    | (T), Include ND fil                                        | ter                                              | F1.8 (W)–F2.4 (T)                                                                                                    |
| Digital zoom              | Still image mod<br>(Smart zoom:                                                                                                    | de: 1.0–4.0X<br>1.33X, Optical zoo                         | m: 3.3X)                                         | Still image mode: 1.0–4.0X<br>(Play mode: 1.0-11.4 : depending on image size)                                                                                                    |
|                           | Items                                                                                                    | F1.4-F3.8 (Wide)                                           | F3.9-7.7(Wide)                                   | - Auto: 1/8-1/5 000 sec                                                                                                    |
|                           | Auto                                                                                                    | 1/8-1/2,000 sec.                                           | 1/8-1/4,000 sec.                                 | - Program: 1–1/1,500 sec.                                                                                                    |
| Shutter Speed             | Program                                                                                                    | 1-1/2,000 sec.                                             | 1-1/4,000 sec.                                   | - Aperture Priority, Shutter Priority, Manuel: 16-1/1,500 sec.                                                                                                    |
|                           | Night                                                                                                    | 8-1/2,000 sec.                                             | 8–1/4,000 sec.                                   | - Night: 8–1/1,500 sec.<br>- Fireworks: 2 sec.                                                                                                    |
|                           | Manual                                                                                                    | 30–1/2,000 sec.                                            | 30–1/4,000 sec.                                  |                                                                                                    |
| ISO                       | Auto, ISO 80, I<br>ISO 800, ISO 1<br>12800*<br>* Available only                                                                          | SO 100, ISO 200,<br>1600, ISO 3200, IS<br>y when ISO Expar | ISO 400,<br>SO 6400*, ISO<br>nsion is activated. | Auto, 80, 100, 200, 400, 800, 1600, 3200                                                                                                    |
| Storage                   | - External memory (Optional):<br>SD card (1–2 GB guaranteed)<br>SDHC card (up to 32 GB guaranteed)<br>SDXC card (up to 64 GB guaranteed) |                                                            |                                                  | <ul> <li>Internal memory: Approximately 22MB</li> <li>Internal memory capacity may not match<br/>these specifications.</li> <li>External memory (Optional):<br/>SD card (up to 4 GB guaranteed)<br/>SDHC card (up to 8 GB guaranteed)</li> </ul> |
| Image Stabilization       | DUAL IS [Option<br>Digital Image S                                                                                                    | cal Image Stabiliza<br>Stabilization (DIS)]                | ation (OIS) +                                    | DUAL IS [Optical Image Stabilization (OIS) +<br>Digital Image Stabilization (DIS)]                                                                                                    |
| Power Source              | - Lithium-ion ba<br>- Micro USB (7<br>* The power so<br>country.                                                                         | attery (SLB-10A, 1<br>pin)<br>urce may differ dep          | 030 mAh)<br>pending on the                       | <ul> <li>Lithium-ion battery (SLB-11A, 1130 mAh)</li> <li>* The power source may differ depending on the country.</li> </ul>                                                                                                    |
| Wireless Network          | Mobile Link, R<br>Email, Cloud, /                                                                                                    | emote Viewfinder,<br>Auto Backup, TV L                     | Social Sharing,<br>.ink, Wi-Fi Direct            | -                                                                                                    |

\* This specifications can change without notice to upgrade a performance.

## **2-3 Accessories information**

- The illustrations may differ slightly from the items shipped with your product.
  You can purchase optional accessories at a retailer or a Samsung service center. Samsung is not responsible for any problems caused by using unauthorized accessories.

|             | Image             | Descr            | Part No.             |                     |                              |  |
|-------------|-------------------|------------------|----------------------|---------------------|------------------------------|--|
|             | RAMANG PAGE       |                  | Camera               |                     | EX2F                         |  |
|             |                   |                  | AD5055_EXP           | AD44-00183A         |                              |  |
|             |                   |                  |                      | AD5055_USA          | AD44-00179A                  |  |
|             |                   |                  |                      | AD5055_UK           | AD44-00182A                  |  |
|             |                   |                  | AC adaptor           | AD5055_AUS          | AD44-00185A                  |  |
|             |                   |                  | AC adapter           | AD5055_ARG          | AD44-00181A                  |  |
|             |                   |                  |                      | AD5055_BRA          | AD44-00180A                  |  |
|             |                   |                  |                      | AD5055_KOR          | AD44-00178A                  |  |
|             |                   |                  |                      | AD5055_CHI          | AD44-00184A                  |  |
|             |                   |                  | USB                  | cable               | AD39-00190A                  |  |
|             | · snuture         |                  | Rechargeable battery |                     | 4302-001221                  |  |
| Accessories |                   | 0                | Black                | AD63-07021A         |                              |  |
|             | SAMSUNE           |                  | Strap                | White               | AD63-07021B                  |  |
|             | SAMSUNG           | 5                | Lens<br>Lens c       | e cap /<br>ap strap | AD97-19036A /<br>AD63-02591A |  |
|             |                   |                  | User Manı            | al CD-ROM           | AD46-00439A                  |  |
|             | Quick Stort Guida | Description      | Part No.             | Descriptio          | n Part No.                   |  |
|             | QUICK Start Guide | MANUAL-EX2_KOR   | AD68-07377A          | MANUAL-EX2_A        | SIA AD68-07382A              |  |
|             |                   | MANUAL-EX2_S.CHI | AD68-07378A          | MANUAL-EX2_CAN      | IADA AD68-07383A             |  |
|             |                   | MANUAL-EX2 EUR1  | AD68-07379A          | -<br>MANUAL-EX2 S   | SEA AD68-07384A              |  |
|             |                   | MANUAL-EX2 EUR2  | AD68-07380A          |                     |                              |  |
|             | THE REAL          | MANUAL-EX2_EUR3  | AD68-07381A          | MANUAL-EX2_1        | UR AD68-07385A               |  |

|                         | Image                                 | Descr                                                   | ption     | Part No.    |  |
|-------------------------|---------------------------------------|---------------------------------------------------------|-----------|-------------|--|
|                         |                                       | Optical v                                               | iewfinder | AD97-19538A |  |
|                         |                                       | Conversion lens                                         |           | AD97-18678A |  |
|                         |                                       | Flash                                                   |           | AD81-08615A |  |
|                         |                                       | Camer                                                   | ra Case   | AD69-03877A |  |
|                         |                                       | A/V cable                                               |           | AD39-00191A |  |
| Optional<br>accessories |                                       | Battery charger                                         |           | AD44-00176A |  |
|                         |                                       | HDMI cable<br>(D-TYPE)                                  |           | AD39-00179A |  |
|                         |                                       | Shutter release                                         |           | AD64-03699A |  |
|                         |                                       |                                                         | 2G        | 1109-001446 |  |
|                         |                                       | Memory card                                             | 4G        | 1109-001420 |  |
|                         | S S S S S S S S S S S S S S S S S S S | 8G                                                      |           | 1109-001396 |  |
|                         |                                       | * Note: The contents may vary depending on the country. |           |             |  |
|                         | SAMSUNG                               | Memory card / Memory card adapter                       |           | 3719-001319 |  |
|                         |                                       | * Note: The contents may vary depending on the country. |           |             |  |

## 2-4 About the memory card

The memory capacity may differ depending on shooting scenes or shooting conditions. These capacities are based on a 2 GB SD card.

#### 2 GB SD card:

|       | Size | Super<br>Fine | Fine  | Normal | RAW | RAW +<br>S.Fine | RAW +<br>Fine | RAW +<br>Normal |
|-------|------|---------------|-------|--------|-----|-----------------|---------------|-----------------|
|       | 12м  | 277           | 313   | 503    | 73  | 51              | 59            | 69              |
|       | Юмр  | 254           | 349   | 558    | 74  | 54              | 61            | 71              |
|       | ЯМ   | 286           | 392   | 623    | 76  | 57              | 64            | 73              |
|       | 8m   | 335           | 457   | 721    | 78  | 60              | 67            | 75              |
| Photo | Bm   | 333           | 456   | 719    | 78  | 60              | 67            | 75              |
|       | SM   | 512           | 691   | 1,060  | 83  | 69              | 74            | 80              |
|       | ∃m   | 819           | 1,081 | 1,588  | 87  | 77              | 81            | 85              |
|       | ZM   | 1,095         | 1,418 | 2,009  | 89  | 81              | 84            | 87              |
|       | Ім   | 2,165         | 2,610 | 3,284  | 91  | 87              | 88            | 90              |

| Size  |                            | 480fps             | 240fps             | 120fps             | 30fps               |
|-------|----------------------------|--------------------|--------------------|--------------------|---------------------|
|       | FULL<br>FDD<br>1920 X 1080 | -                  | -                  | -                  | Approx.<br>19' 05"  |
|       | <b>HD</b><br>1280 X 720    | -                  | -                  | -                  | Approx.<br>29' 38"  |
|       | <b>VGA</b><br>640 X 480    | -                  | -                  | -                  | Approx.<br>57' 16"  |
| Video | <b>QVGA</b><br>For Sharing | -                  | -                  | -                  | Approx.<br>716' 50" |
|       | <b>640</b><br>640 X 480    | -                  | -                  | Approx.<br>24' 52" | -                   |
|       | <b>384</b><br>384 X 288    | -                  | Approx.<br>32' 49" | -                  | -                   |
|       | <b>I92</b><br>192 X 144    | Approx.<br>26' 02" | -                  | -                  | -                   |

\* The figures above are measured without using the zoom function.

\* Available recording time may vary if you use the zoom.

\* Several videos were recorded in succession to determine the total recording time.

## 2-5 About the battery

| Battery specifications                              |                       |  |  |  |  |
|-----------------------------------------------------|-----------------------|--|--|--|--|
| Item                                                | Description           |  |  |  |  |
| Model                                               | SLB-10A               |  |  |  |  |
| Туре                                                | Lithium-ion battery   |  |  |  |  |
| Cell capacity                                       | 1030 mAh              |  |  |  |  |
| Voltage                                             | 3.7 V                 |  |  |  |  |
| Charging time*<br>(When the camera is switched off) | Approximately 240 min |  |  |  |  |

\* Charging the battery by connecting it to a computer may take longer.

| Battery life                               |                                                          |                                                                                                    |  |  |  |
|--------------------------------------------|----------------------------------------------------------|----------------------------------------------------------------------------------------------------|--|--|--|
| Average shooting time/<br>Number of photos |                                                          | Test conditions (when the battery is fully harged)                                                                                                    |  |  |  |
|                                            |                                                          | The battery life was measured under<br>the following conditions: in <b>p</b> mode, in darkness,<br>IEm resolution, Fine quality, OIS on.                                                                                                    |  |  |  |
| Photos                                     | Approximately<br>130 min/<br>Approximately<br>260 photos | <ol> <li>Set the flash option to Fill in, take a single shot,<br/>and zoom in or out.</li> <li>Set the flash option to Off, take a single shot,<br/>and zoom in or out.</li> <li>Perform steps 1 and 2, waiting 30 seconds between<br/>each step. Repeat the process for 5 minutes,<br/>and then turn off the camera for 1 minute.</li> <li>Repeat steps 1 to 3.</li> </ol> |  |  |  |
| Videos                                     | Approximately<br>90 min                                  | Record videos at <b>FULL</b> resolution and 30 FPS.                                                                                                    |  |  |  |

\* The figures above are measured by Samsung's standards.

Your results may differ, depending on your actual usage.

- \* Several videos were recorded in succession to determine the total recording time.
- \* When using network functions, the battery will be depleted more quickly.

## 3. Disassembly and Reassembly

## **3-1 Camera Disassembly**

1. Remove the 2 screws on the left side, 2 screws on the right side and 2 screws on the bottom side.

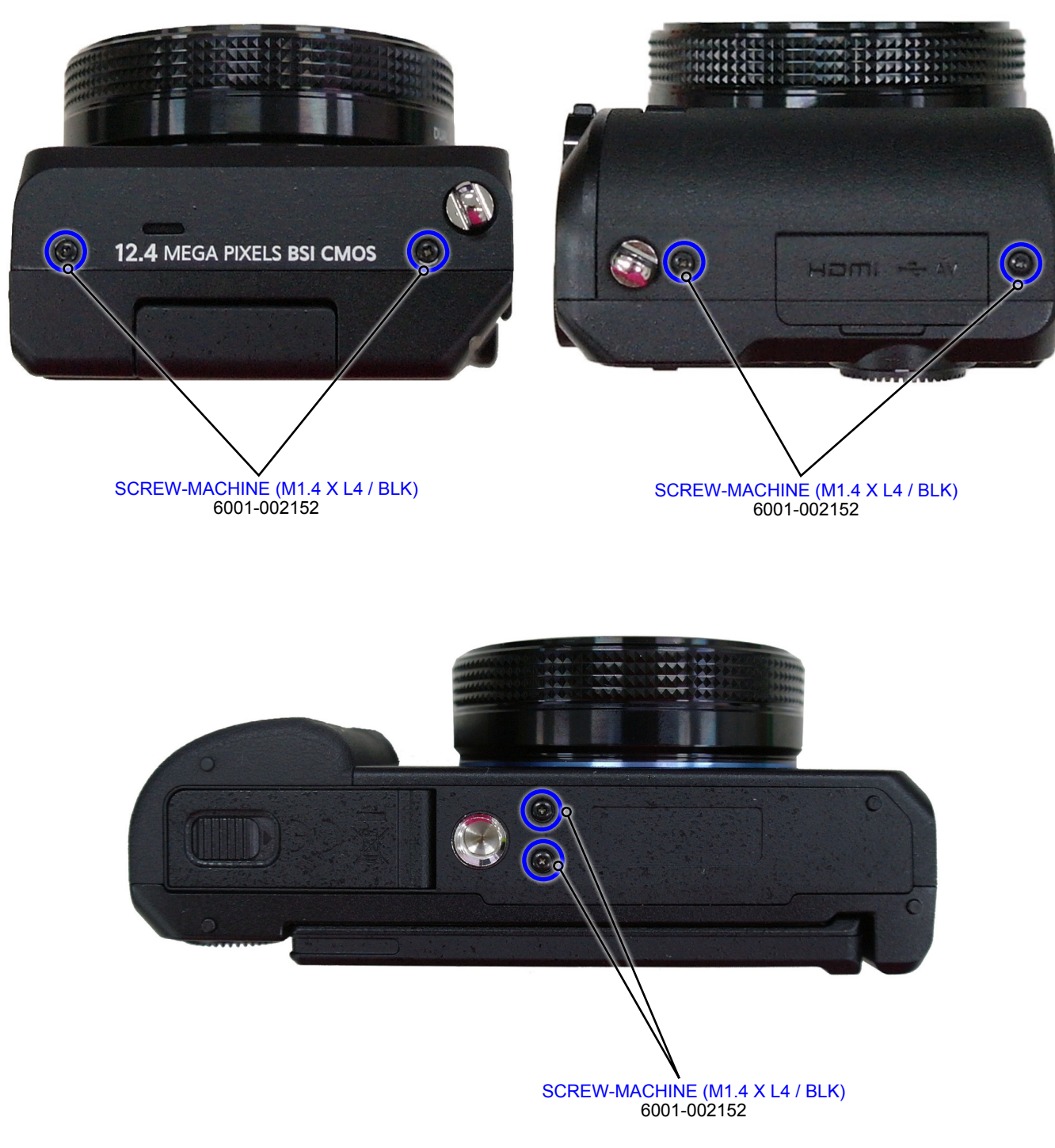

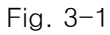

- 2. Remove the SPRING HOTSHOE as illustrated in Fig. A.
- 3. Remove the 2 screws as illustrated in Fig. B.

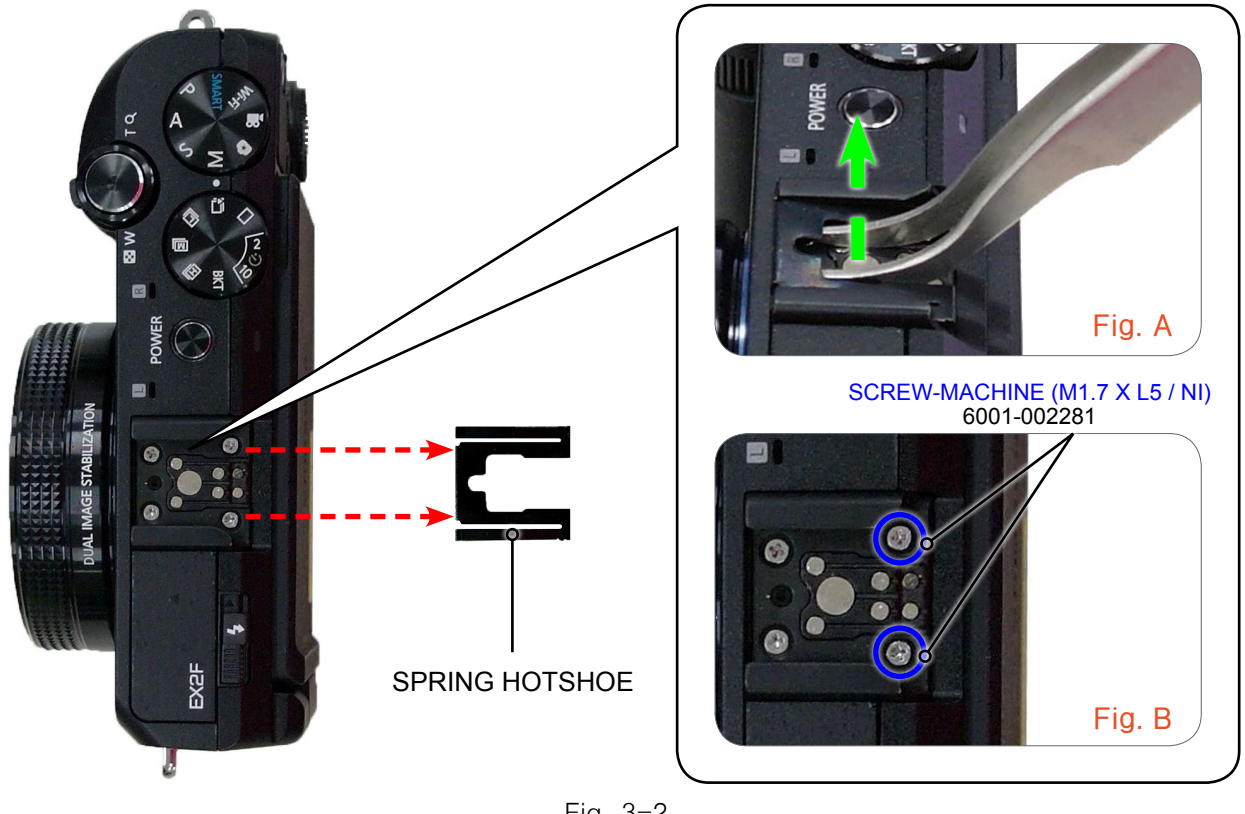

Fig. 3-2

4. Insert open pry tool around the join of locking structure part to release the ASSY COVER BACK as illustrated in image below.

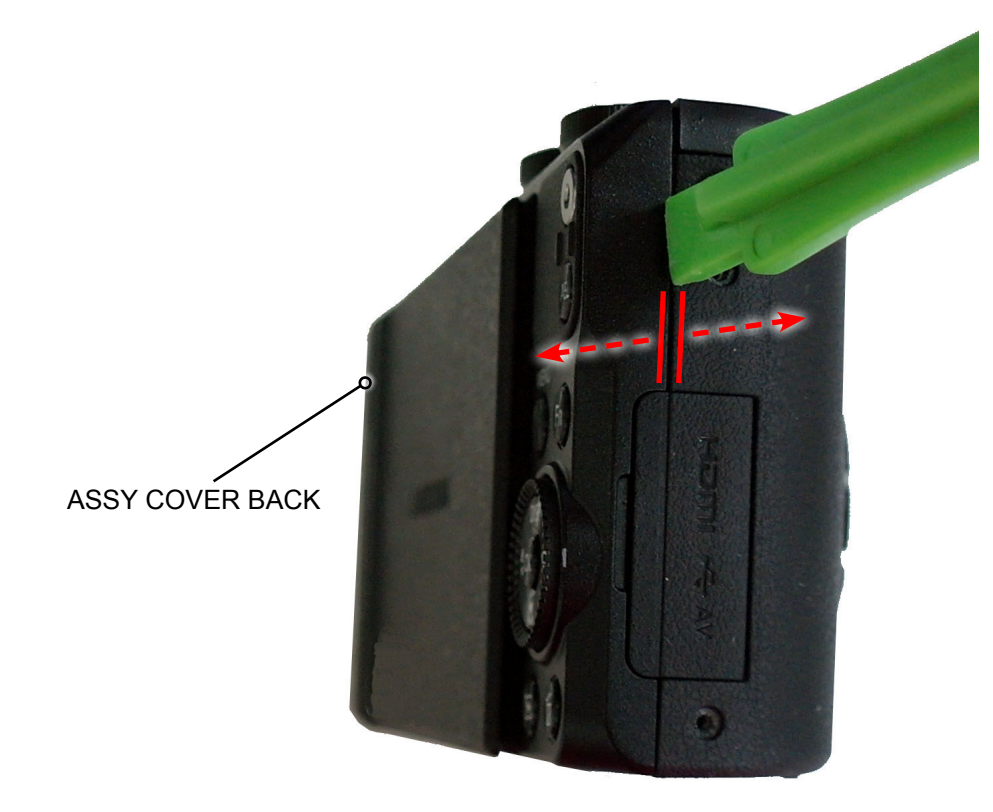

Fig. 3-3

5. Remove the FPCB from the connector as illustrated in Fig. C.

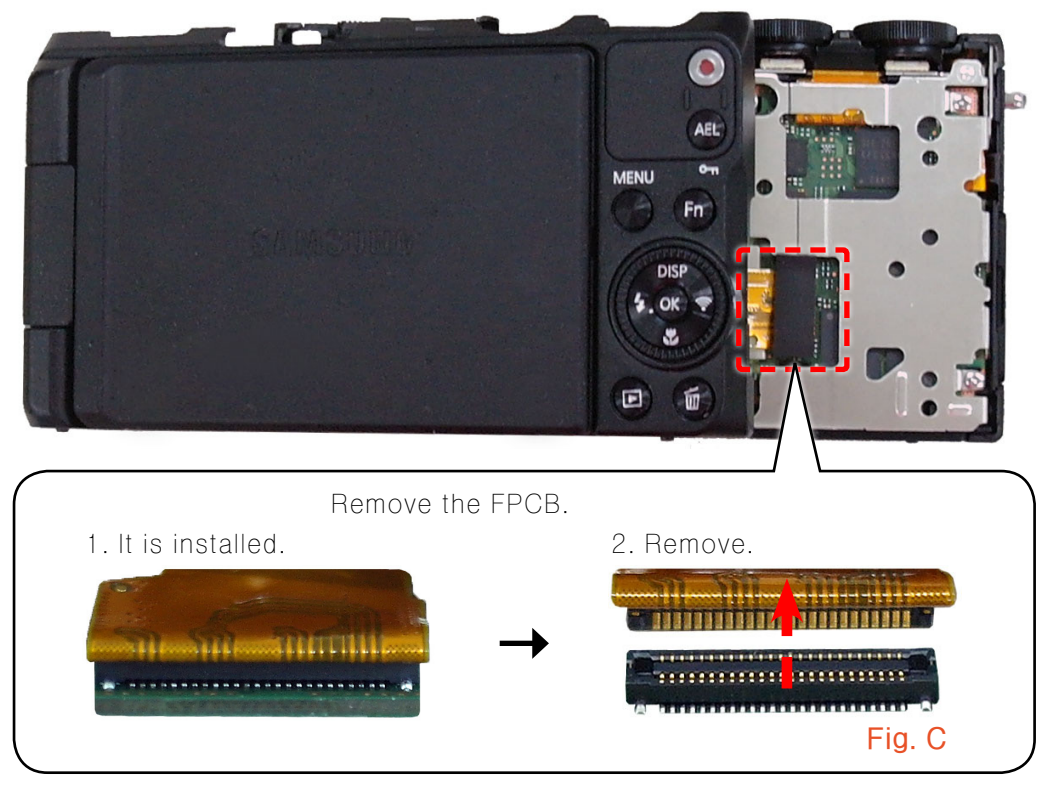

Fig. 3-4

6. Remove the ASSY COVER BACK.

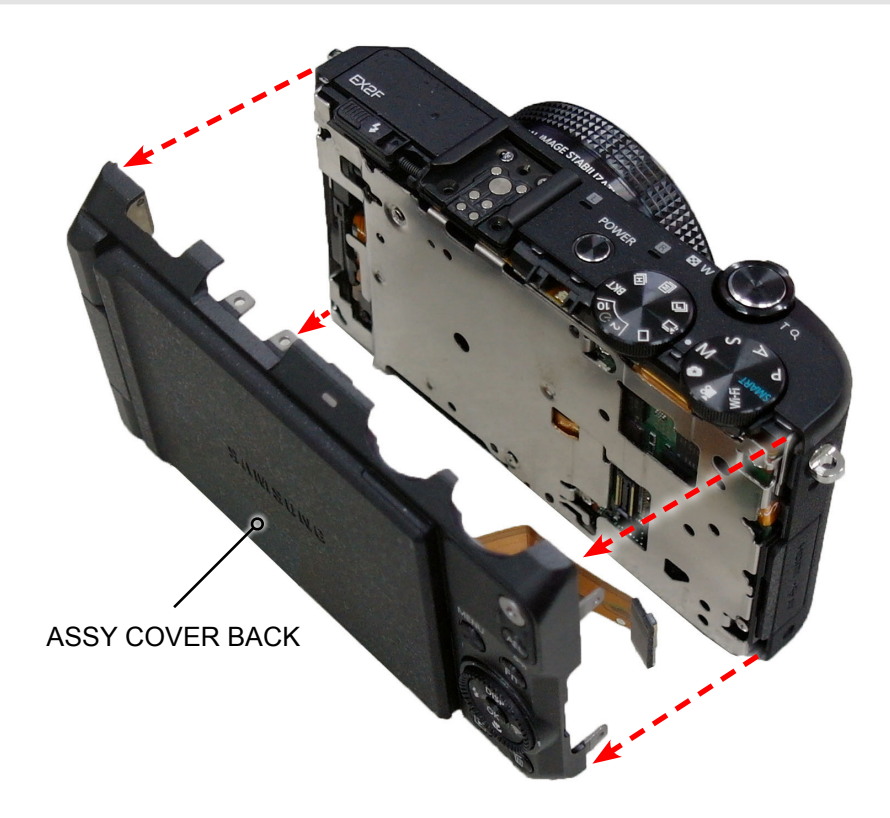

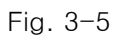

- 7. Remove the 3 screws.
- 8. Remove the FPCB from the connector as illustrated in Fig. D.

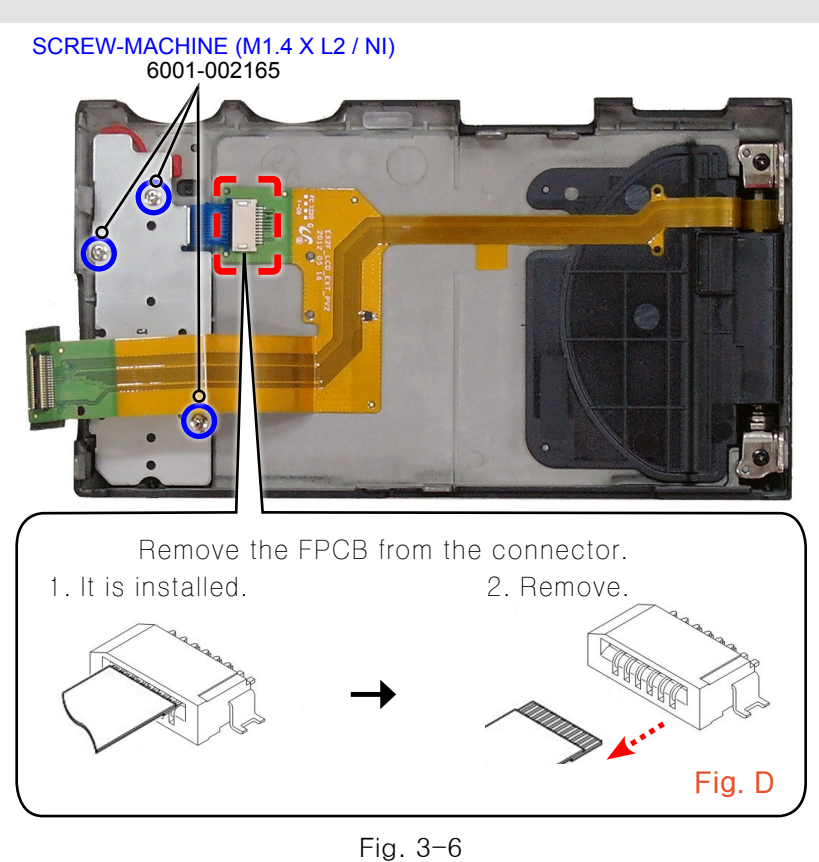

- 9. Remove the following parts in the order indicated below.
- 1) ASSY PCB KEY
- ② BUTTON REC

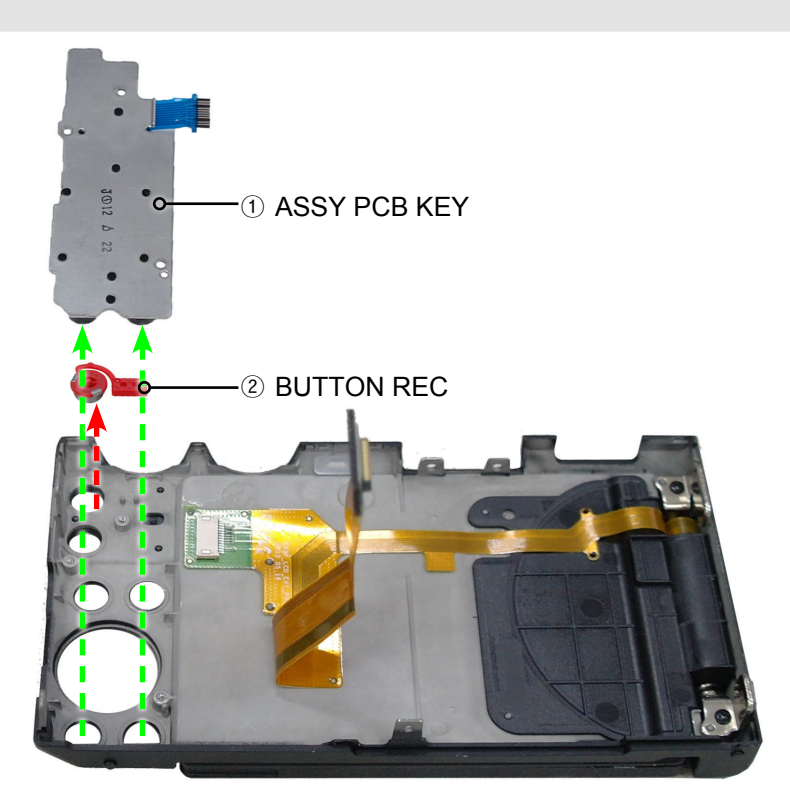

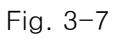

10. Remove the 2 screws.

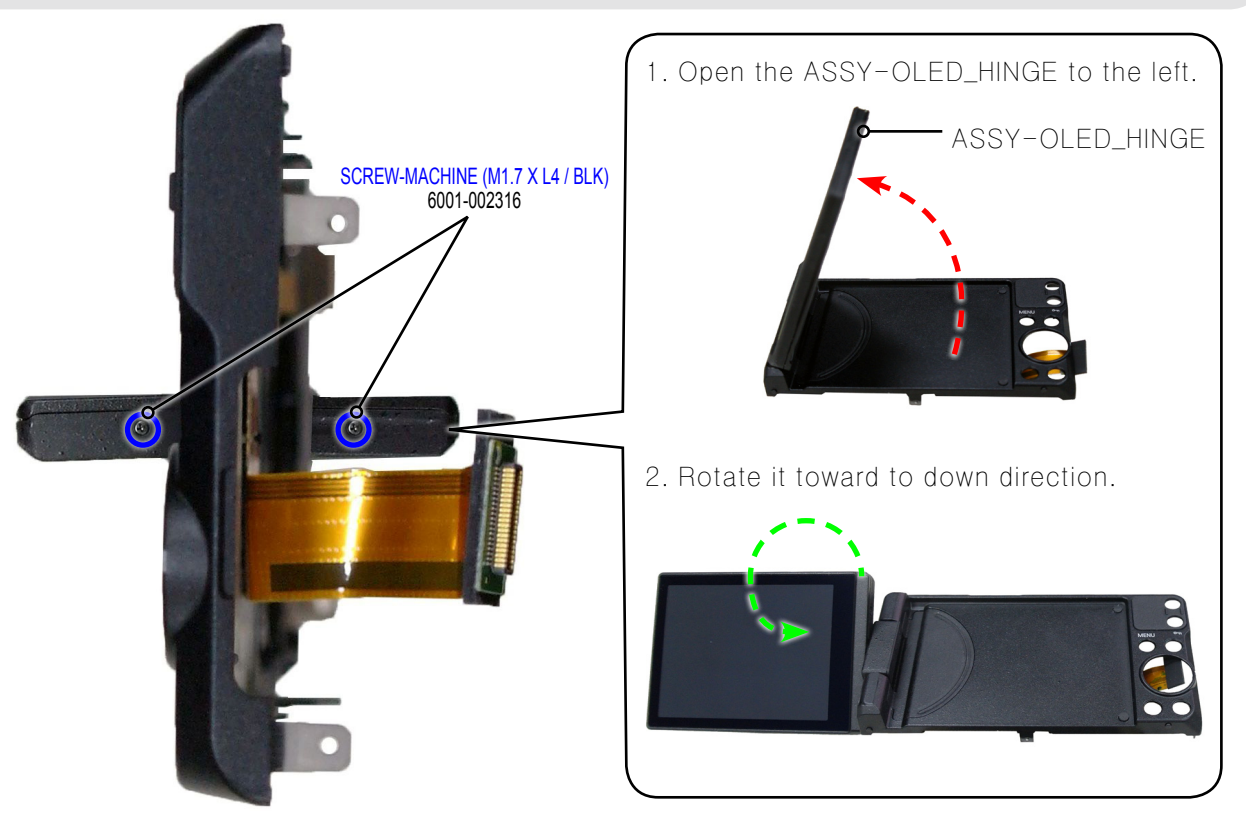

Fig. 3-8

11. Remove the COVER-LCD TOP.

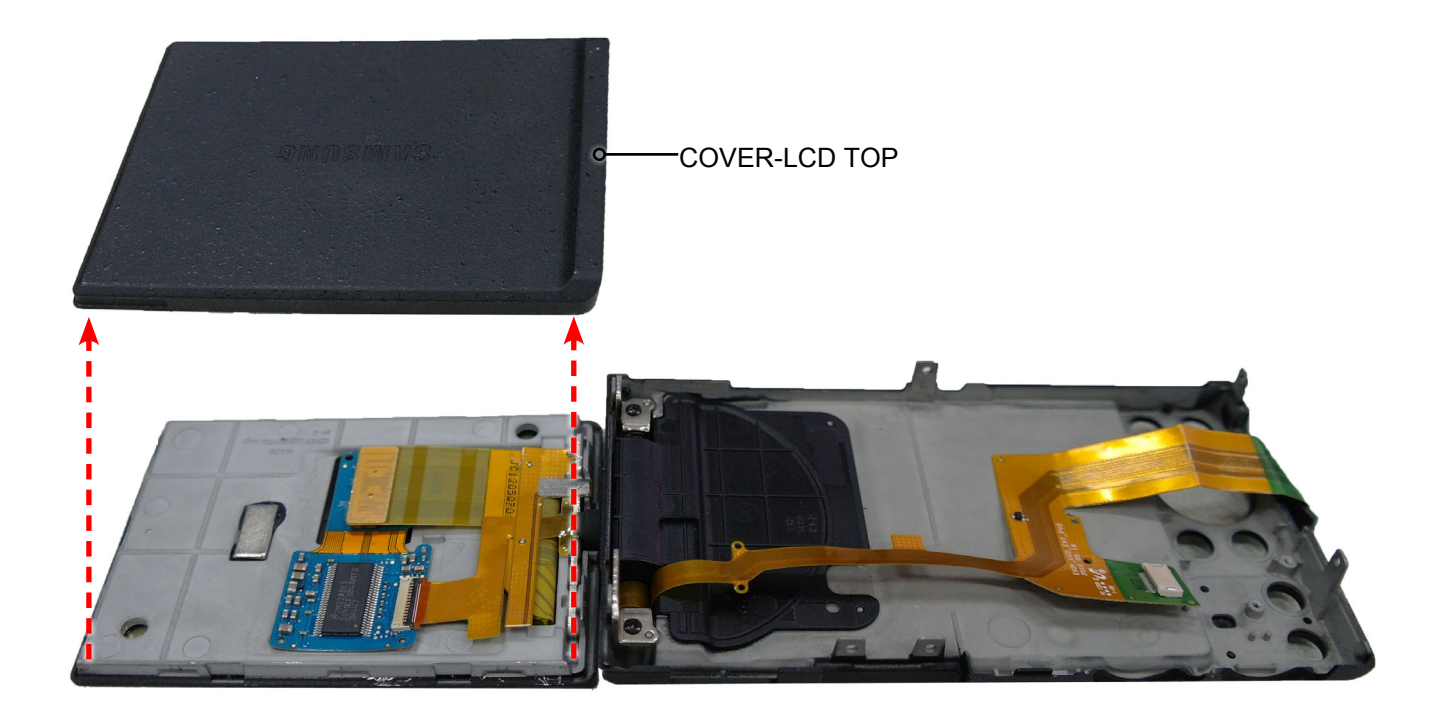

Fig. 3-9

12. Remove the FPCB from the connector as illustrated in Fig. E.

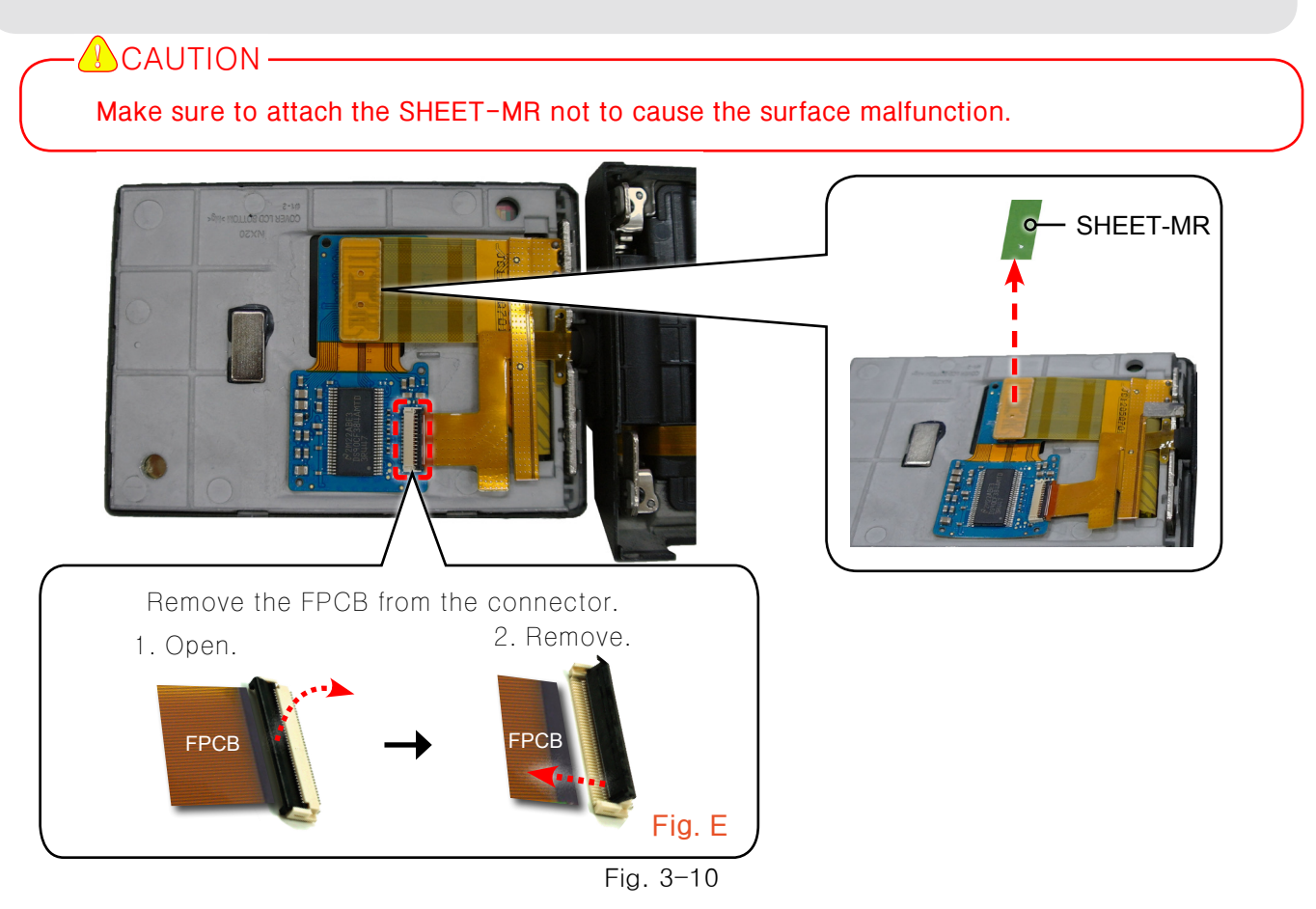

13. Remove the ASSY-OLED\_HINGE.

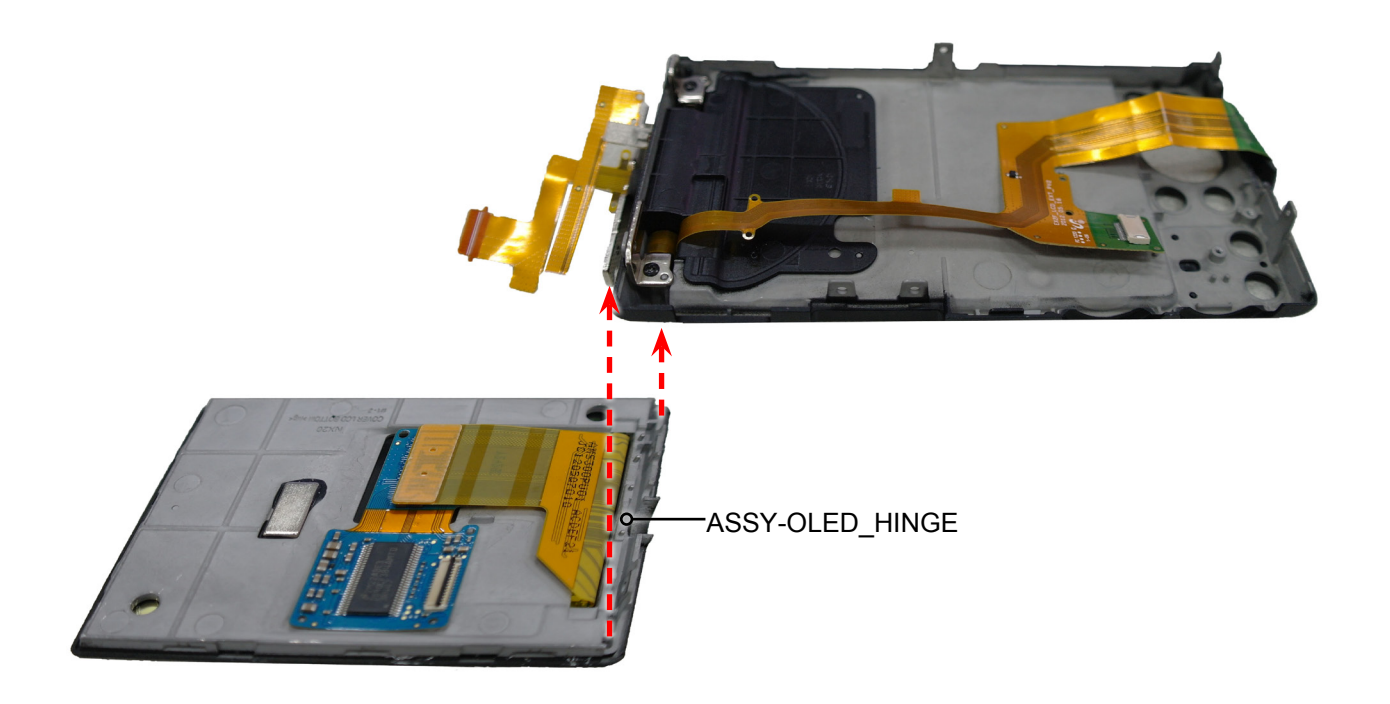

Fig. 3-11

14. Remove the 6 screws.

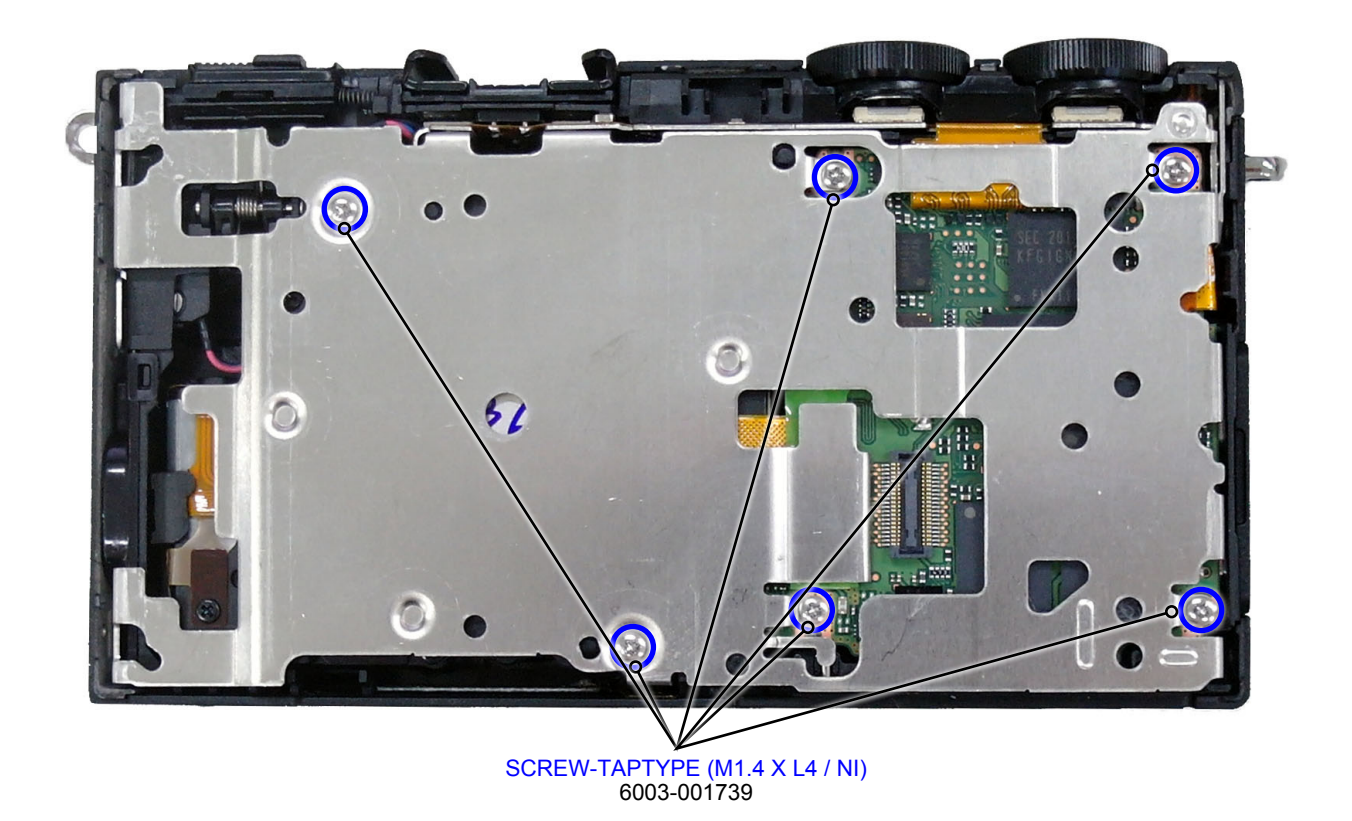

Fig. 3-12

15. Remove the FRAME MAIN.

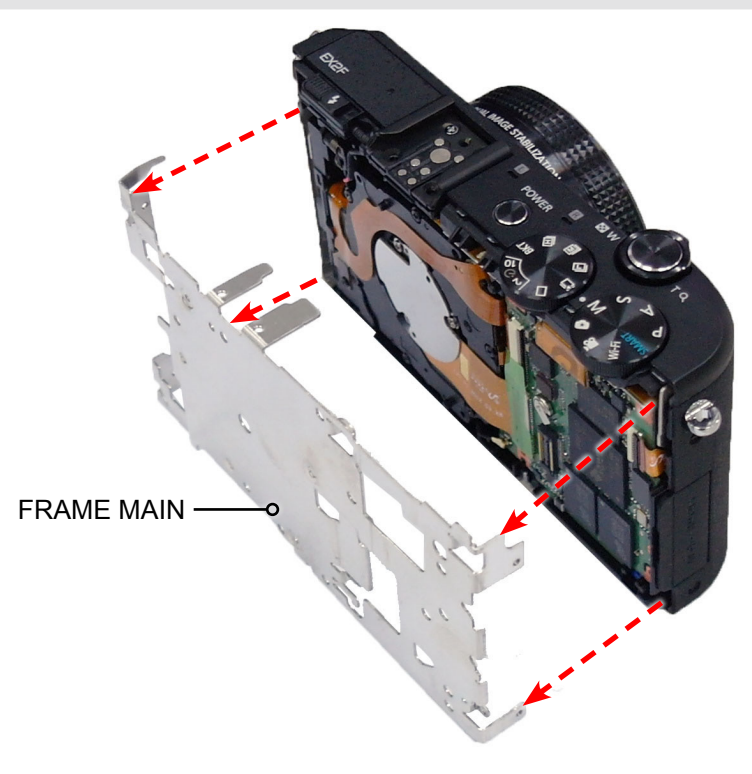

Fig. 3-13

- 16. Remove the FPCB from the connector as illustrated in Fig. F and G.
- 17. Remove the WiFi antenna as illustrated in Fig. H.

#### 

Use extra care when removing the FPCB from the connector.

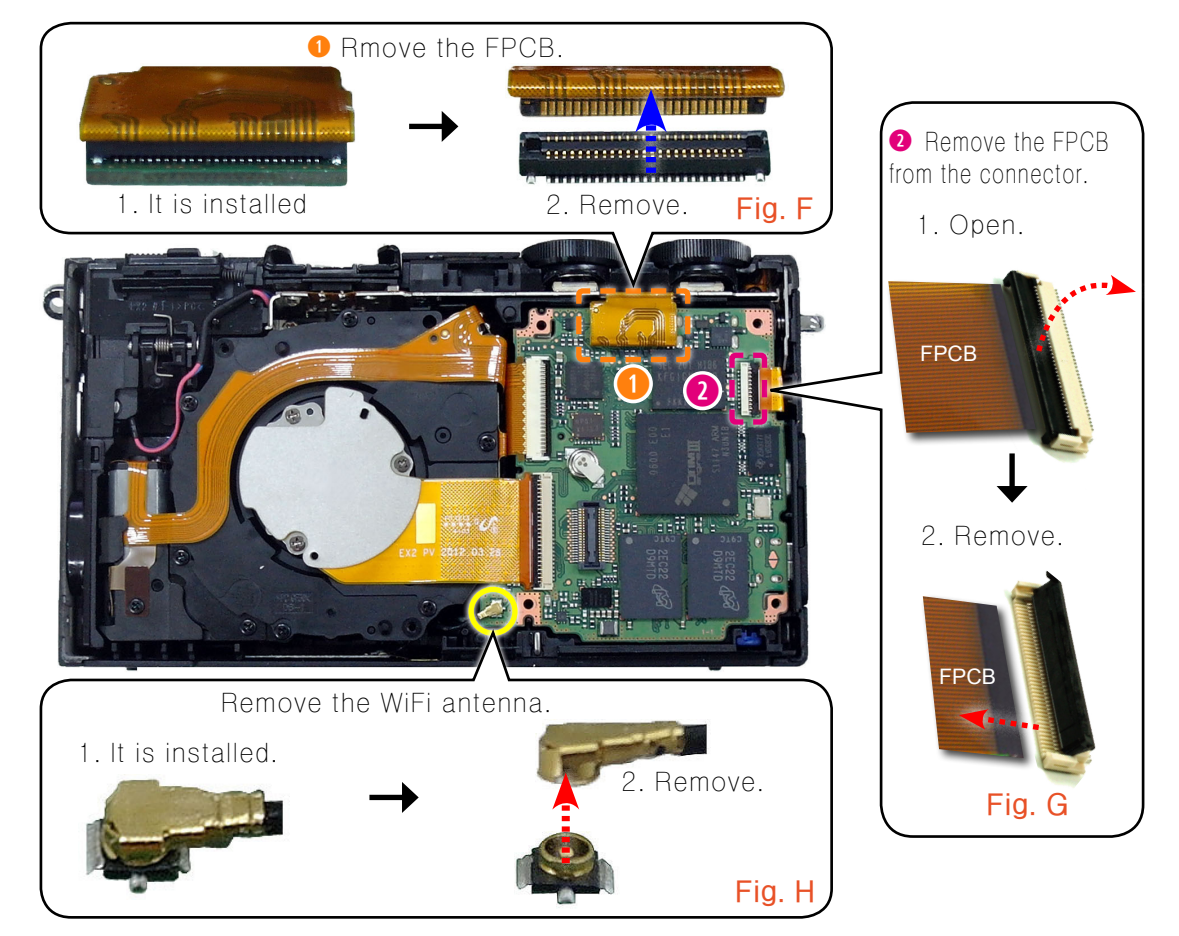

Fig. 3-14

18. Remove the MAIN PCB ASSY.

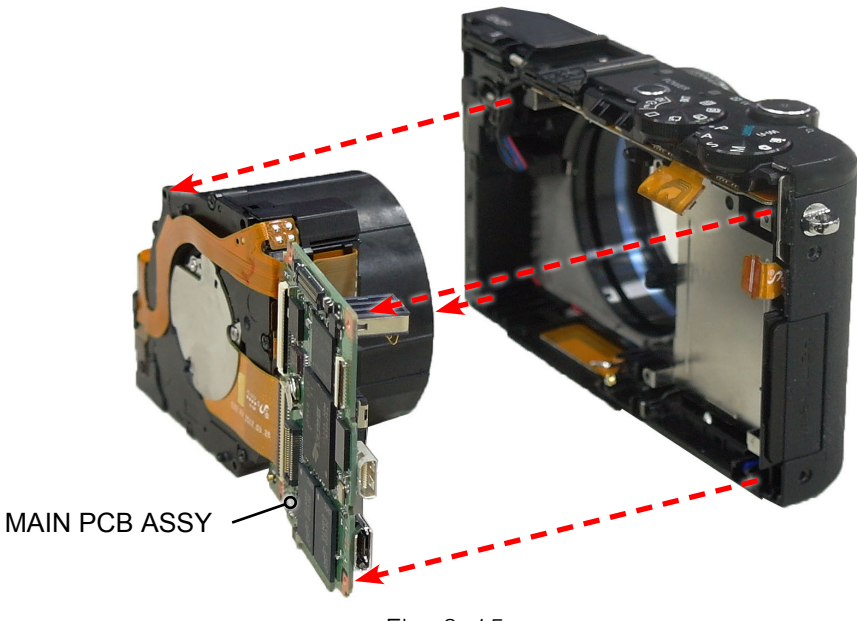

Fig. 3-15

19. Remove the FPCB from the connector as illustrated in Fig. I and J.

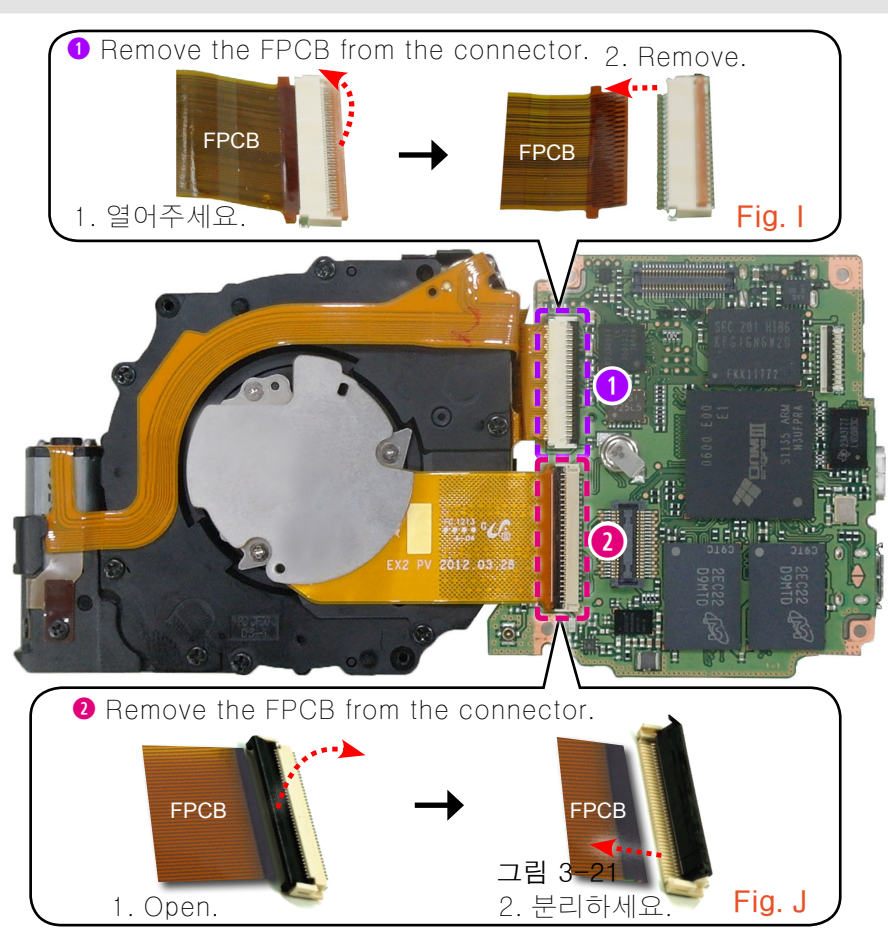

Fig. 3-16

20. Remove the ASSY BARREL CCD and MAIN PCB ASSY.

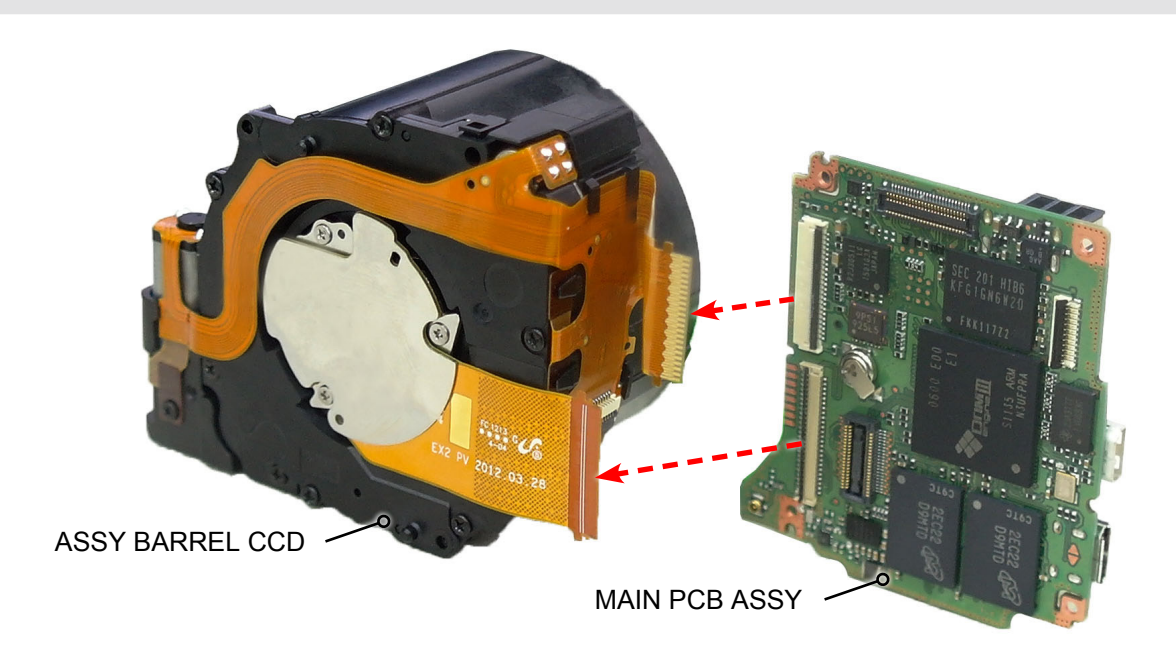

Fig. 3-17

#### 21. Remove the screw.

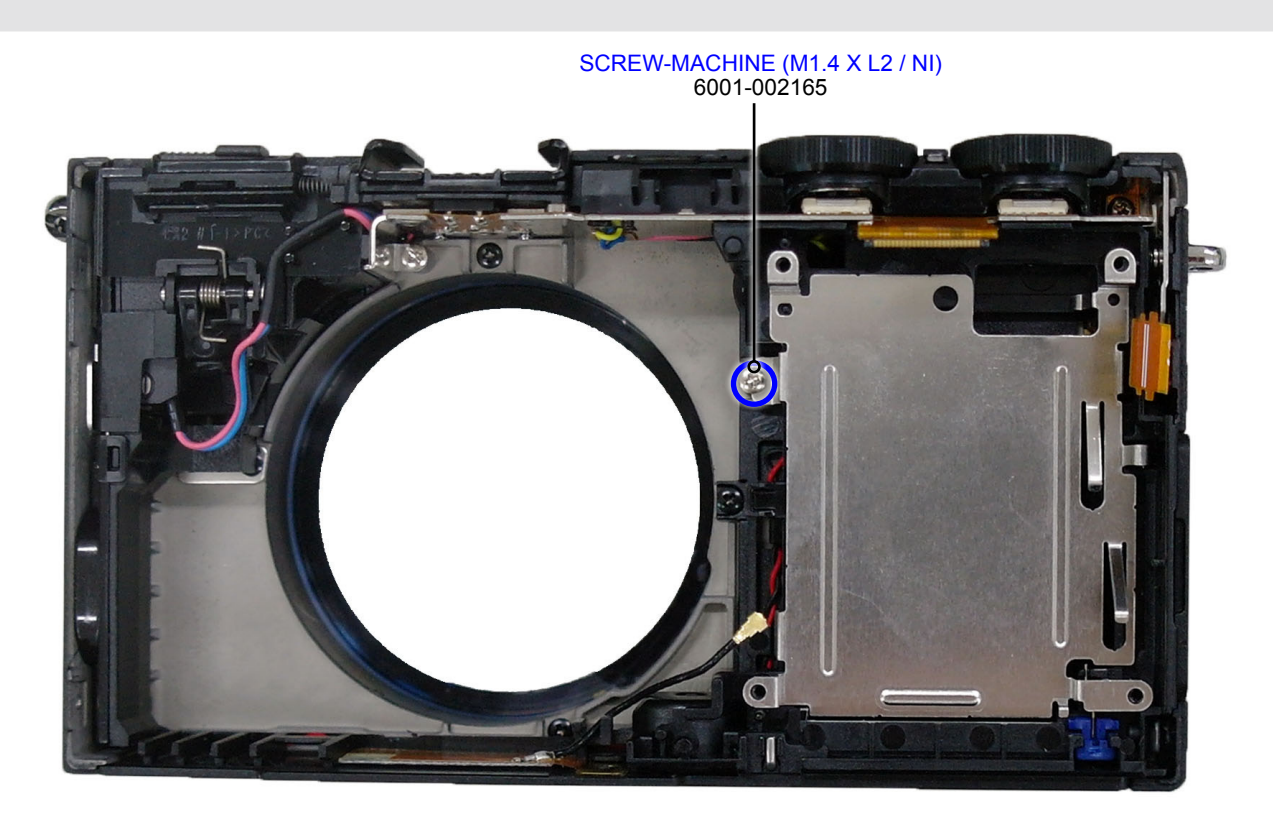

Fig. 3-18

22. Remove the ASSY CHAMBER.

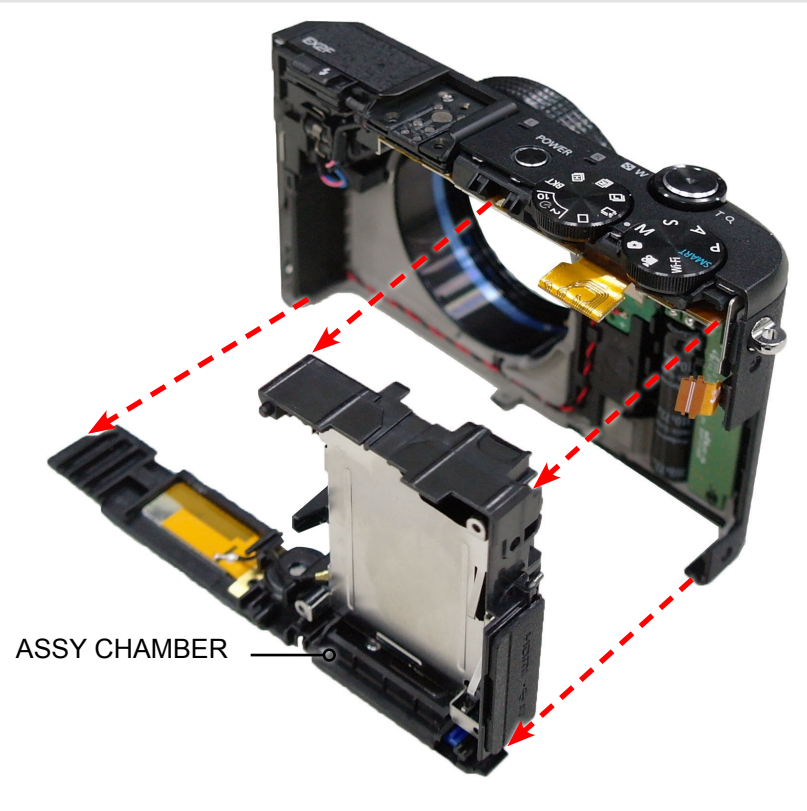

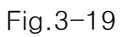

- 23. Remove the 2 screws.
- 24. Discharge to the positions marked in red circle as illustrated in Fig. K.
- 25. Remove the 5 solders marked in orange circle as illustrated in Fig. L.
- 26. Remove the FPCB from the connector as illustrated in Fig. M.

#### 

- 1. Make sure to discharge to the positions marked in red circle as illustrated in Fig. J.
- 2. Be especially careful not to touch the surrounding circuitry and components
  - when removing the solder.

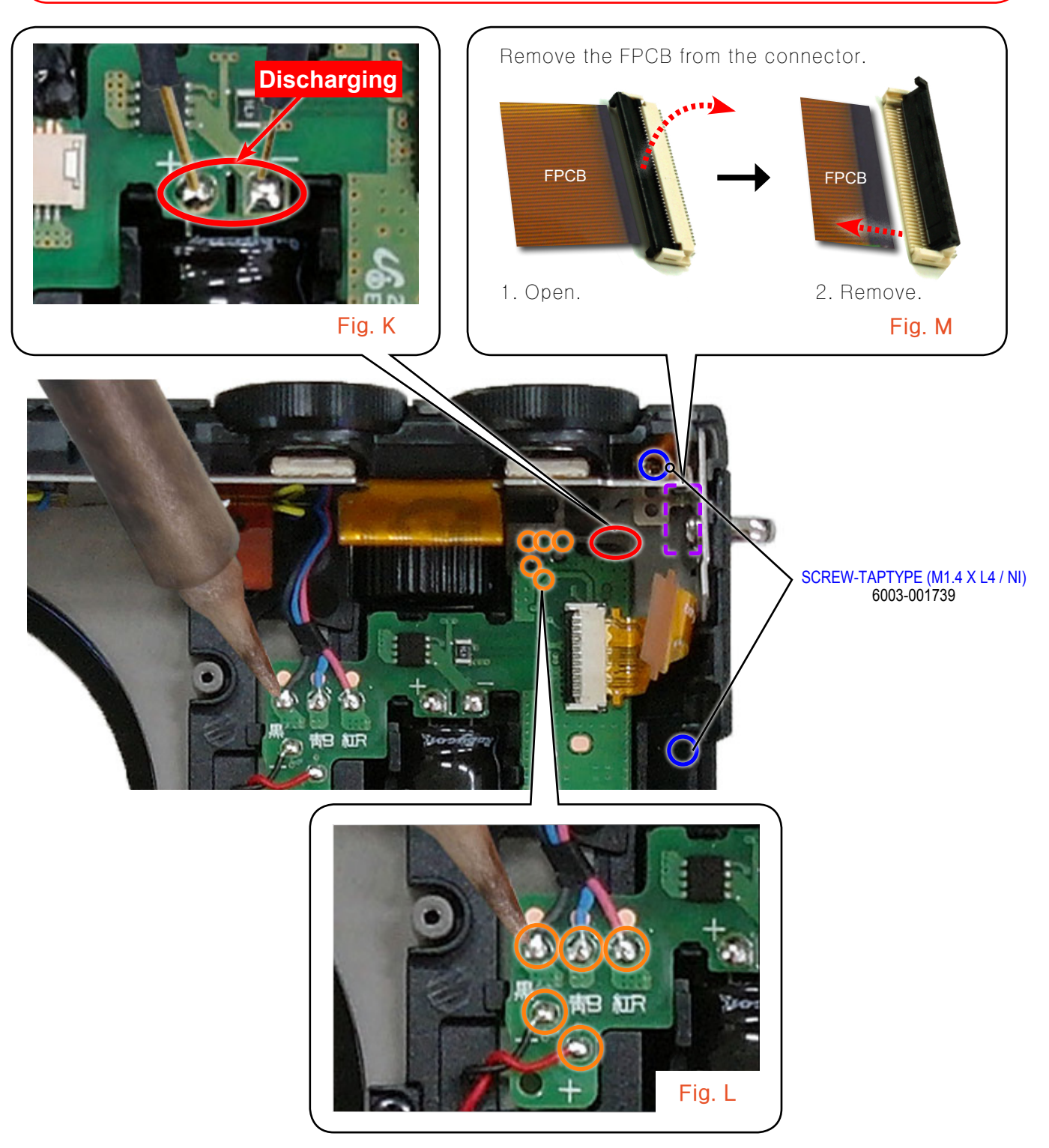

Fig. 3-20

27. Remove the ASSY STROBO PCB.

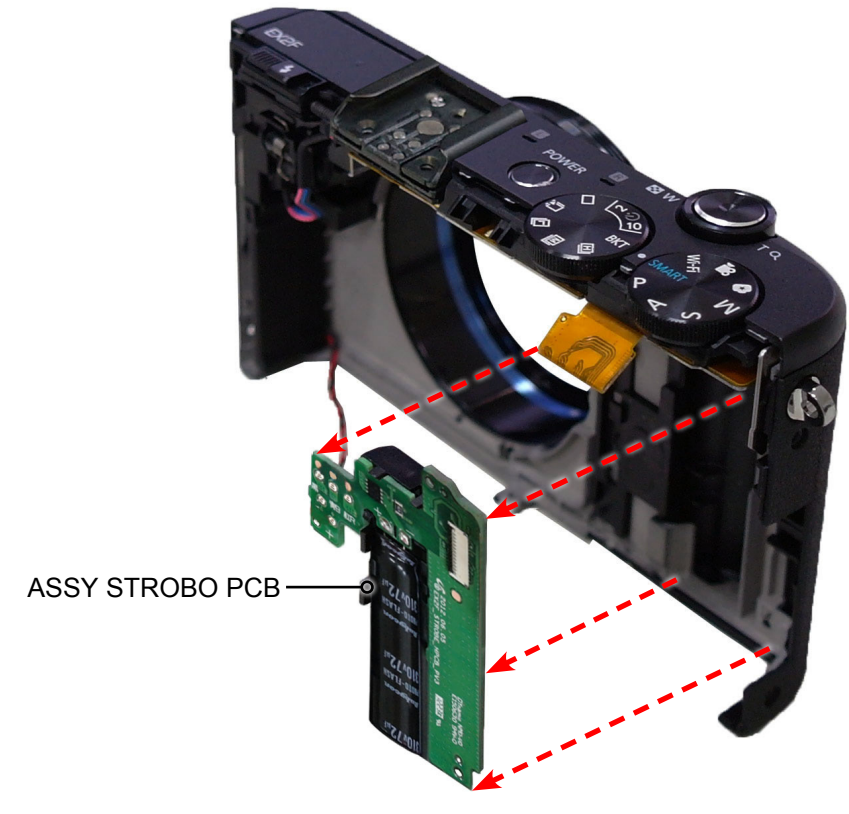

Fig. 3-21

- 28. Remove the 2 screws.
- 29. Remove the PLATE HOT SHOE.

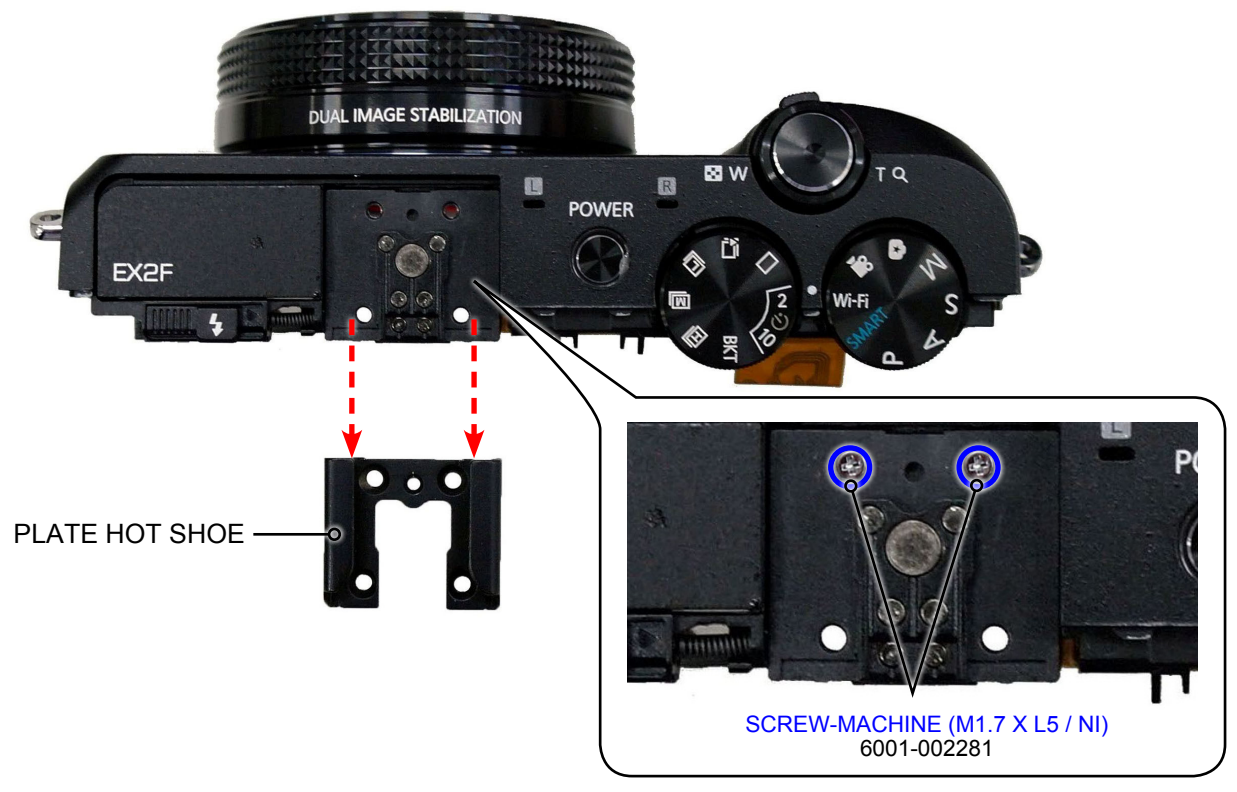

Fig. 3-22

#### 30. Remove the 2 screws.

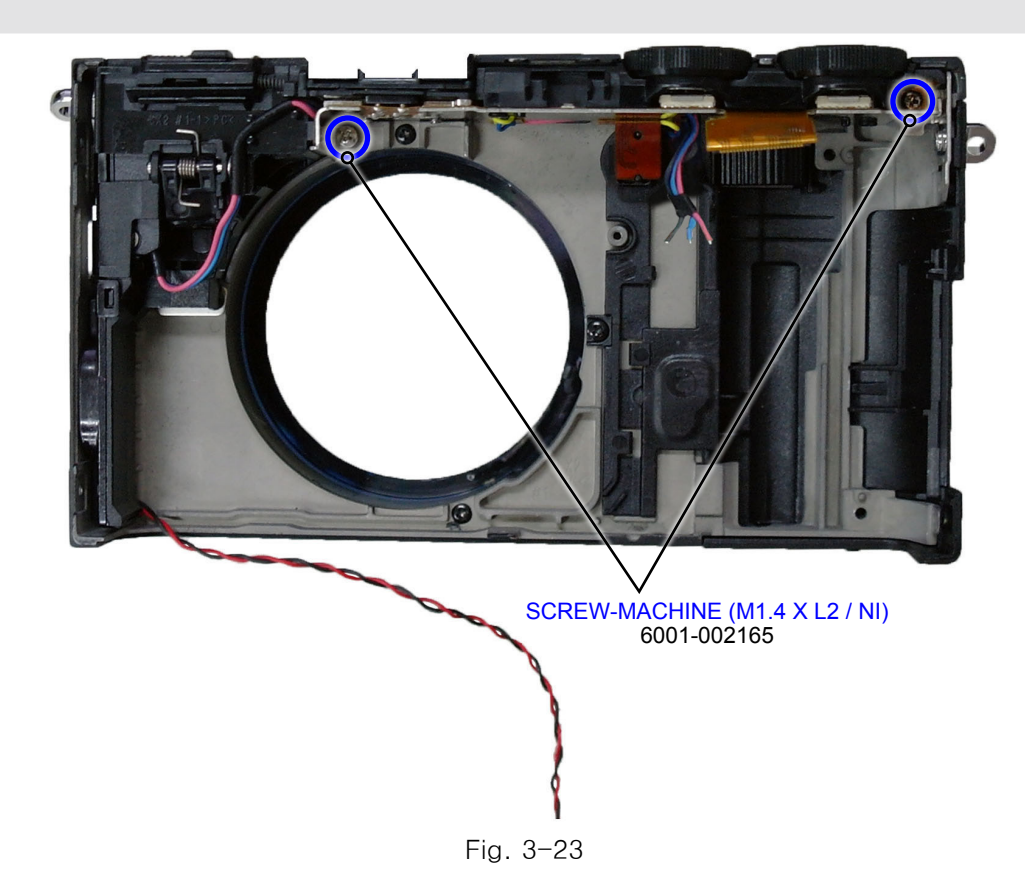

31. Remove the ASSY COVER TOP.

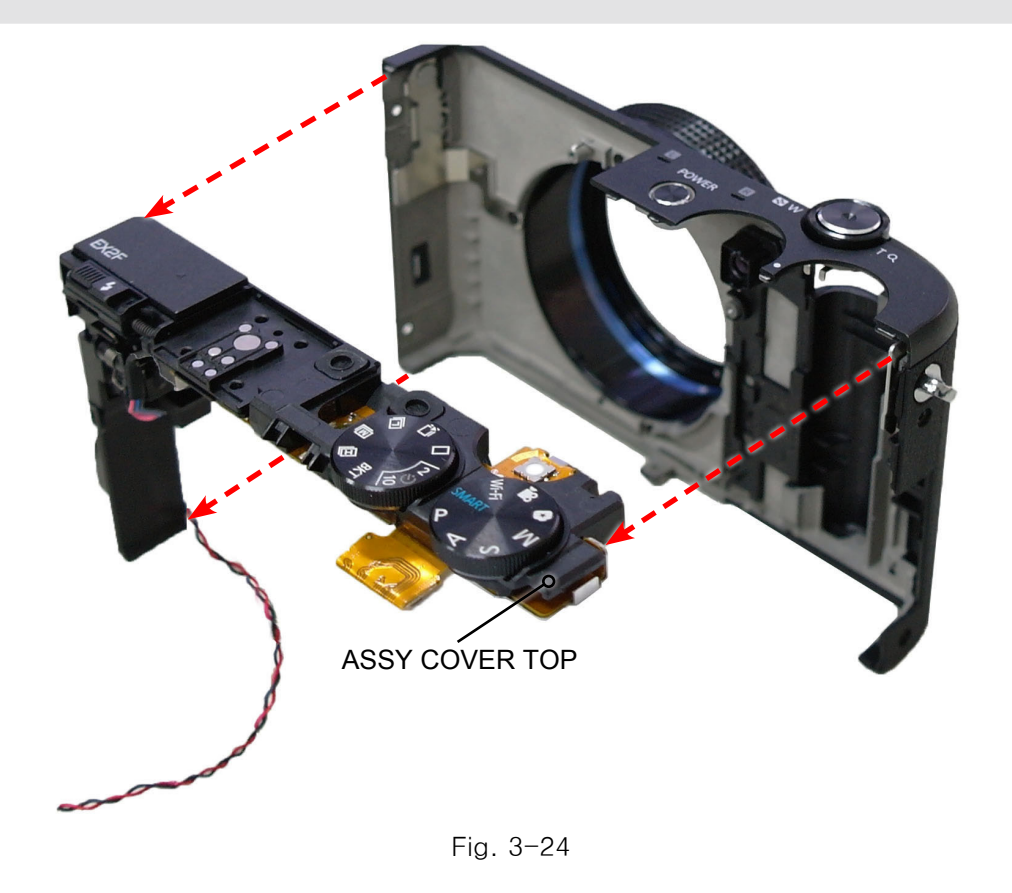

- 32. Remove the 3 screws.
- 33. Remove the 11 solders marked in red circle as illustrated in Fig. N.

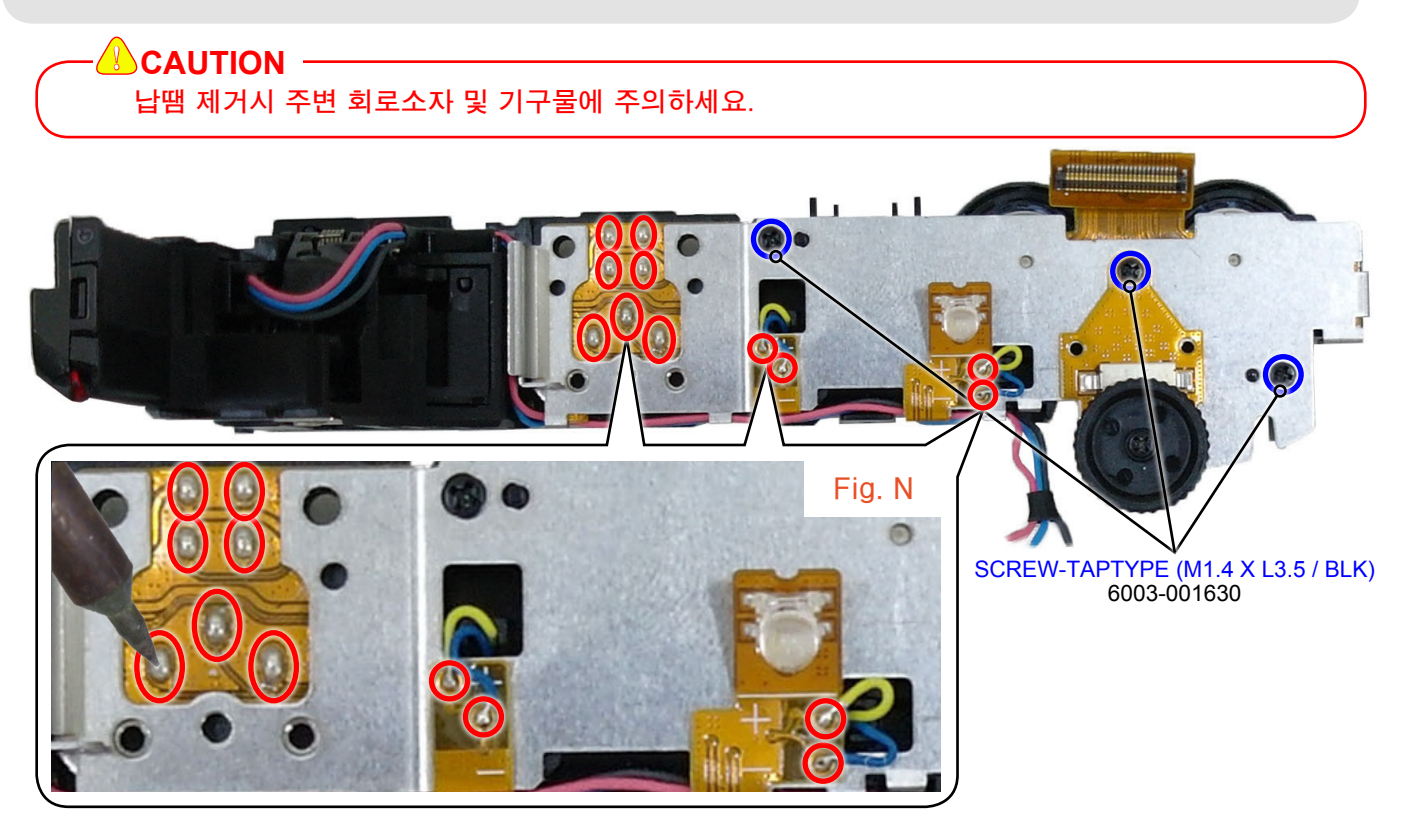

Fig. 3-25

34. ASSY TOP F-PCB와 BASE HOT SHOE를 분리합니다.

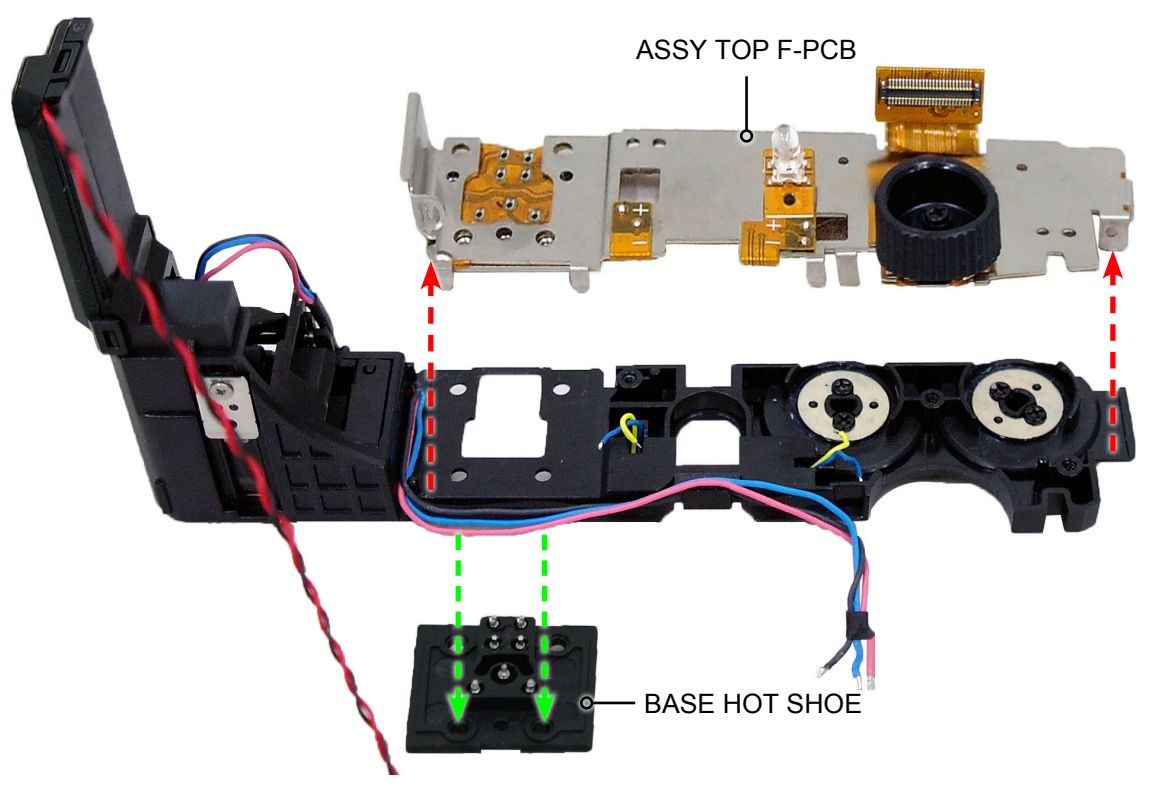

Flg. 3-26

#### 35. Remove the 4 screws.

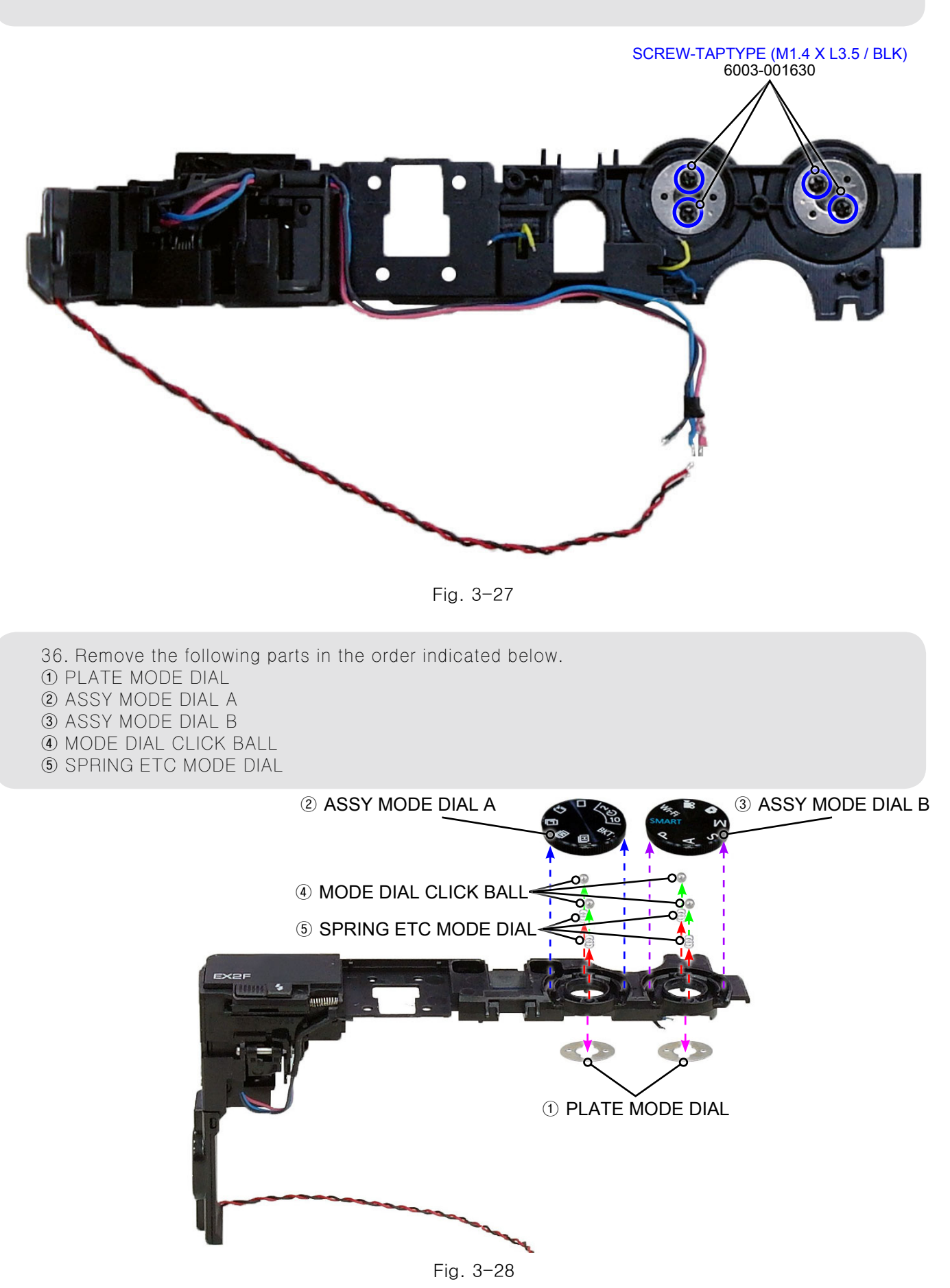

37. Remove the E-RING with tweezers as illustrated in Fig. O.38. Remove the following parts in the order indicated below.(1) SHAFT HINGE A(2) SPRING ETC FLASH

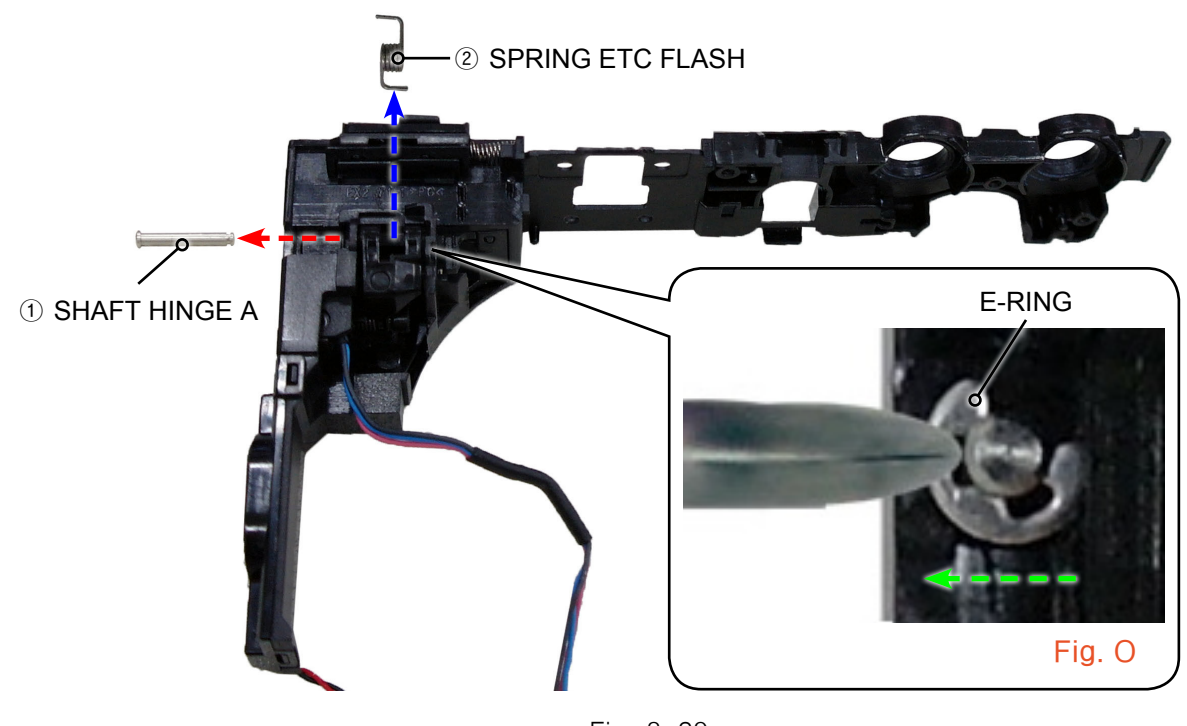

Fig. 3-29

- 39. Remove the screw.
- 40. Remove the 3 locking structure parts marked in circle as illustrated in Fig. N with tweezers.

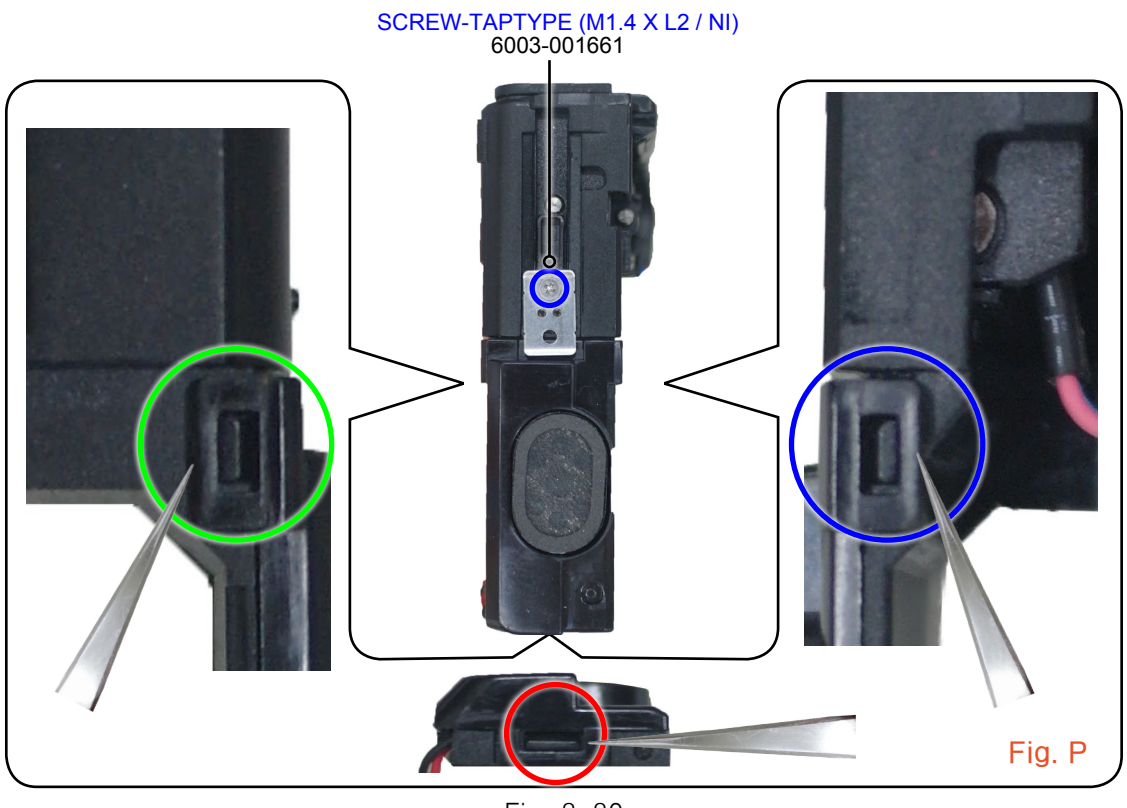

Fig. 3-30

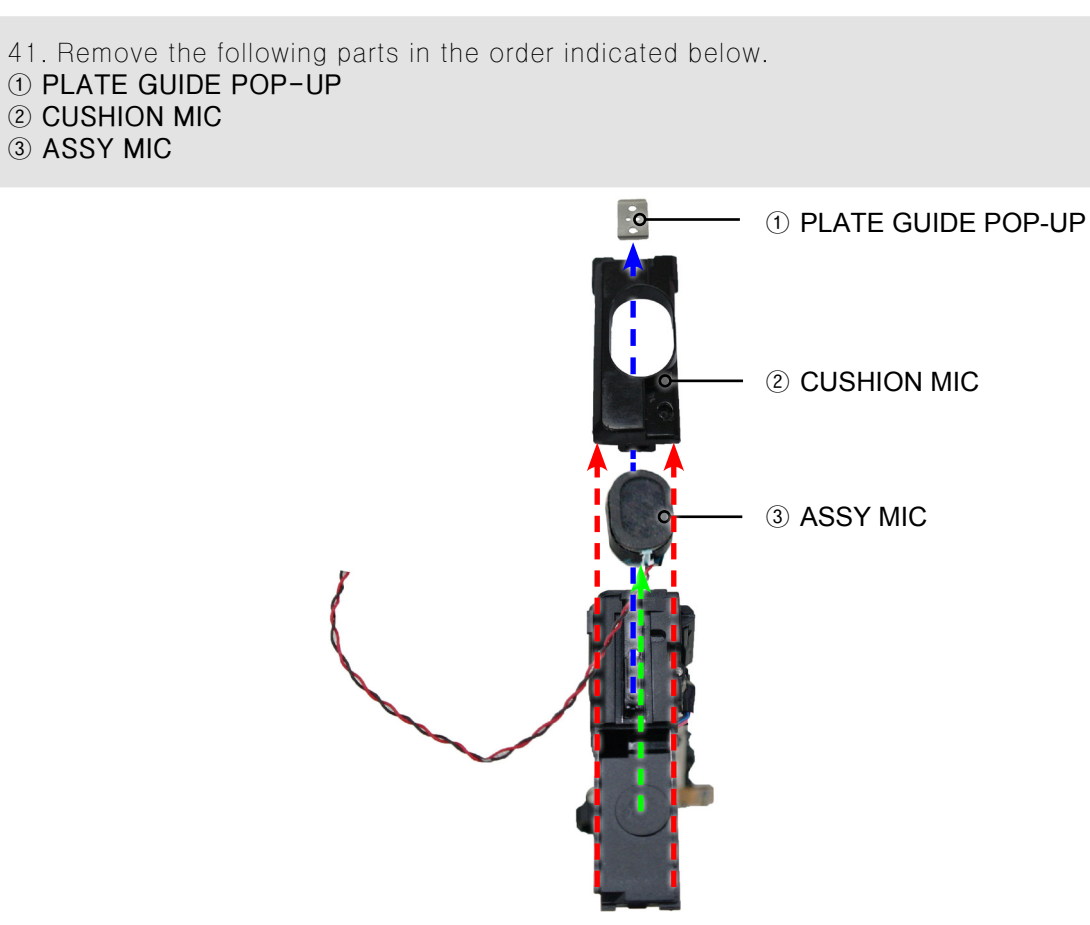

Flg. 3-31

42. Remove the screw.

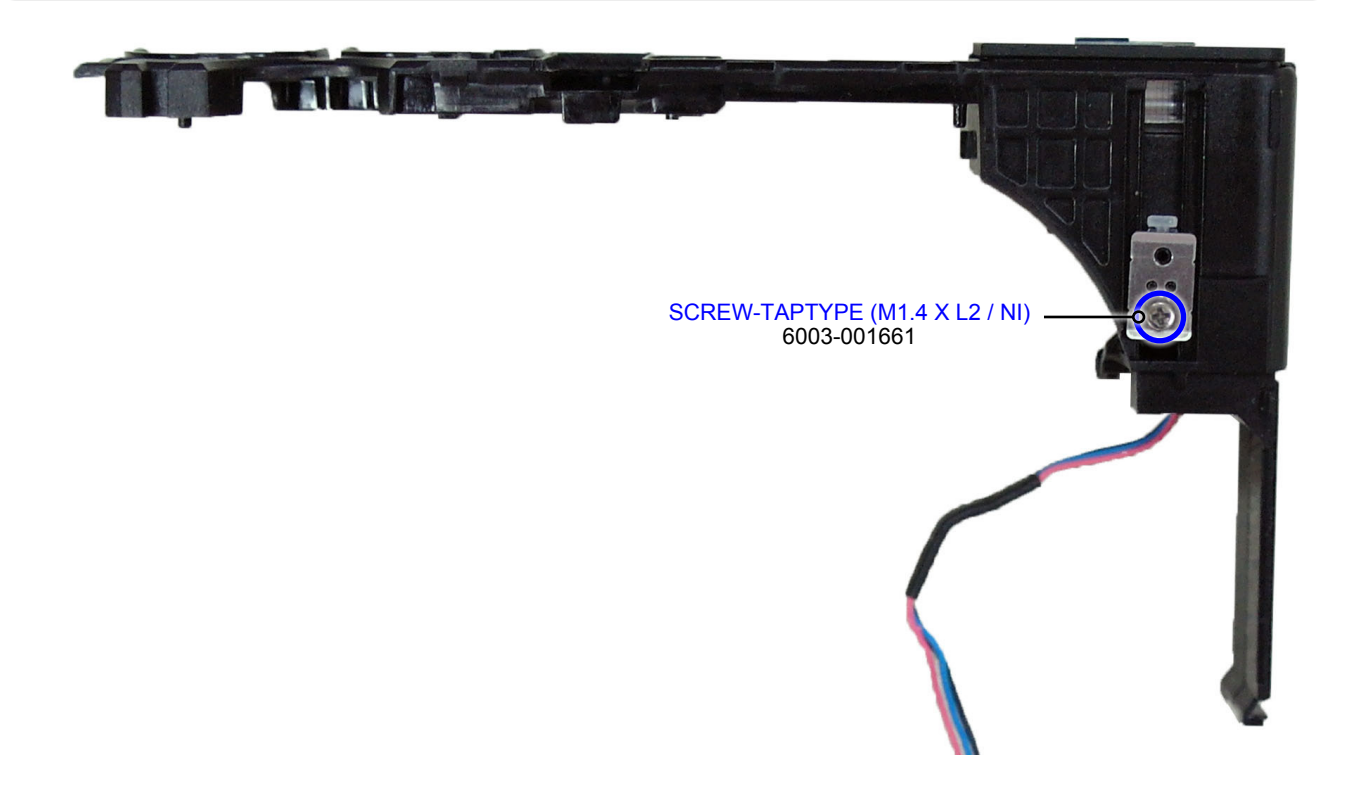

Fig. 3-32

43. Remove the following parts in the order indicated below.
① PLATE GUIDE POP-UP
② DAMPER POP-UP

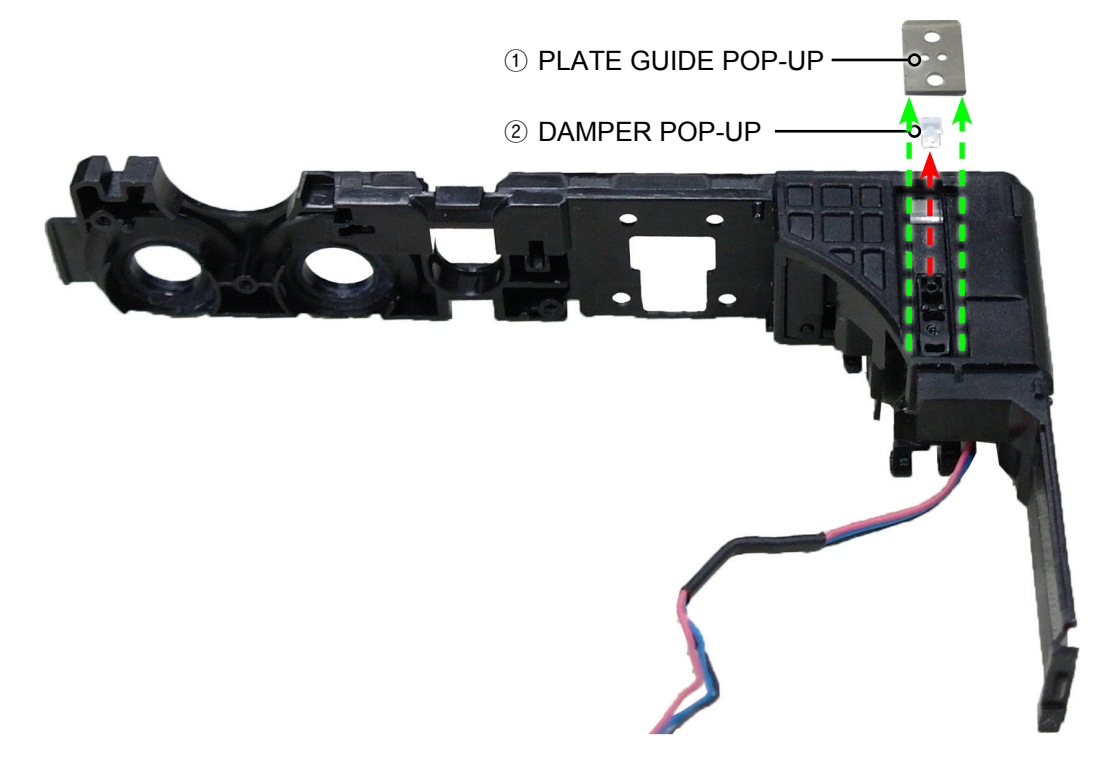

Fig. 3-33

- 44. Move the KNOB FLASH to the left as illustrated in Fig. Q. Then lift up the ASSY POP-UP 45. Insert tweezers around the join of locking structure part between COVER TOP and ASSY POP-UP
- to release ASSY POP-UP. Then remove the ASSY POP-UP.

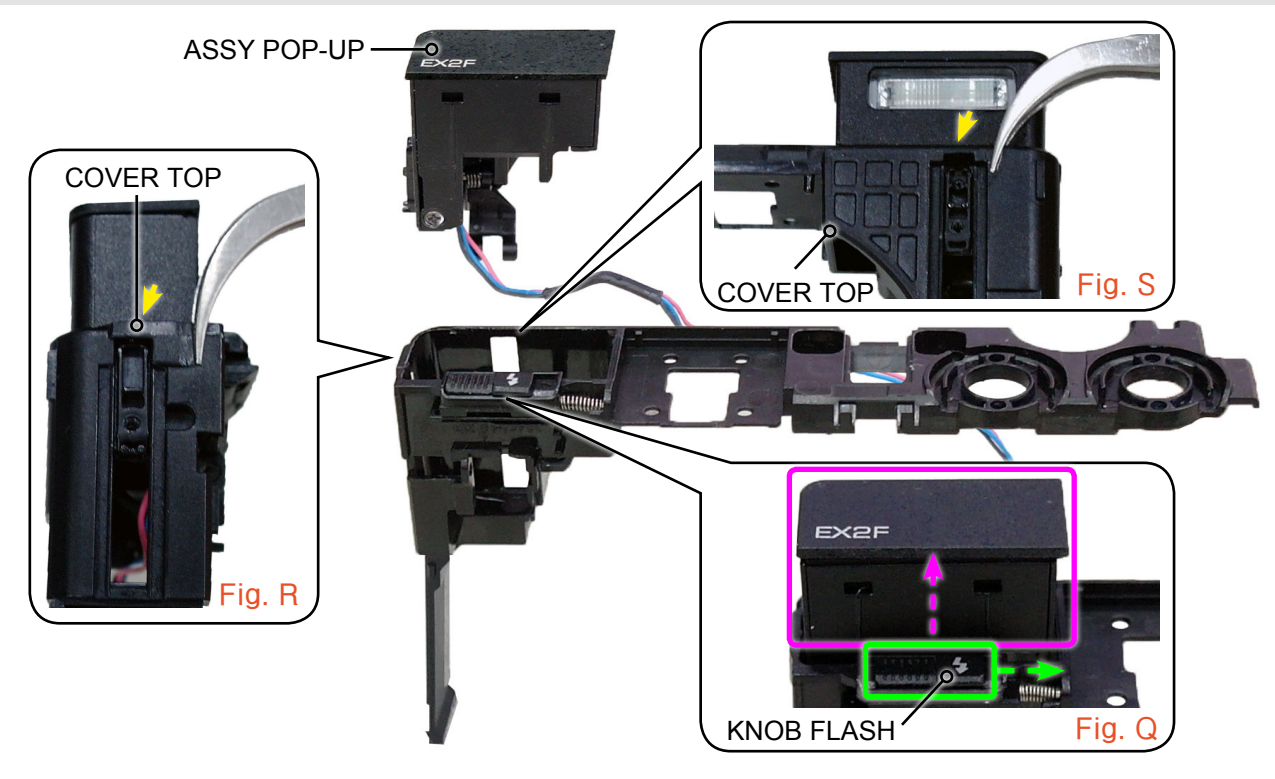

Fig. 3-34

#### 46. Remove the 3 screws.

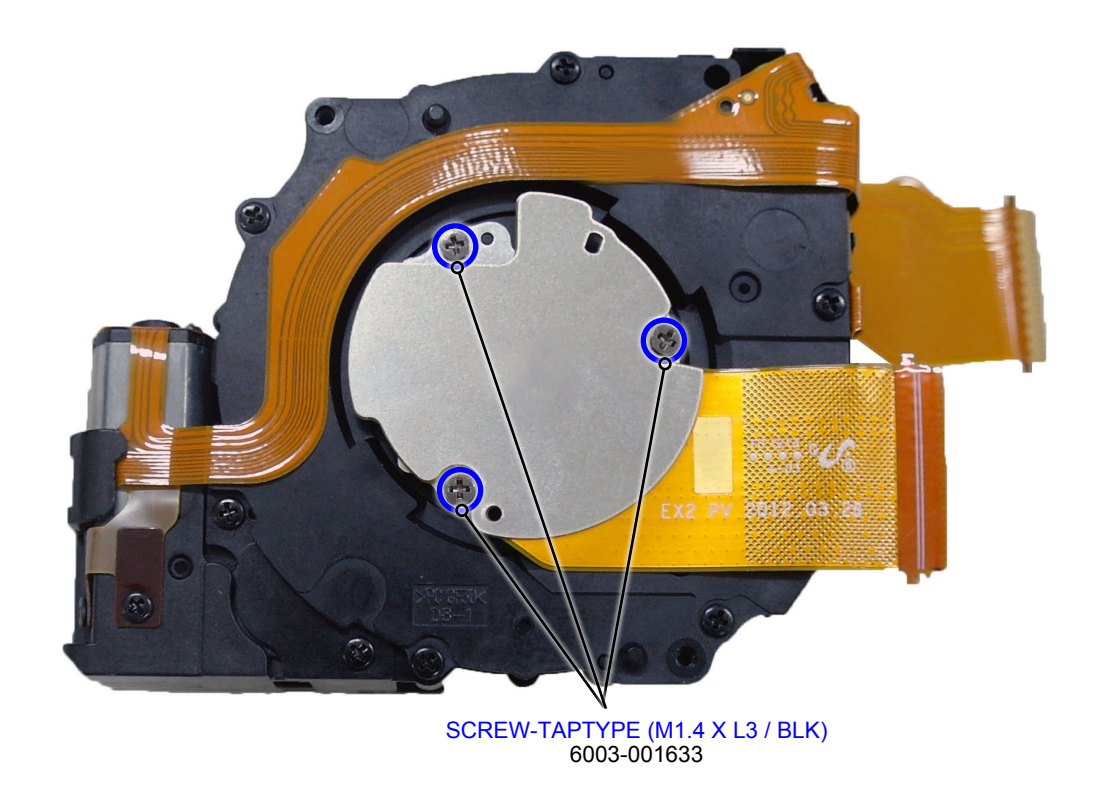

Fig. 3-35

- 47. Remove the following parts in the order indicated below.
- ① ASSY PCB FPC-EX2F\_CIS
- 2 CUSHION-IR
- **③** CUSHION-IR CUT FILTER

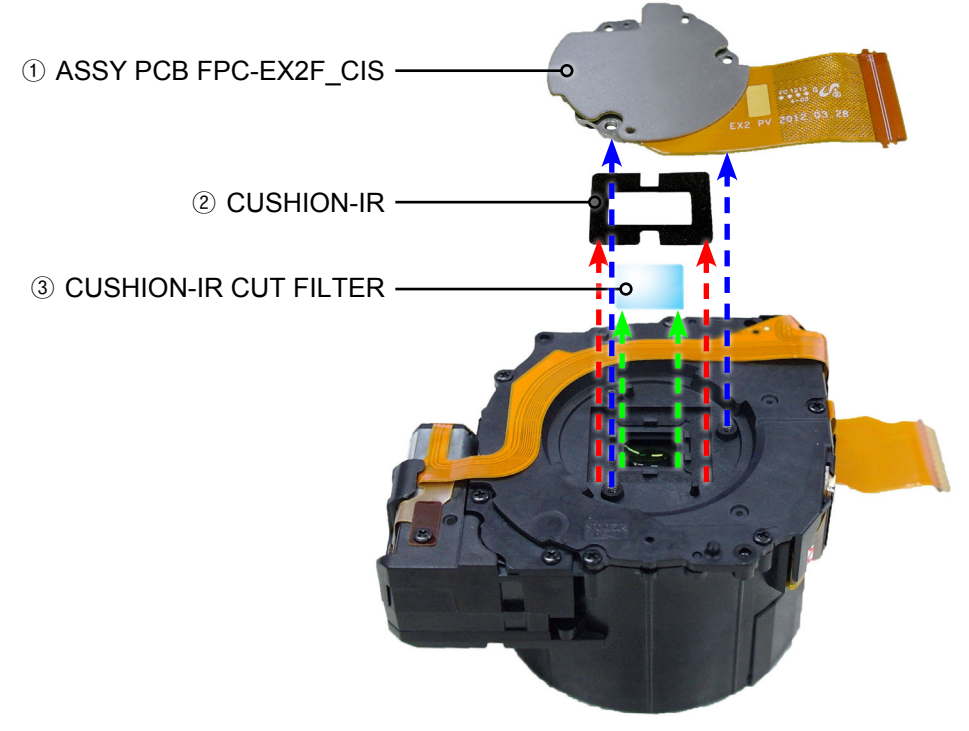

Fig, 3-36

1. Remove the 7 scrws.

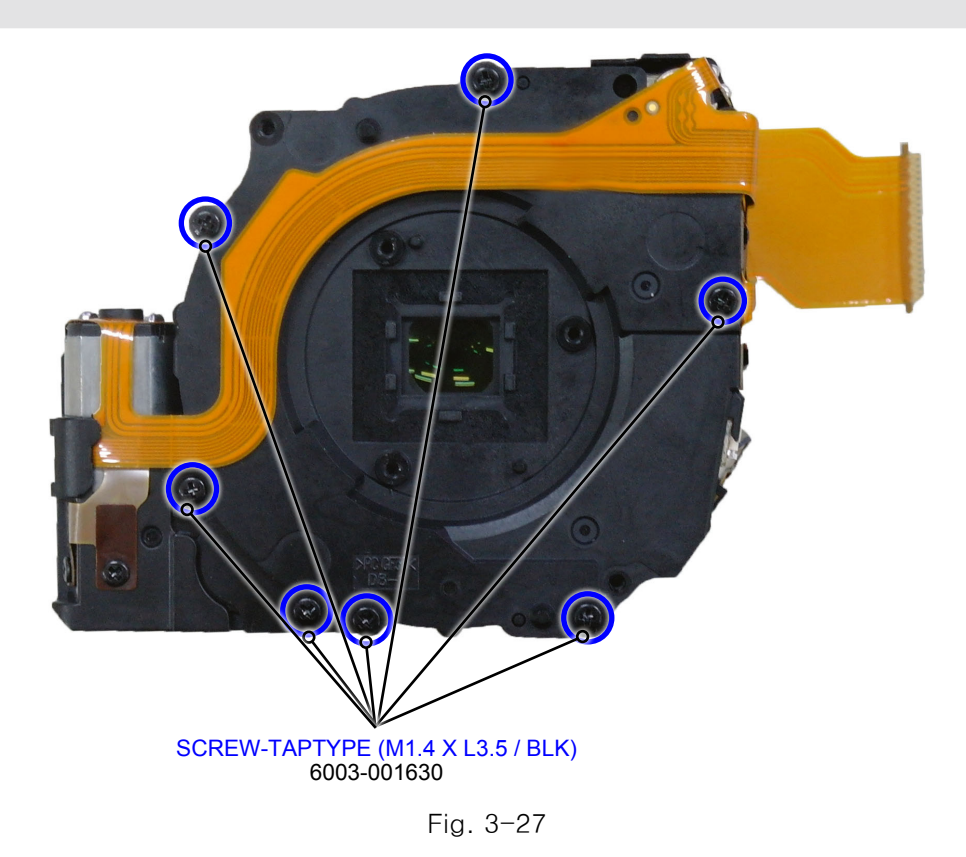

2. Remove the FPCB from the connector as illustrated in Fig. A.

3. Remove the locking structure part as illustrated in Fig. B.

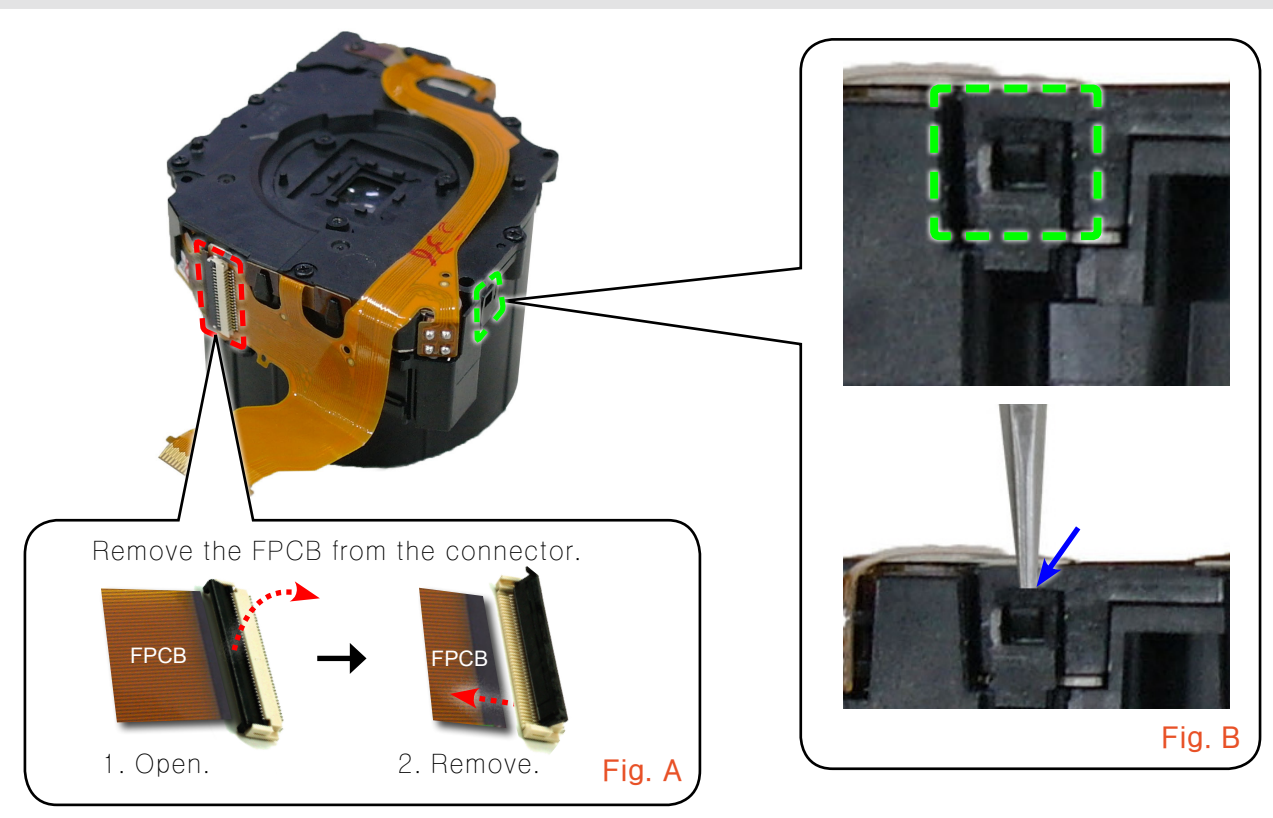

Fig. 3-38

4. Remove the ASSY LENS BASE.

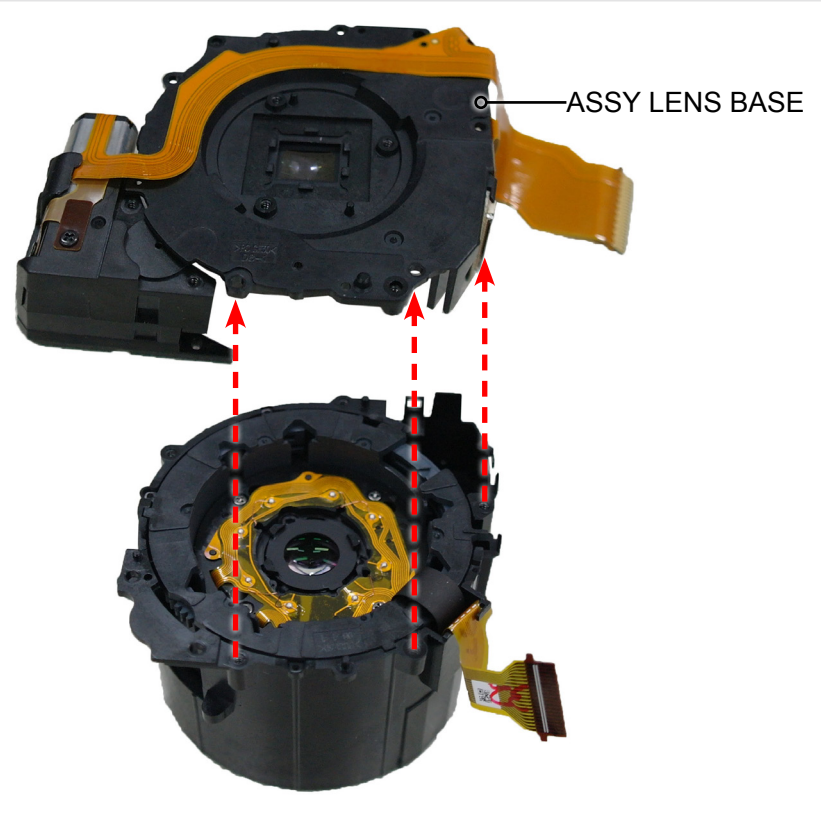

Fig. 3-39

5. Remove the FPCB from the loop part.

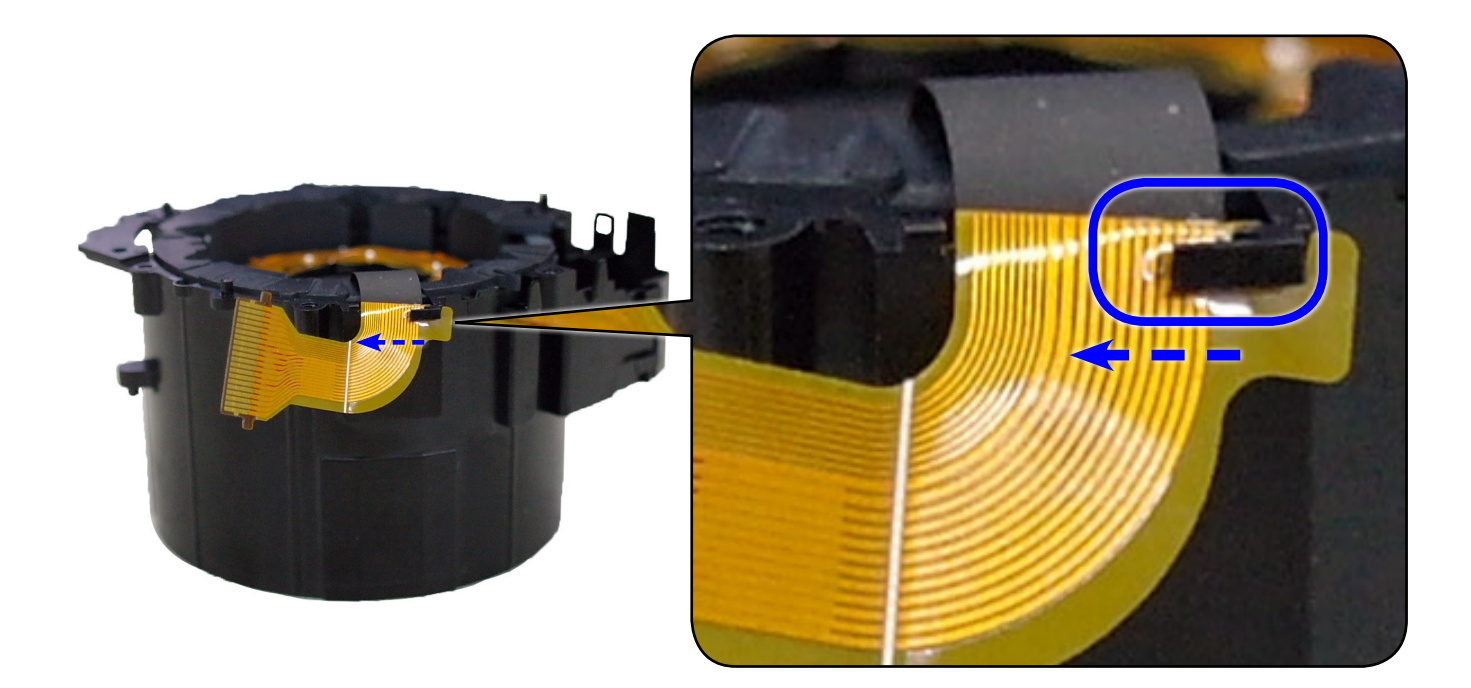

Fig. 3-40

#### 6. Remove the BARREL-BASE.

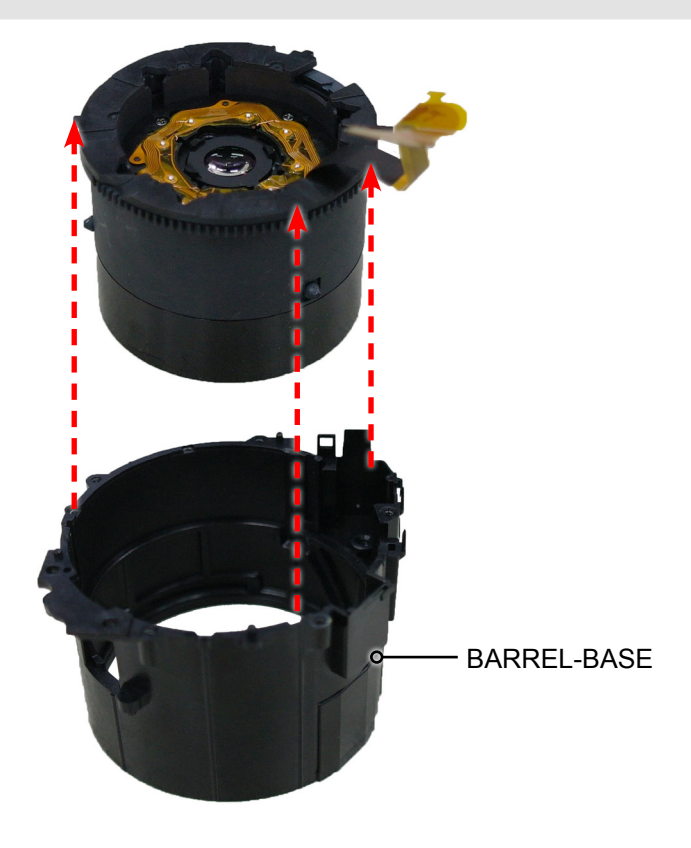

Fig. 3-41

7. Remove the BARREL-CAM.

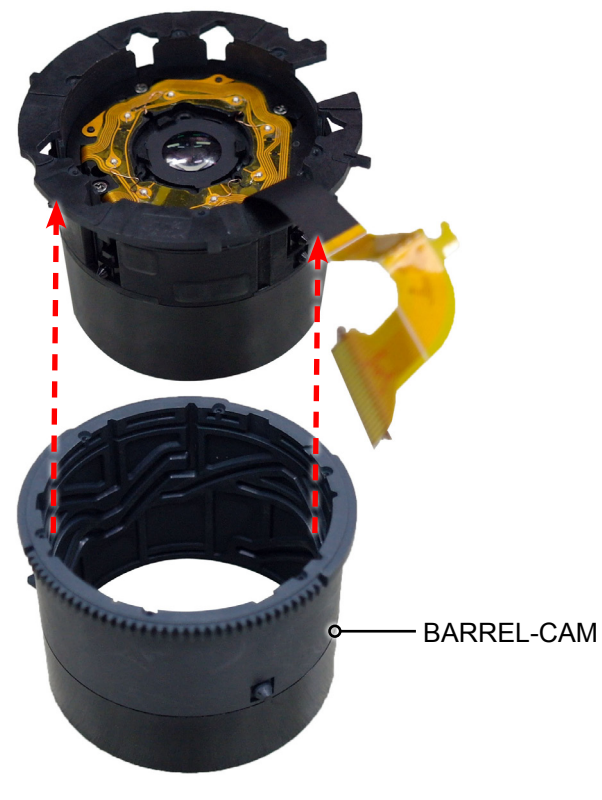

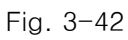

8. Remove the DECO RING-CAM.

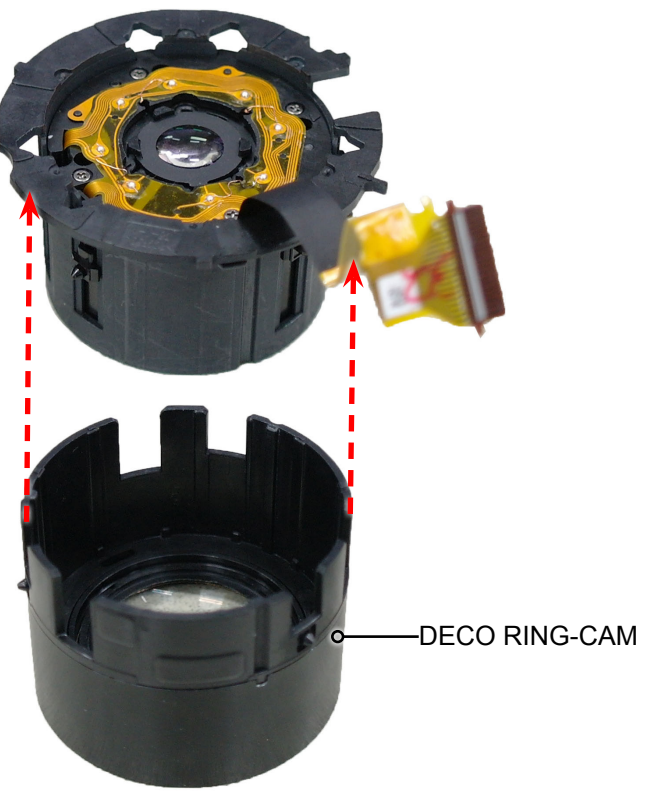

Fig. 3-43

9. Remove the BARREL-GUIDE.

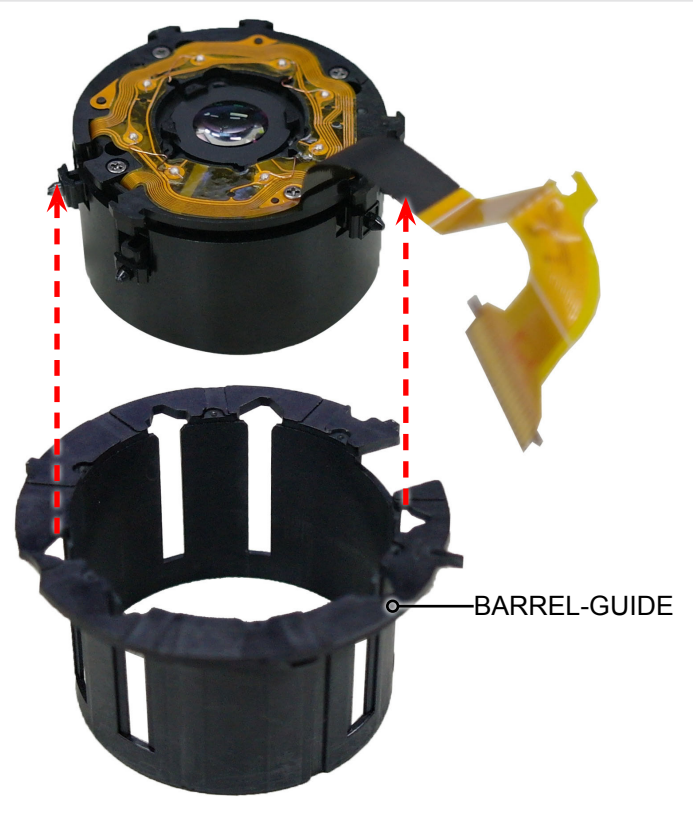

Fig. 3-44
10. Remove the BARREL-ZOOM RING.

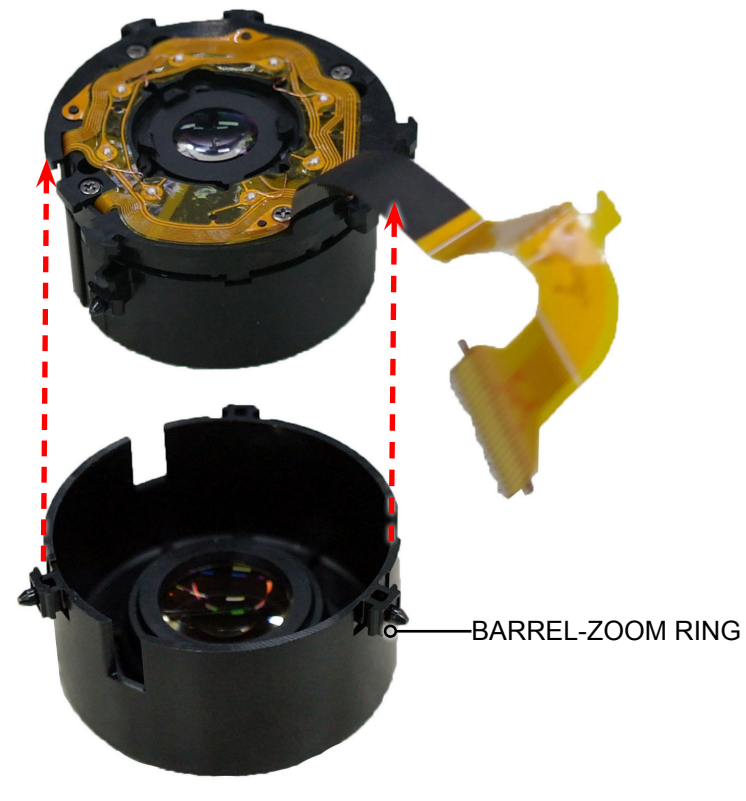

Fig. 3-45

# **3-3 Barrel Reassembly**

1. Align the 3 corresponding positions respectively as illustrated in Fig. A and B. Once the correct alignment for position (a) is accomplished, install the BARREL-ZOOM.

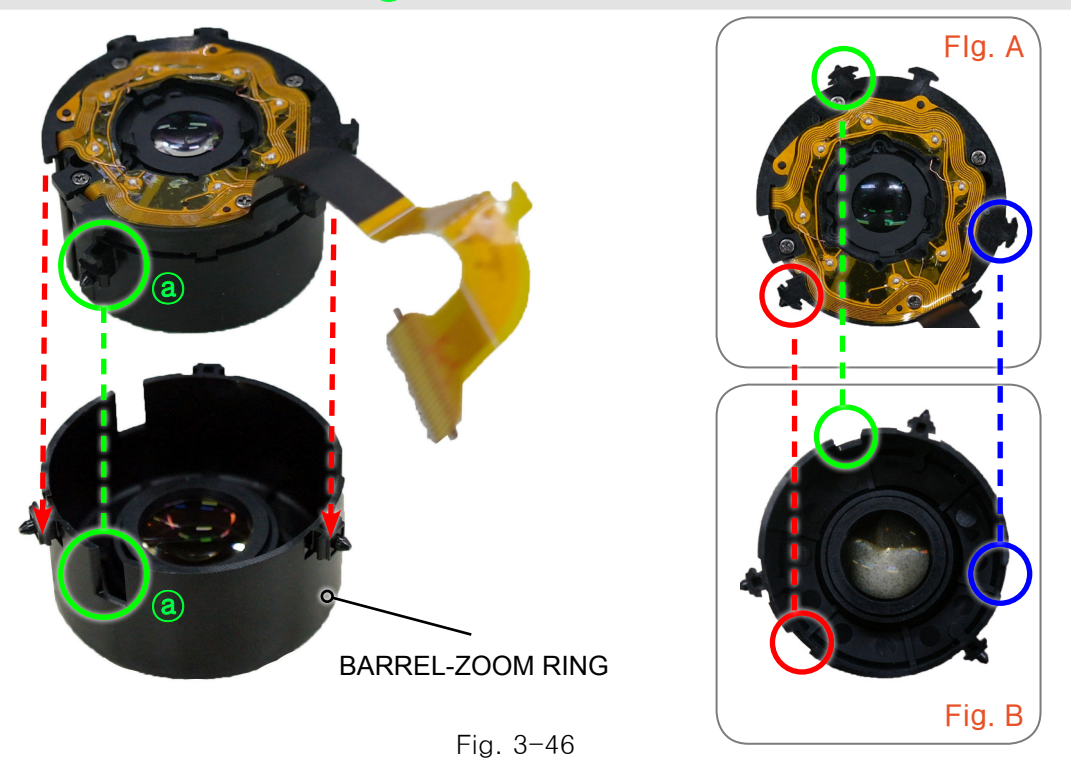

Align the 3 corresponding positions respectively as illustrated in Fig. C and D.
Once the correct alignment for position (a) is accomplished, install the BARREL-GUIDE.

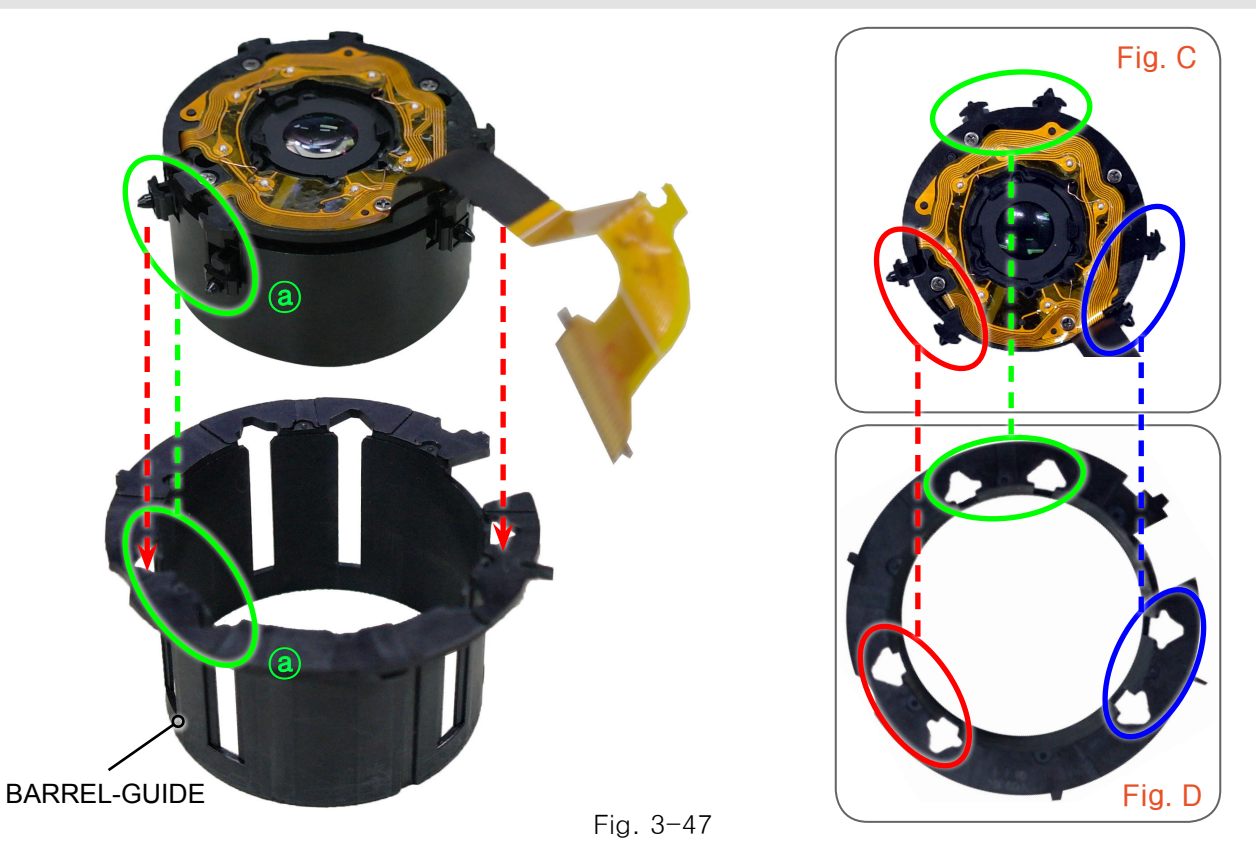

- 3. Put the DECO RING-CAM face down as illustrated in Fig. E.
- 4. Align the 3 corresponding positions respectively as illustrated in Fig. F and G. Once the correct alignment for position (a) is accomplished, install the DECO RING-CAM.

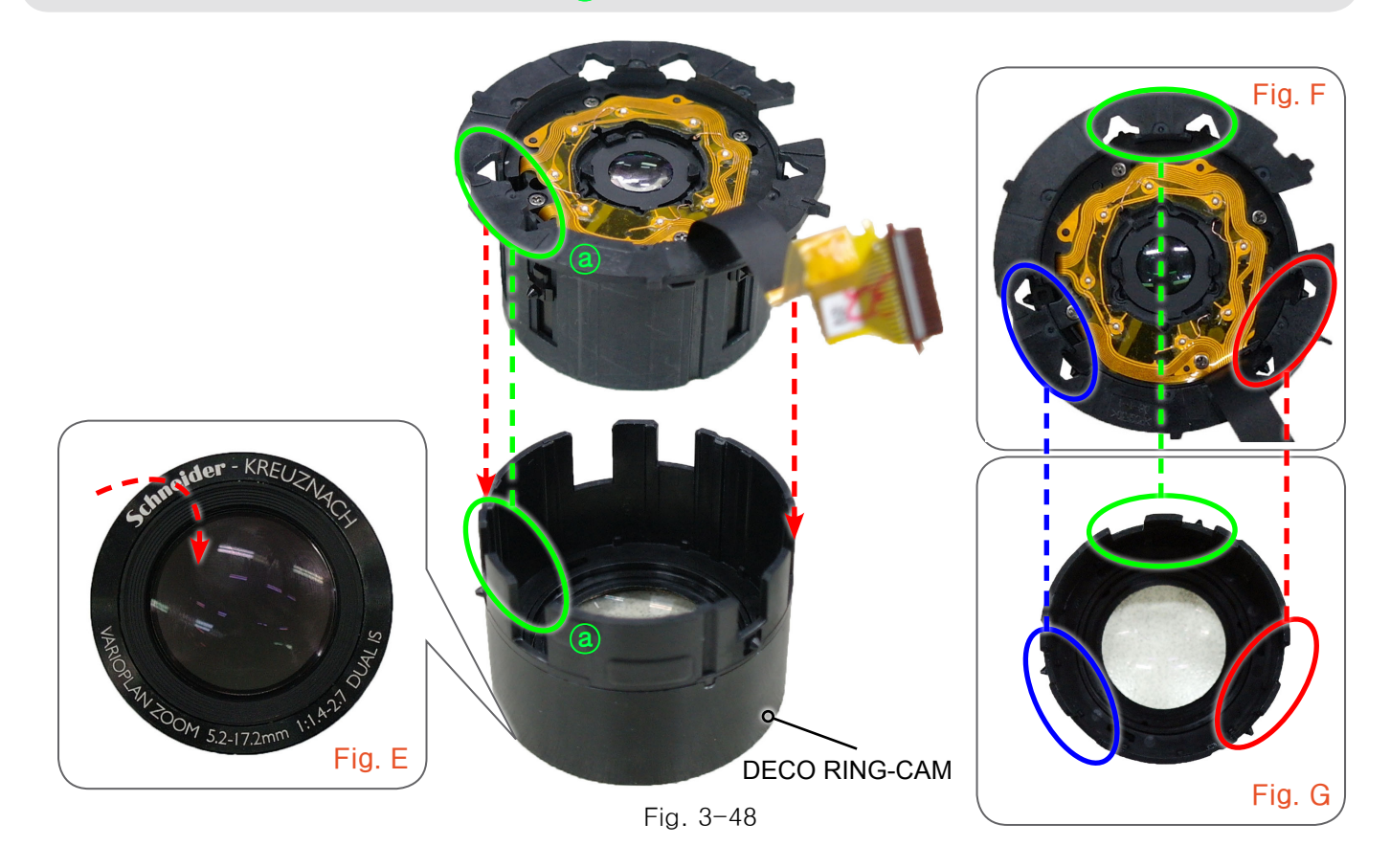

### Disassembly and Reassembly

5. Align the 6 corresponding positions respectively as illustrated in Fig. H and I. Once the correct alignment for position (a) is accomplished, install the BARREL-CAM.

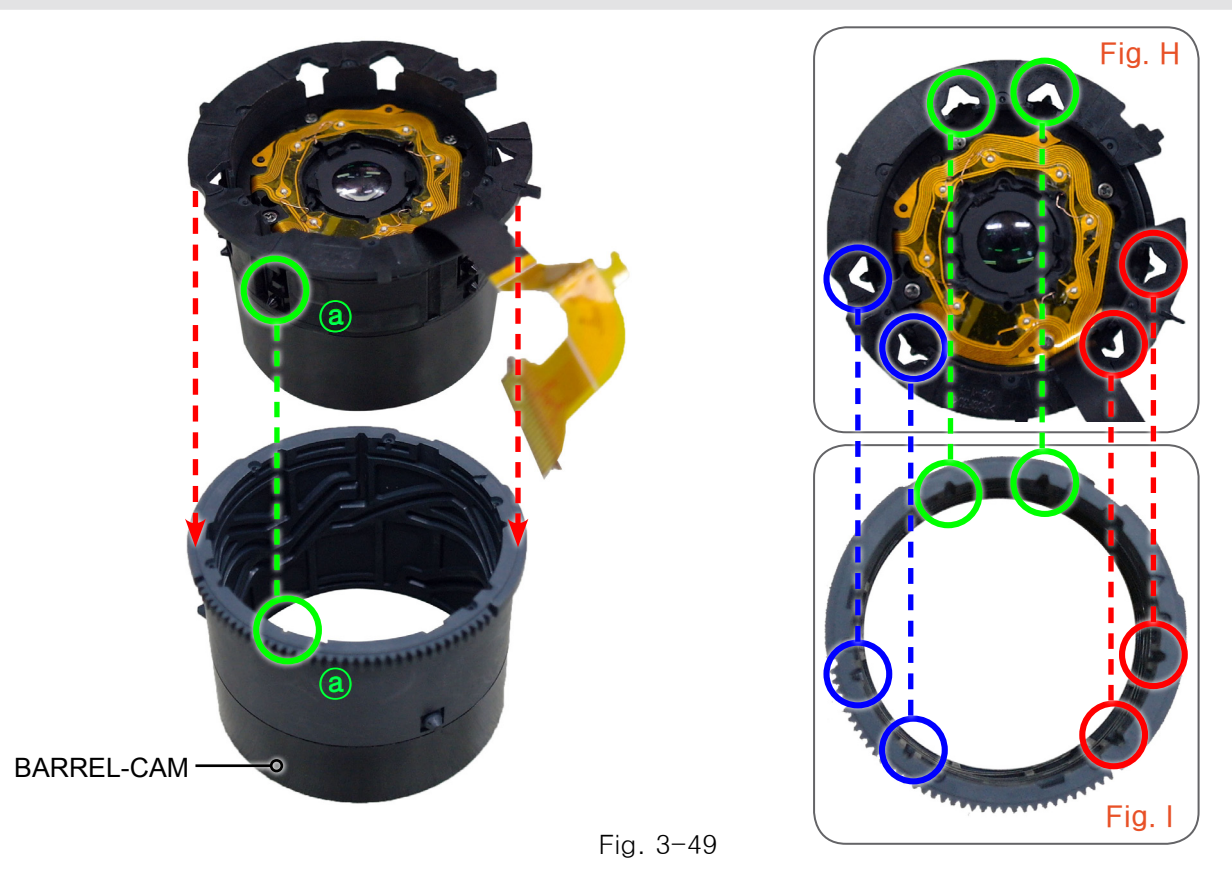

Align the 3 corresponding positions respectively as illustrated in Fig. J and K.
Once the correct alignment for position (a) and (b) is accomplished, install the BARREL-BASE.

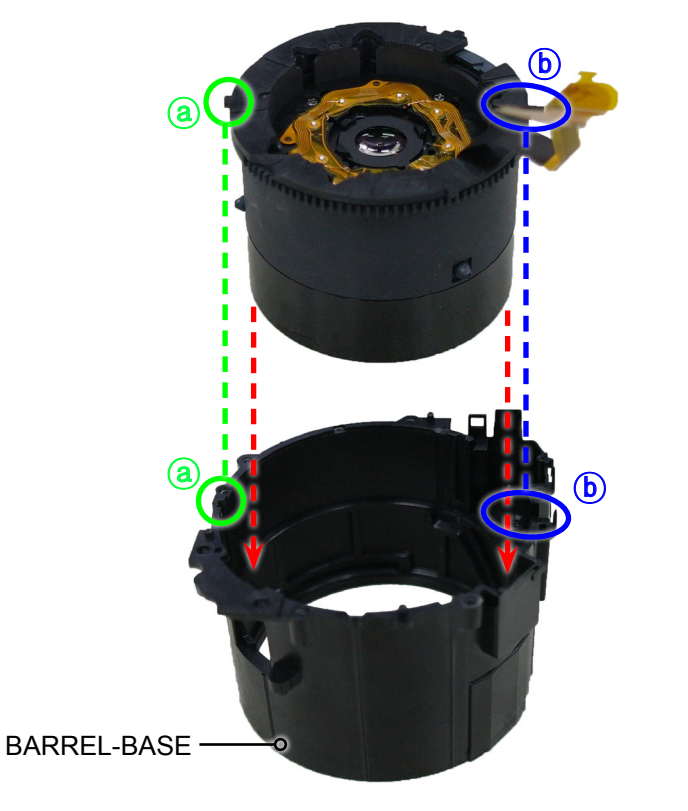

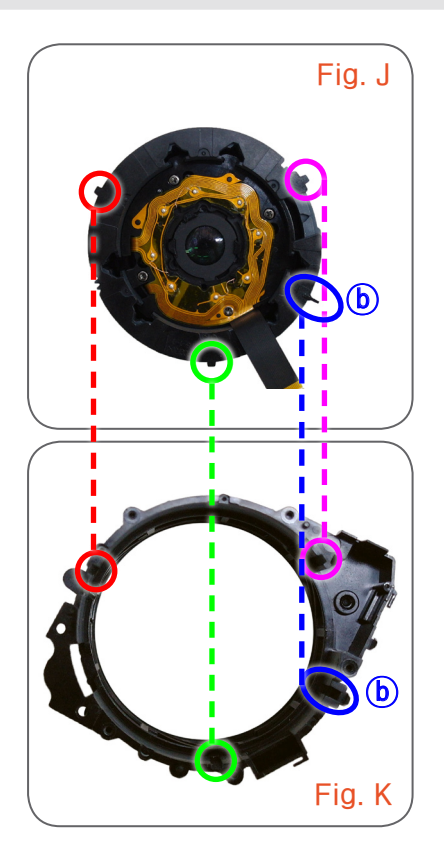

Fig. 3-50

7. Slip the FPCB into the groove as illustrated in Fig. L. Align the FPCB with the loop and pull the FPCB to the right to install as illustrated in Fig M.

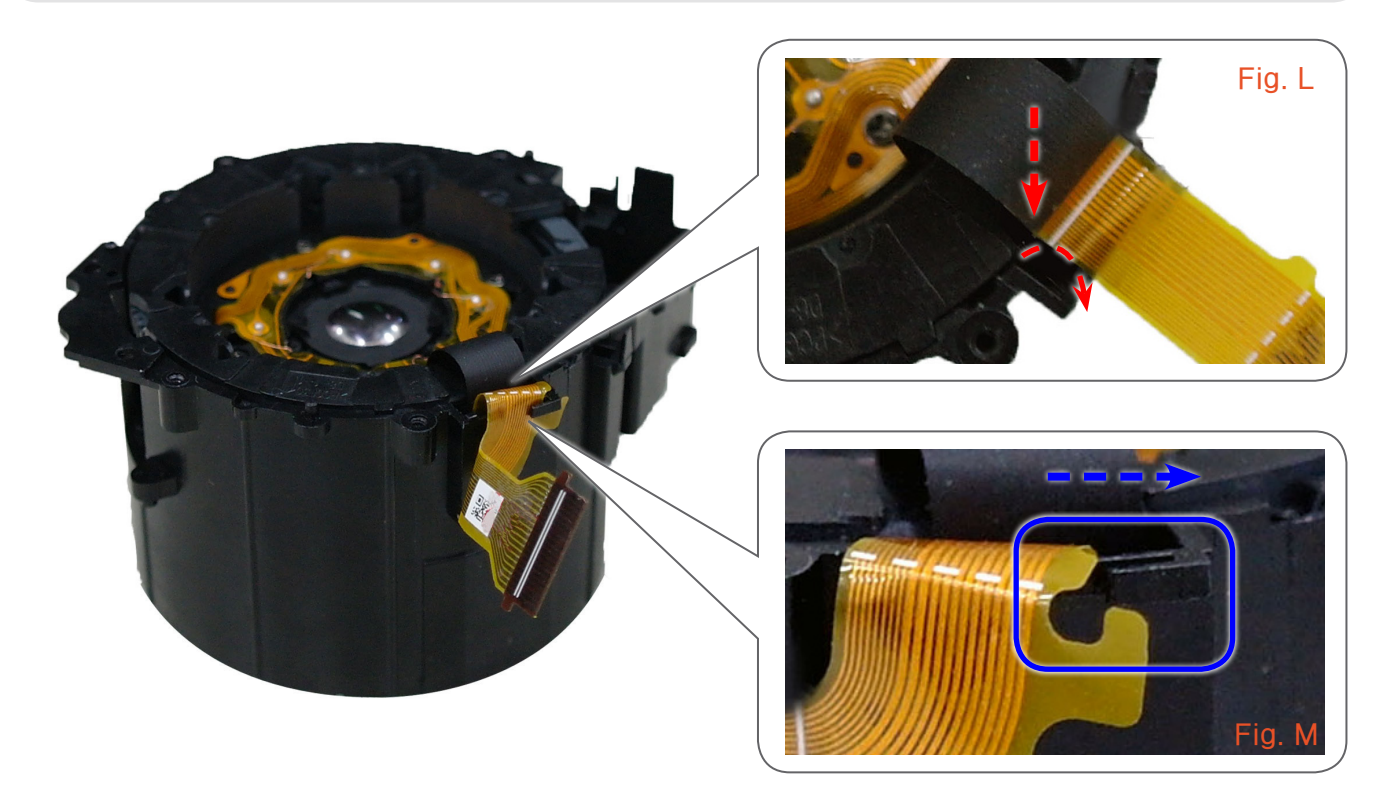

Fig. 3-51

8. Align the corresponding position of (a) and (b) respectively as illustrated in Fig. N and O. Then install the ASSY LENS BASE.

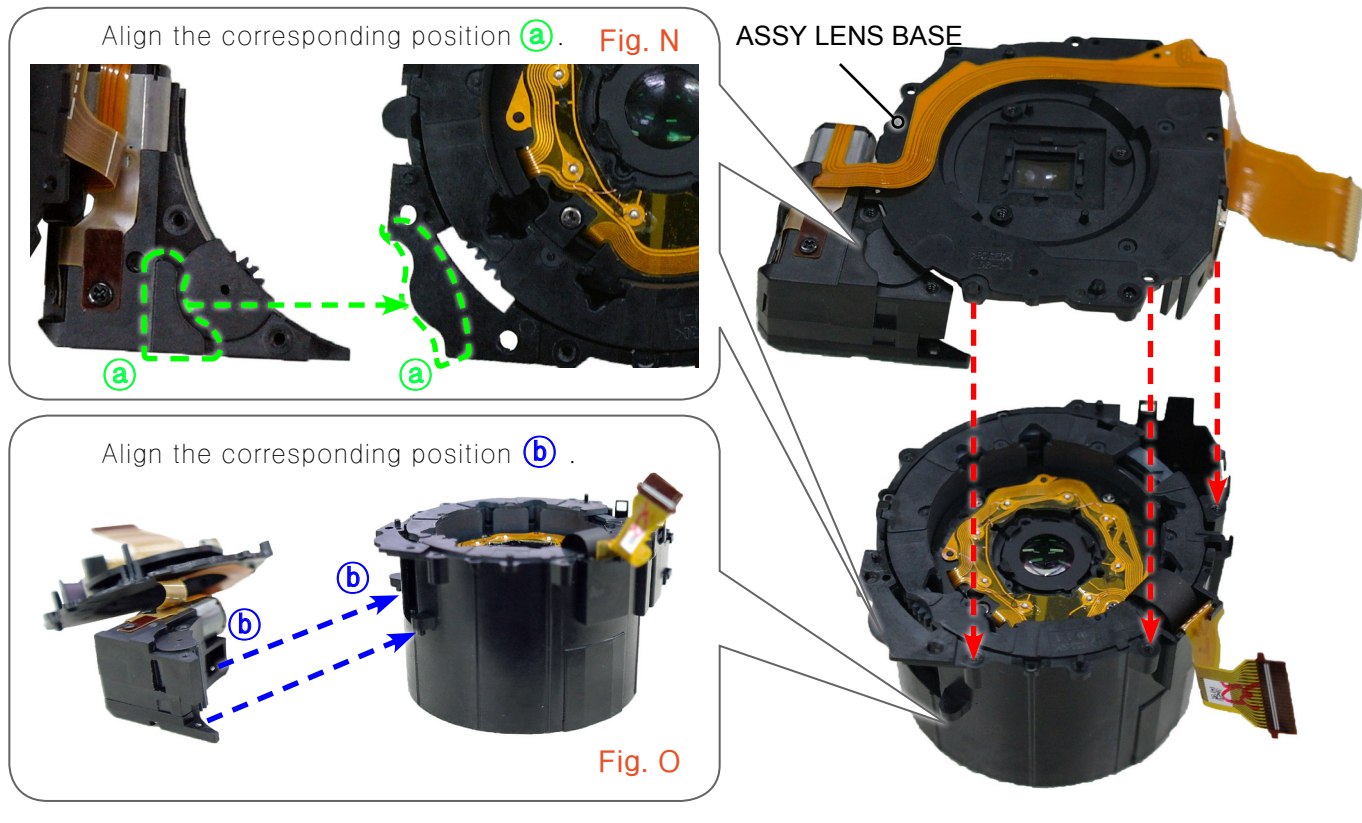

Fig. 3-52

9. Install the FPCB as illustrated in Fig. P and Q.

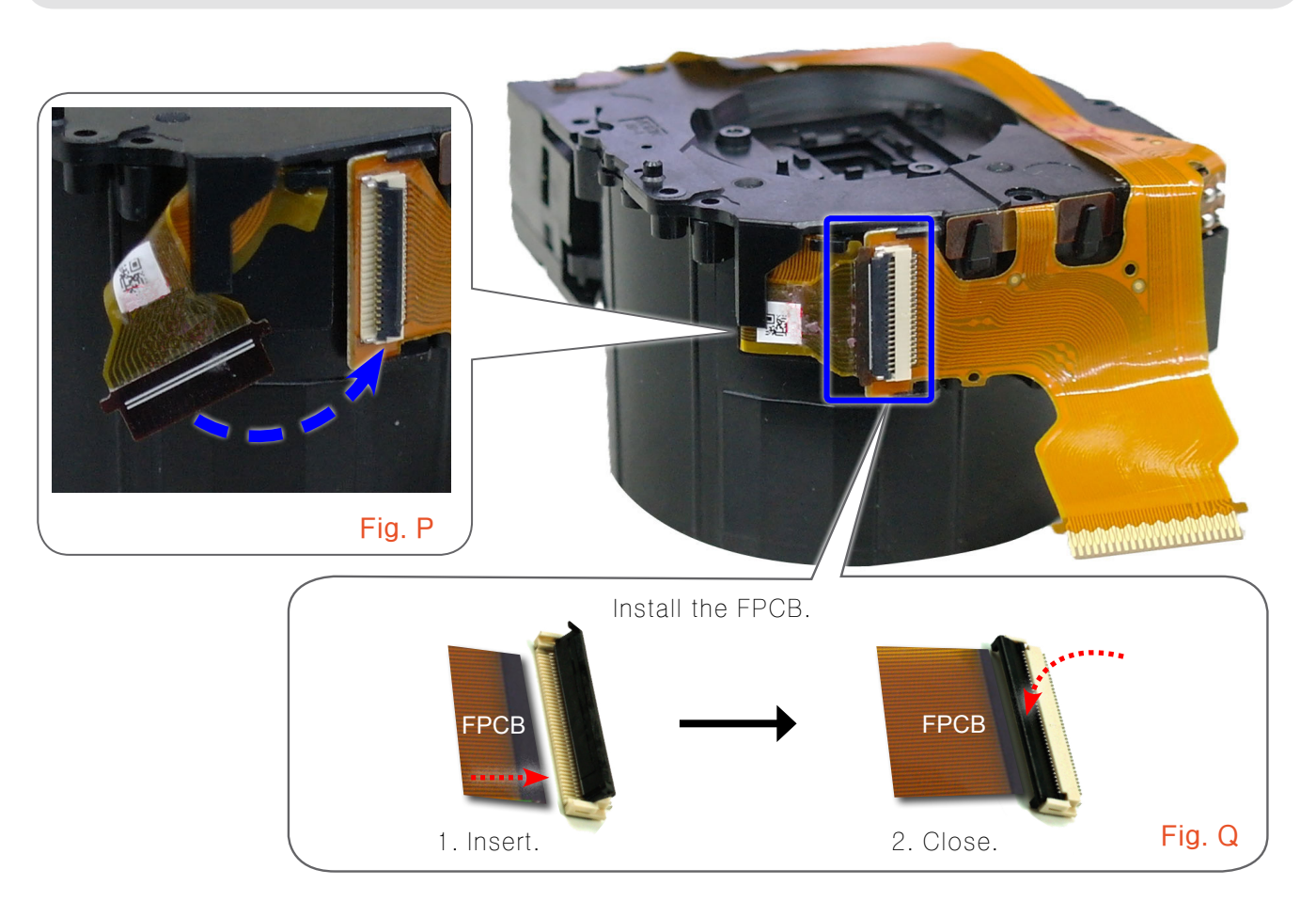

Fig. 3-53

10. Tighten the 7 screws.

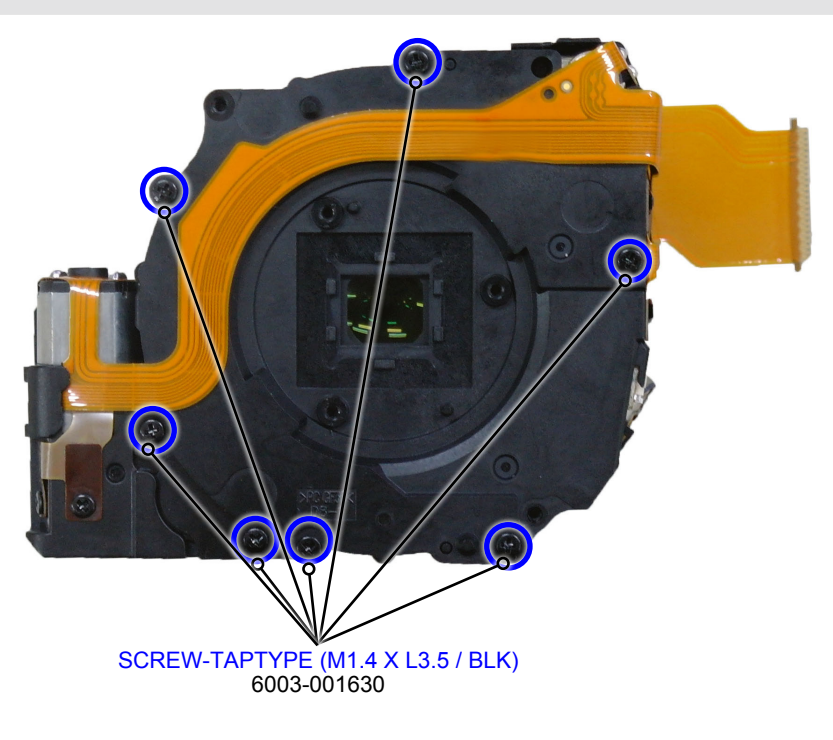

# 4. Troubleshooting

# 4-1 Regarding to power

| Symptom                       | Explanation/Solution                                                                                                    |  |  |  |
|-------------------------------|----------------------------------------------------------------------------------------------------|--|--|--|
| The product does not turn on. | Working voltage of backside of the MAIN PCB on R38 is 3.3V.<br>When voltage drops below 1V or below, there is a problem.<br>Change MAIN PCB.                                                                                                    |  |  |  |
|                               | Image: state state stat |  |  |  |

# 4-2 Regarding to LCD screen display

| Symptom                            | Explanation/Solution               |
|------------------------------------|------------------------------------|
| LCD corport diaplaya black corport | PMIC damage can cause the problem. |
| LCD screen displays black screens. | Change PMIC or MAIN PCB.           |
|                                    | <image/>                           |

# 4-3 Regarding to screen capture

| Symptom                                                                                                    | Explanation/Solution                                                                                                    |  |  |  |  |
|----------------------------------------------------------------------------------------------------|----------------------------------------------------------------------------------------------------|--|--|--|--|
| Allows to preview images.<br>However, pink horizontal line appears<br>on LCD screen when capturing<br>the image of an object. | MR SHEET may not be connected between CIS FPCB and MAIN.<br>Check MR SHEET is on the connection between CIS FPCB and Main. |  |  |  |  |
|                                                                                                    |                                                                                                    |  |  |  |  |
|                                                                                                    | With the sure to attach MR SHEET                                                                                           |  |  |  |  |

# 4-4 Regarding to video capture

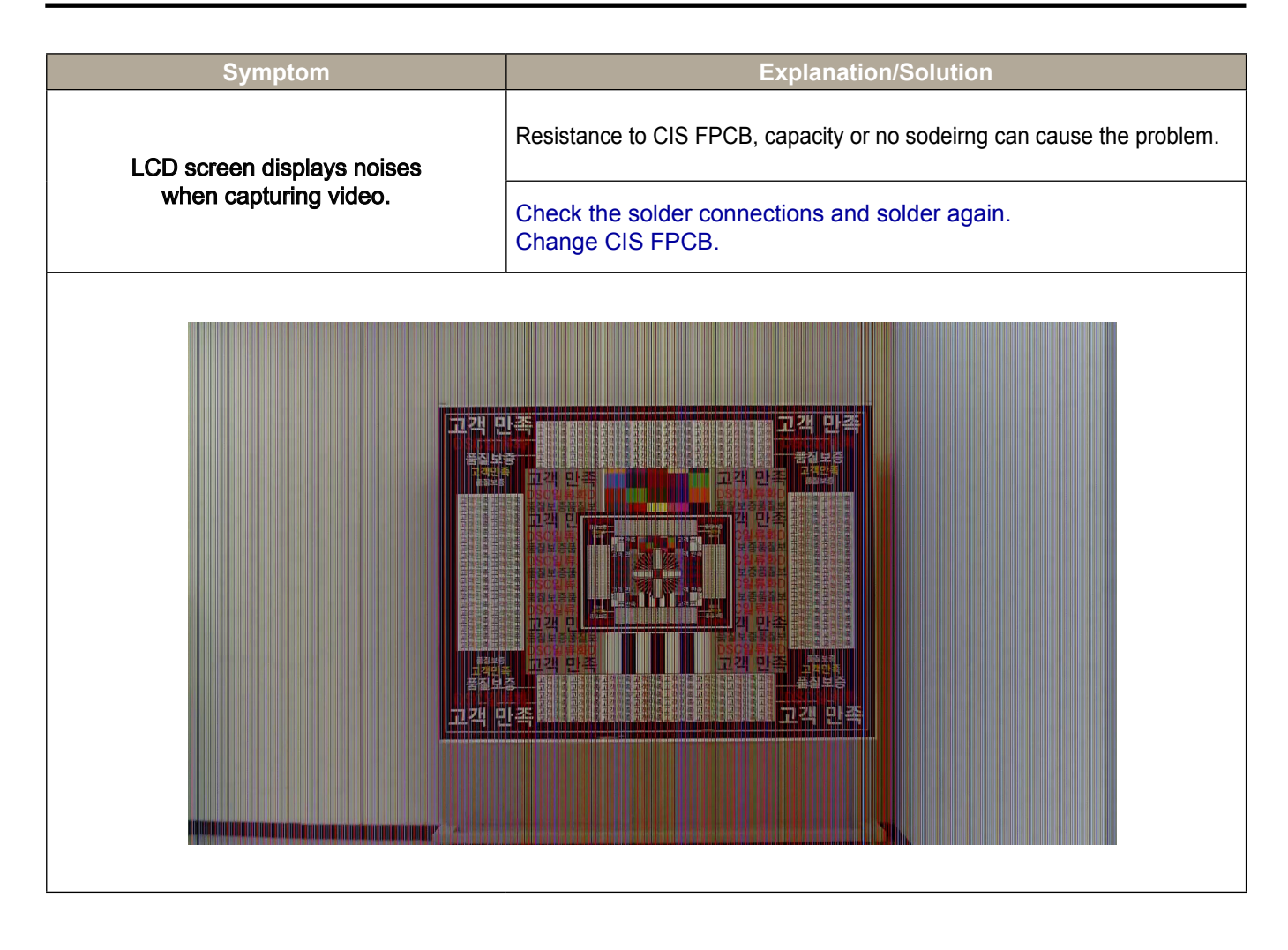

# 4-5 Regarding to video or audio playback

| Symptom                         | Explanation/Solution                                                                                                    |
|---------------------------------|----------------------------------------------------------------------------------------------------|
| Power can be turned on and off. | The long electric wire of speaker is connected to STROBO PCB.<br>Peeling off the coating of electric wire may cuase short out. |
| when playing video or audio.    | Check the speaker and electric wire.<br>Use care for and store electric wire.                                                  |
| Speaker                         |                                                                                                    |

## 5. PCB diagram

### **5-1 TOTAL WIRING**

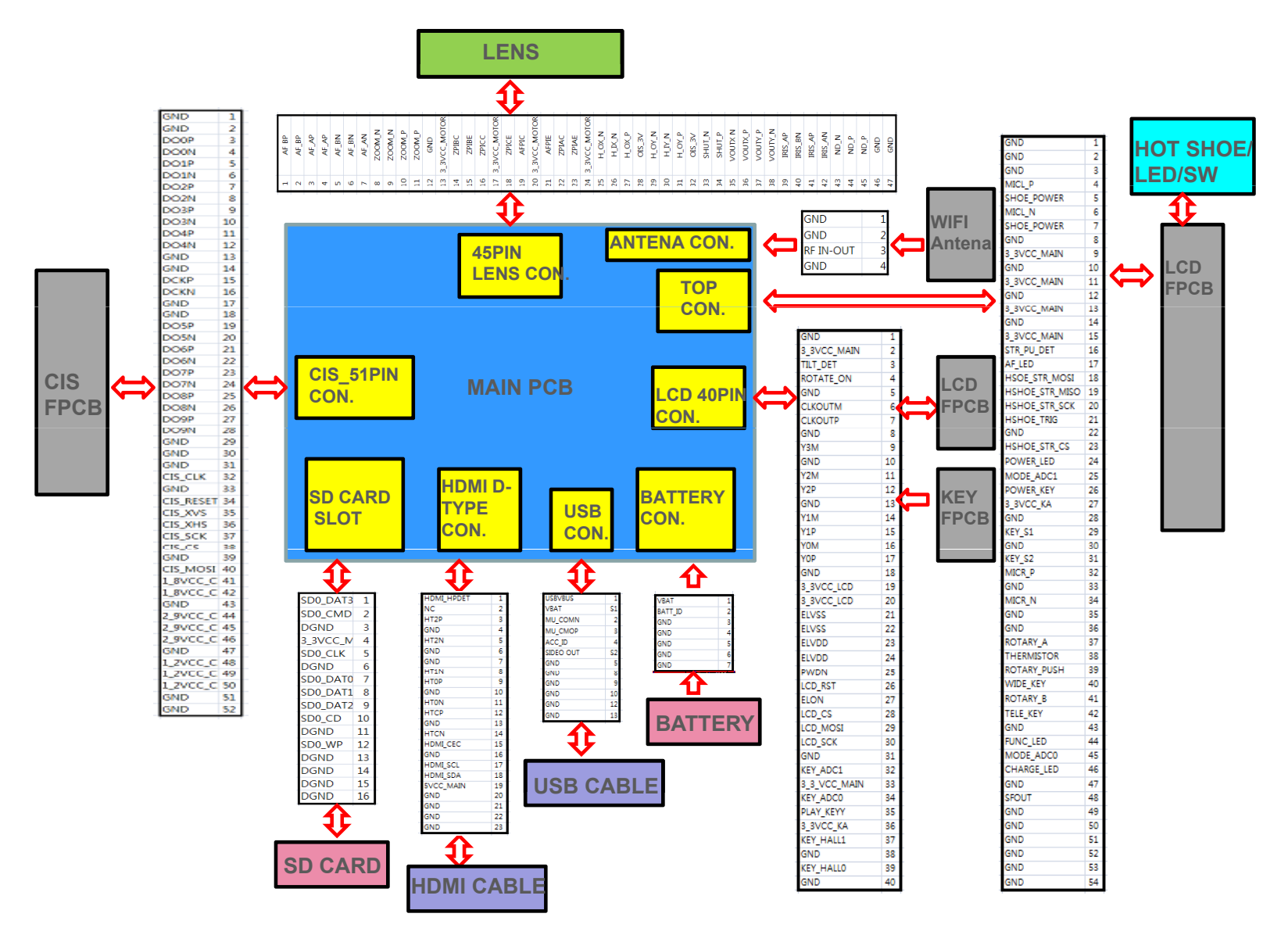

## 5-2 MAIN PCB

## 5-3 Strobe HPCB

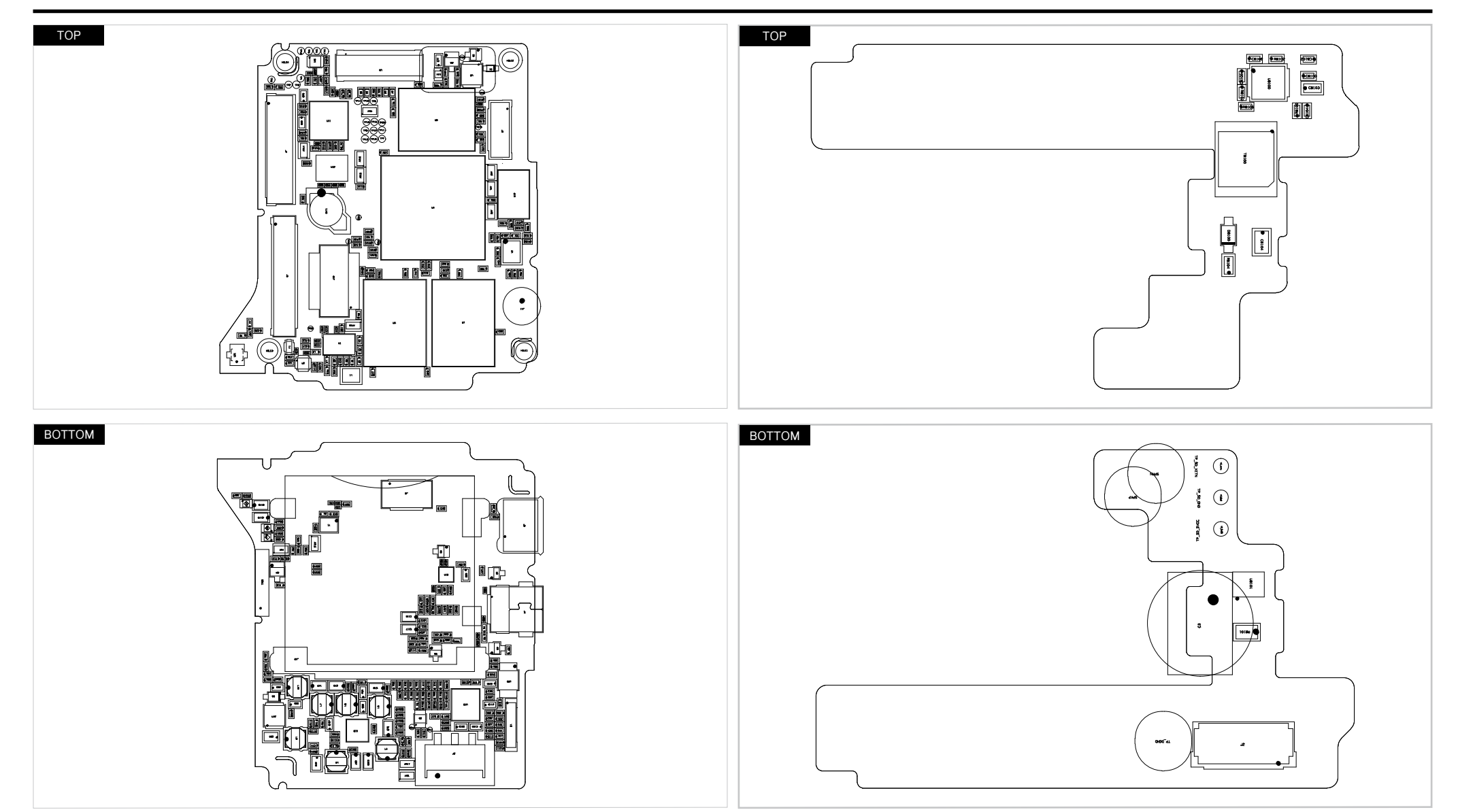

## 5-4 Top FPCB

## **5-6 AMOLED FPCB**

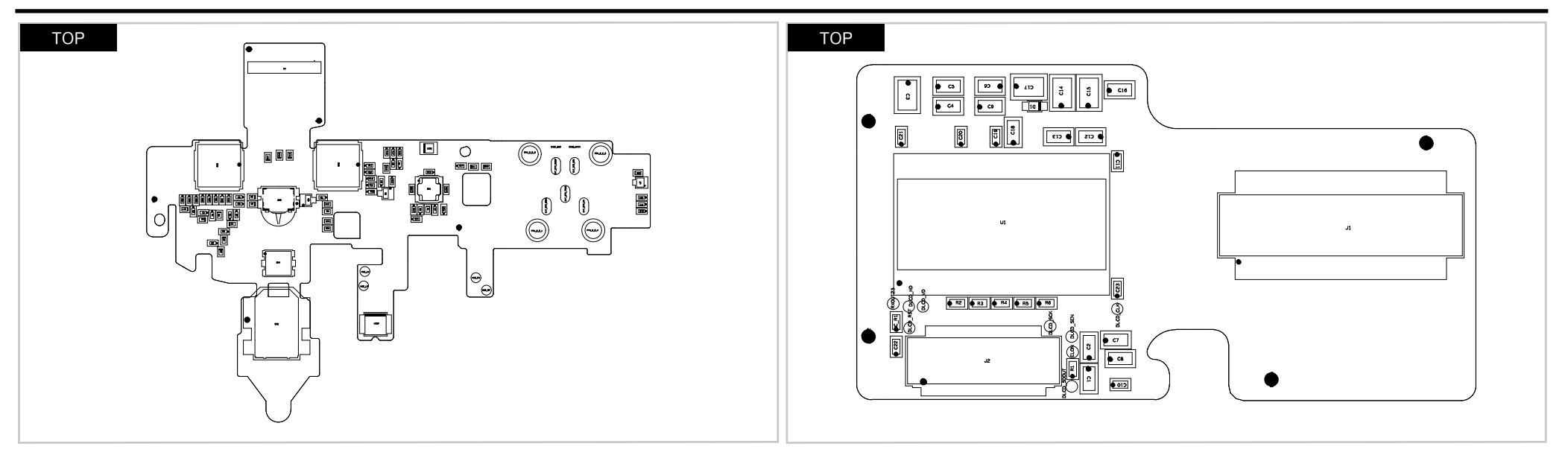

### 5-5 LCD ext. FPCB

### **5-7 CIS FPCB**

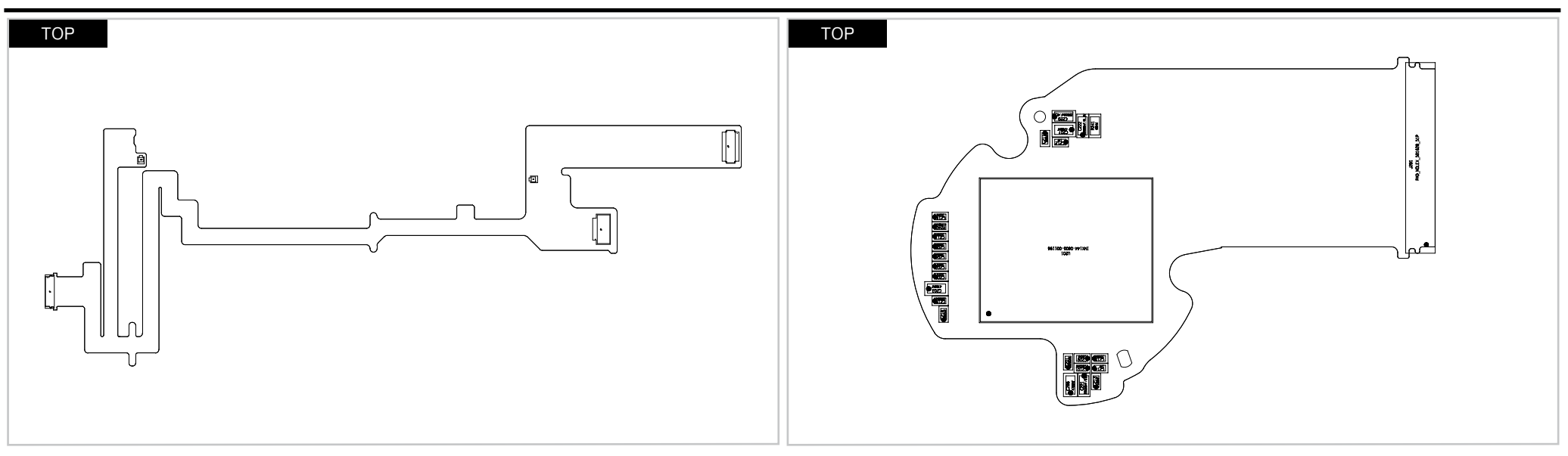

## 6. Block diagram

### 6-1 Block diagram

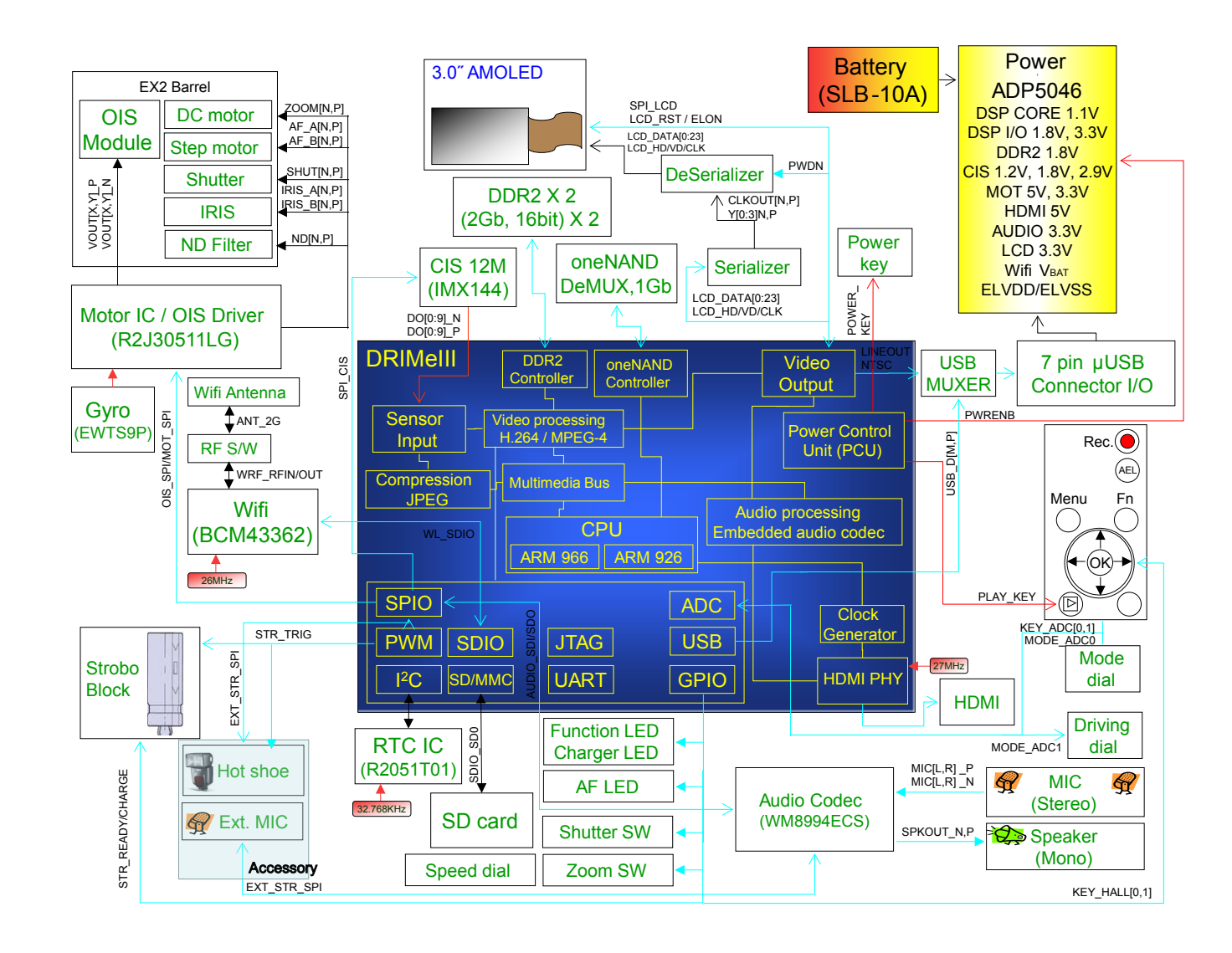

## 7. Firmware update

### 7-1 Factory reset

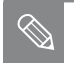

• This section describes how to reset the camera.

1. Press the power button to turn on the camera.

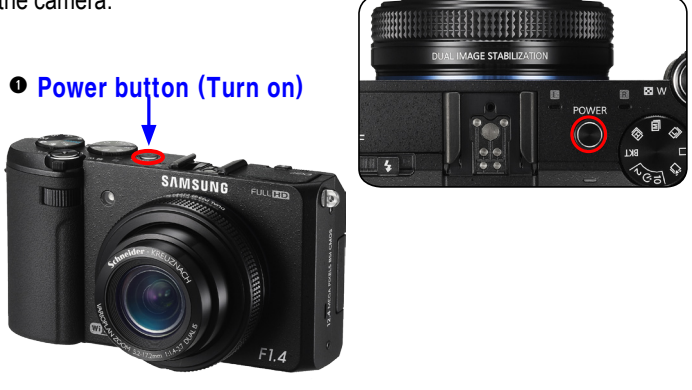

Fig. 7-1

2. While pressing the zoom lever toward wide direction, press and hold the shutter button all the way down completely. Then press the power button to turn off the camera.

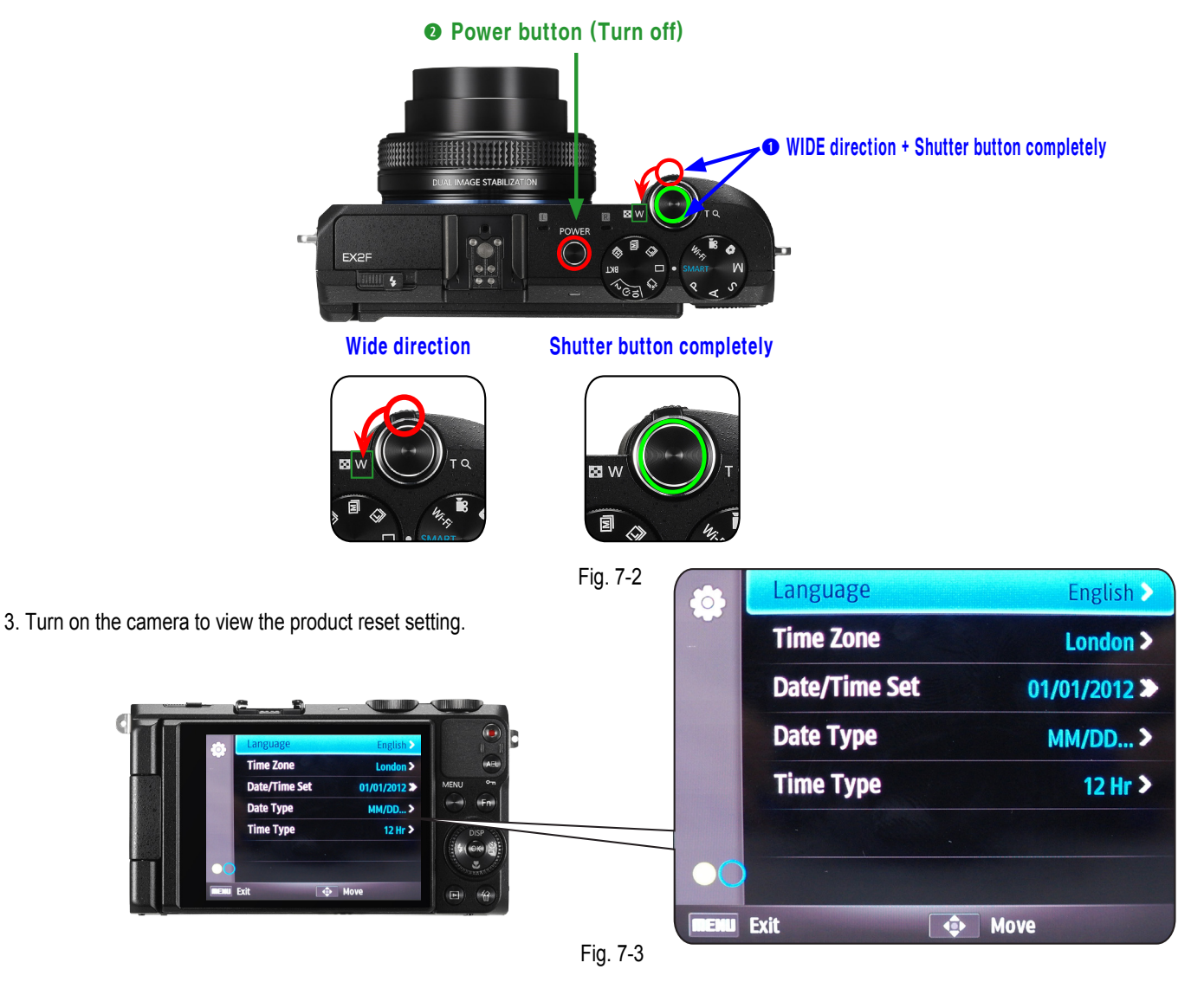

## 7-2 Version check

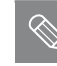

- This section describes how to view the current firmware version.
- 1. Before updating your camera's firmware, make sure the battery is fully charged.
- 2. Press the power button to turn off the camera.

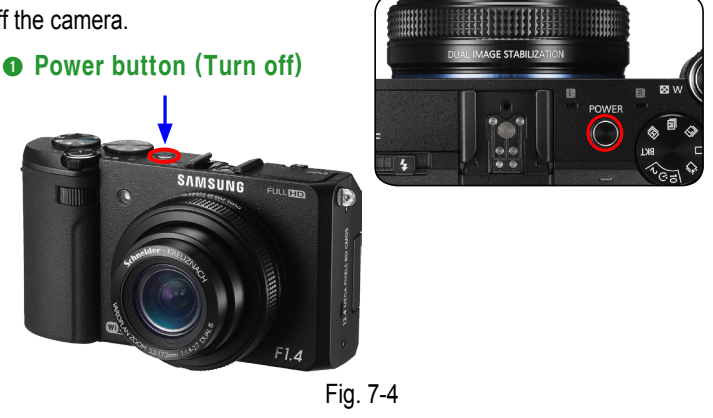

3. While pressing the zoom lever toward wide direction, press and hold the shutter button all the way down completely. Then press the power button to turn on the camera.

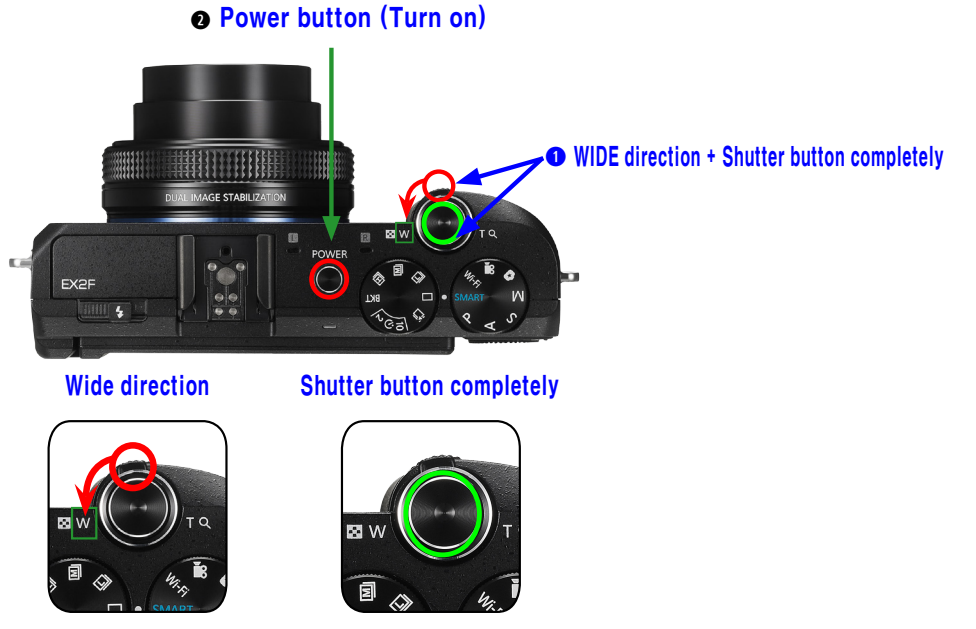

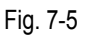

4. The current firmware version is displayed on the LCD screen.

|                                                                                                    | FW Version                                                                            |
|----------------------------------------------------------------------------------------------------|---------------------------------------------------------------------------------------|
| FW Version     FW Version       DSC:     G206142       OIS:     1205231       SIN:     123456783012       ADJ:     OK       TYPE:     PVI       B-SIN:     (G) | DSC: G206142<br>OIS : 1205231<br>S/N : 123456789012<br>ADJ: OK<br>TYPE: PVI<br>B-S/N: |
|                                                                                                    | 7.6                                                                                   |

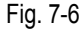

## 7-3 Firmware update

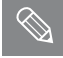

This section describes how to update the firmware.

### • Firmware execution information

The below table provides the information of firmware structure.

Code section contains the execution code to operate the camera. The partition 1 to 3 sections contain the all the resources to operate the camera. Partition 3 section contains the defective pixel adjustment data and lens shading adjustment data. User Area contains the setting value when user sets up the setting with the menu button. Also, adjustment data is stores in User Area section.

| Code Pa | Partition 1 Partition 2 | Partition 3 | User Area |
|---------|-------------------------|-------------|-----------|
|---------|-------------------------|-------------|-----------|

<Table 7-1>

### ► Reference for general version:

- It updates data contained in the Code and partition 1 section while partition 3 and User Area section data remain.
- 1. Format the memory card and copy the three below files such as EX2-FW-PV-xxxxx.bin, FWUP.txt and partialImage.o.map into the memory card. Then insert the memory card into the camera.
  - \* When the firmware is updated, all the camera settings are set to their default values. Since all the files stored in the internal memory will be deleted, ensure that files are copied to other storage devices before updating firmware.

| 🙀 EX2-FW-PV-xxxxx.bin    |  |
|--------------------------|--|
| 🐻 FWUP.txt               |  |
| 🖻 partiallmage, o, map 👘 |  |

2. It is recommended that you use an AC adaptor or the fully charged batteries. \* Before updating your camera's firmware, make sure the battery is fully charged.

3. Press the power button to turn on the camera.

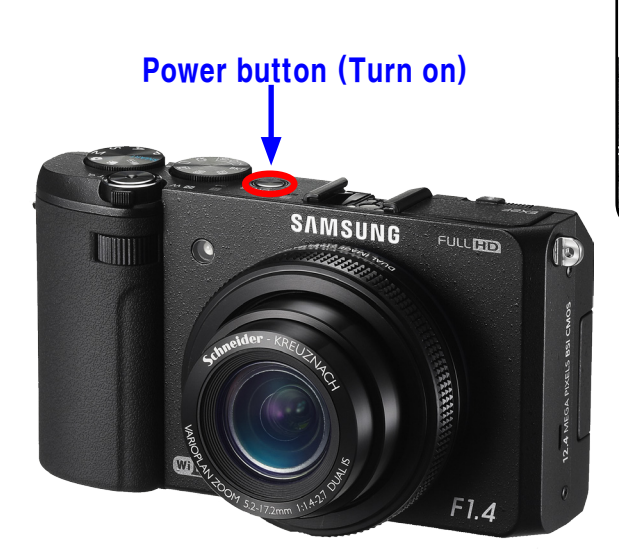

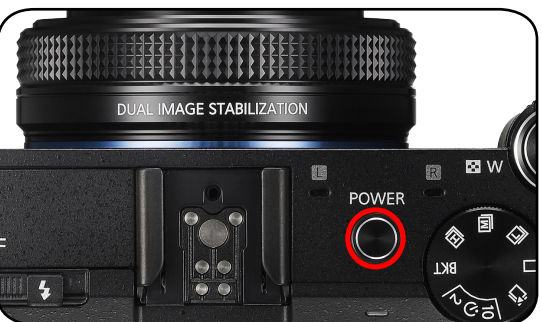

Fig. 7-7

### Firmware update

4. The firmware version will display on the LCD screen. Press and hold the shutter button to start the firmware update process.

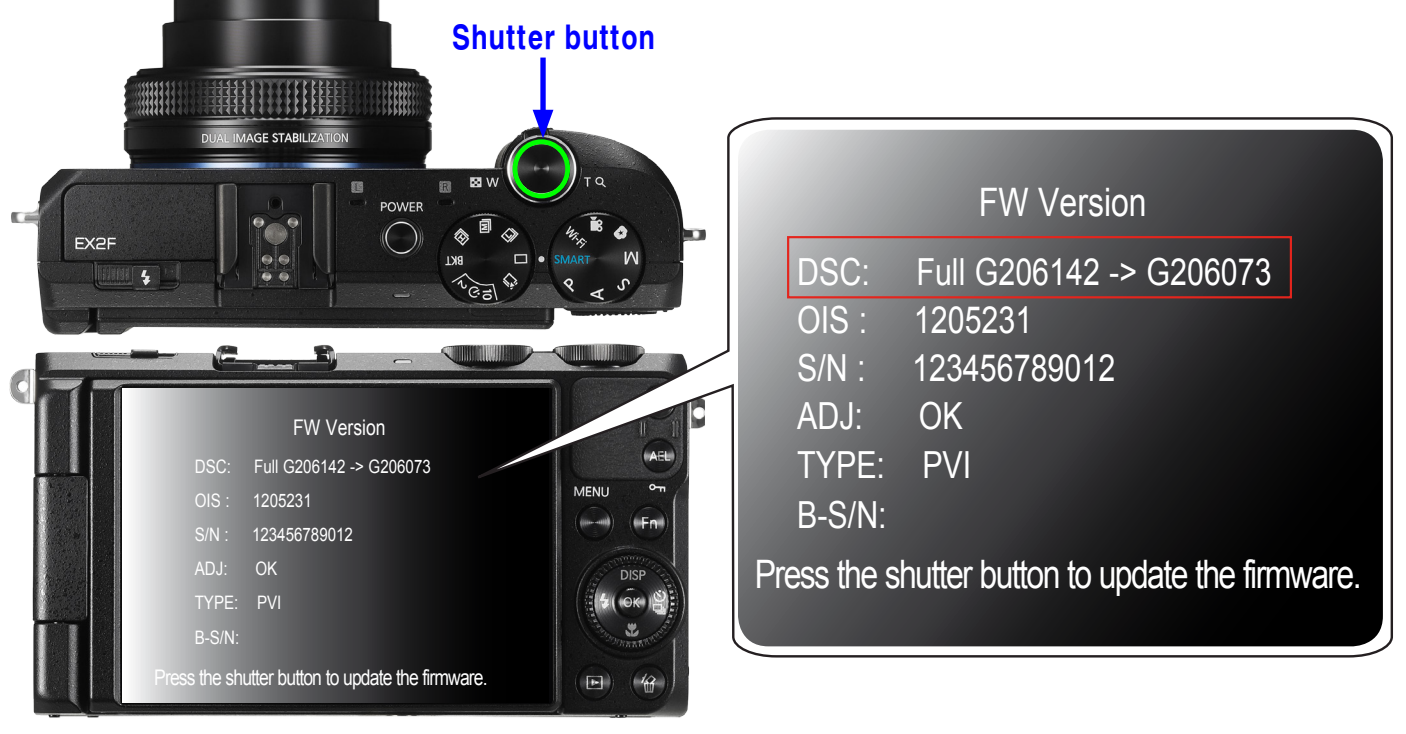

Fig. 7-8

5. The display will show "Firmware is updating..."

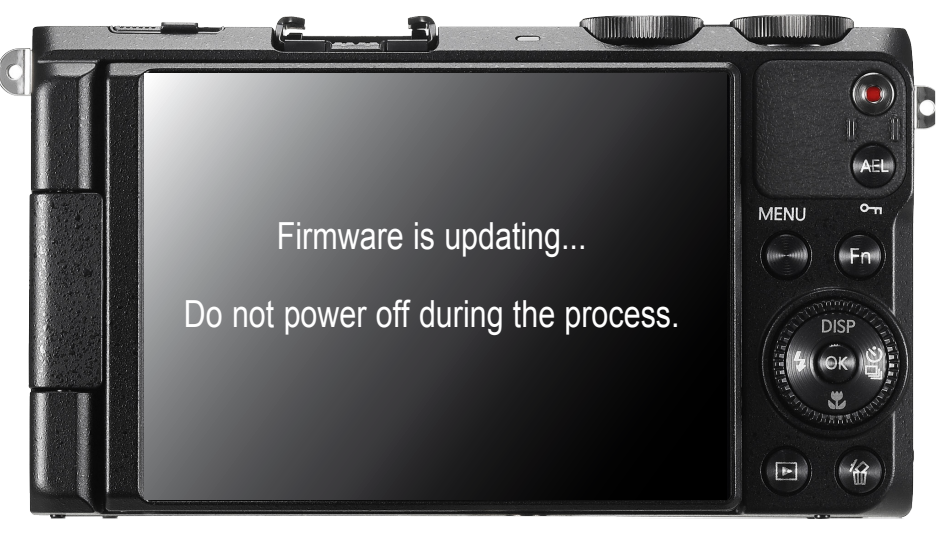

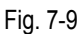

6. Once the firmware update process is complete, the camera will automatically power off.

### 7-4 How to update the fimware when forced to quit

 $\bigotimes$ 

 This section describes how to update the firmware when camera stops functioning due to power failure or some other reasons during the firmware process.

## 

All of the adjustment data will be deleted when forced to quit. Therefore you have to go over all the adjustment process again.

### Instruction guide

- 1. Solder the boot option TP in red circle on Main PCB to short out the circuit.
- 2. Install the camera.
- 3. Save the files to force quit such as dnloader.bin & up\_ex2.bin and the latest firmware file such as EX2-FW-SR-xxxxx.bin to SD card.
- 4. Insert the SD card into camera.
- 5. Turn on the camera to start the firmware update process. LED will blink while the firmware update is processing. LED will stop blinking when the firmware update is completed.
- 6. Once the process is complete, disassemble the camera. Remove the solder of boot option TP on Main PCB.
- 7. Install the camera. Turn on the camera.
- 8. All of the adjustment data will be deleted when forced to quit. Therefore you have to go over all the adjustment process again.

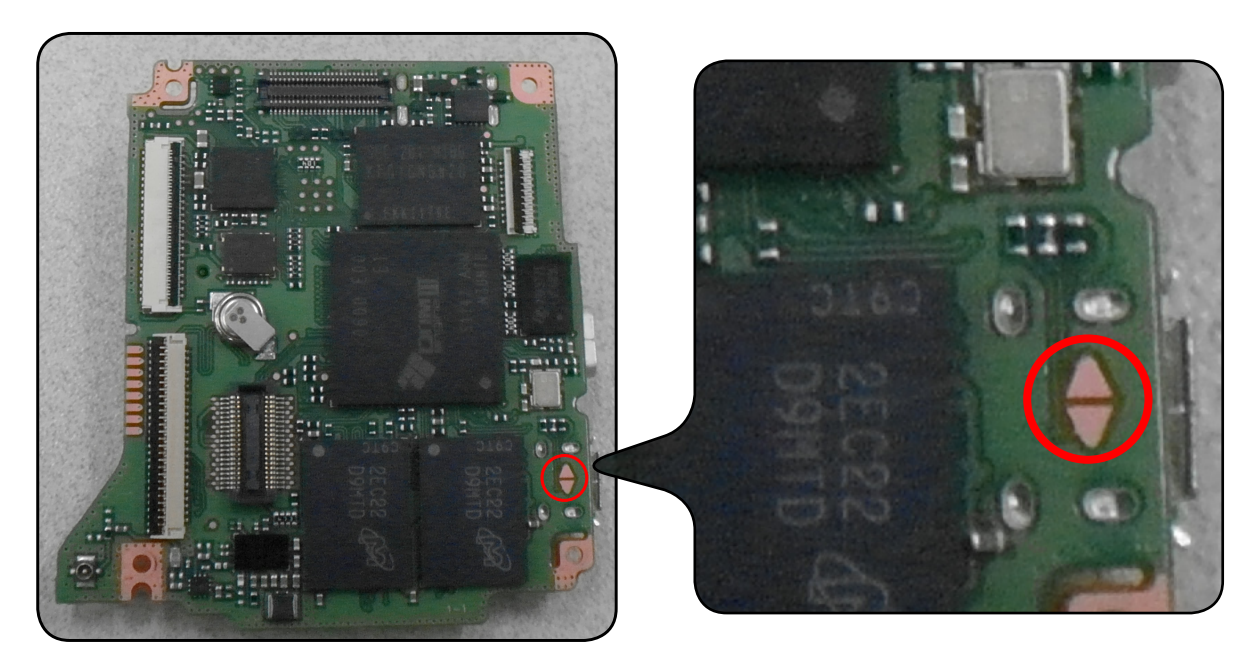

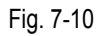

## 8. Adjustment

## 8-1 Basic guide for adjustment

After replacing the parts, you need to adjust the following items.

■ The table below provides information about the necessary adjustment process.

1. Please refer to the table information before beginning the adjustment process.

|                                  | MAIN<br>PCB | WIFI-STROBO<br>PCB | TOP<br>FPCB | POP UP PCB | CIS<br>PCB | BARREL<br>ASSY |
|----------------------------------|-------------|--------------------|-------------|------------|------------|----------------|
| FIRMWARE UPGRADE                 | 0           | Х                  | Х           | Х          | Х          | Х              |
| OIS CENTERING ADJ                | 0           | Х                  | Х           | Х          | 0          | 0              |
| PUNT ADJ (AF)                    | 0           | 0                  | Х           | Х          | 0          | 0              |
| SHUTTER CLOSE TIME ADJ           | 0           | Х                  | Х           | Х          | 0          | 0              |
| CMOS GAIN ADJ                    | 0           | Х                  | Х           | Х          | 0          | 0              |
| IRIS ADJ (AE)                    | 0           | Х                  | Х           | Х          | 0          | 0              |
| LENS SHADING ADJ (Color Shading) | 0           | Х                  | Х           | Х          | 0          | 0              |
| CMOS DEFECT PIXEL ADJ (DPC)      | 0           | Х                  | Х           | Х          | 0          | 0              |
| FLASH ADJ                        | 0           | Х                  | Х           | 0          | 0          | 0              |
| SERIAL NUMBER WRITING ADJ        | 0           | Х                  | Х           | Х          | Х          | Х              |

### <Table 8-1>

### 2. Necessary equipment

1) AE TESTER: AE TESTER is used to adjust the luminance level and the color temperature of the Light box. It helps adjust the luminance level to **10LV** and color temperature of the Light box to **3300K**.

- 2) Infinity Collimator for PUNT adjustment
- 3) 18% Reflectance gray chart for FLASH adjustment and Dark Box.
- 4) POWER SUPPLY: 4.2V/2A

### 3. Adjustment file

It is necessary to copy the adjustment file such as "EX2\_adj.txt" into the memory card to proceed the each process.

4. Proceed with the steps listed below in order to complete the adjustment process.

- 1) OIS CENTERING ADJ
- 2) PUNT ADJ (AF)
- 3) SHUTTER CLOSE TIME ADJ
- 4) CMOS GAIN ADJ
- 5) IRIS ADJ (AE)
- 6) LENS SHADING ADJ (Color Shading)
- 7) CMOS DEFECT PIXEL ADJ (DPC)
- 8) FLASH ADJ
- 9) SERIAL NUMBER WRITING ADJ

### Adjustment

5. Stages of the adjustment process is described below.

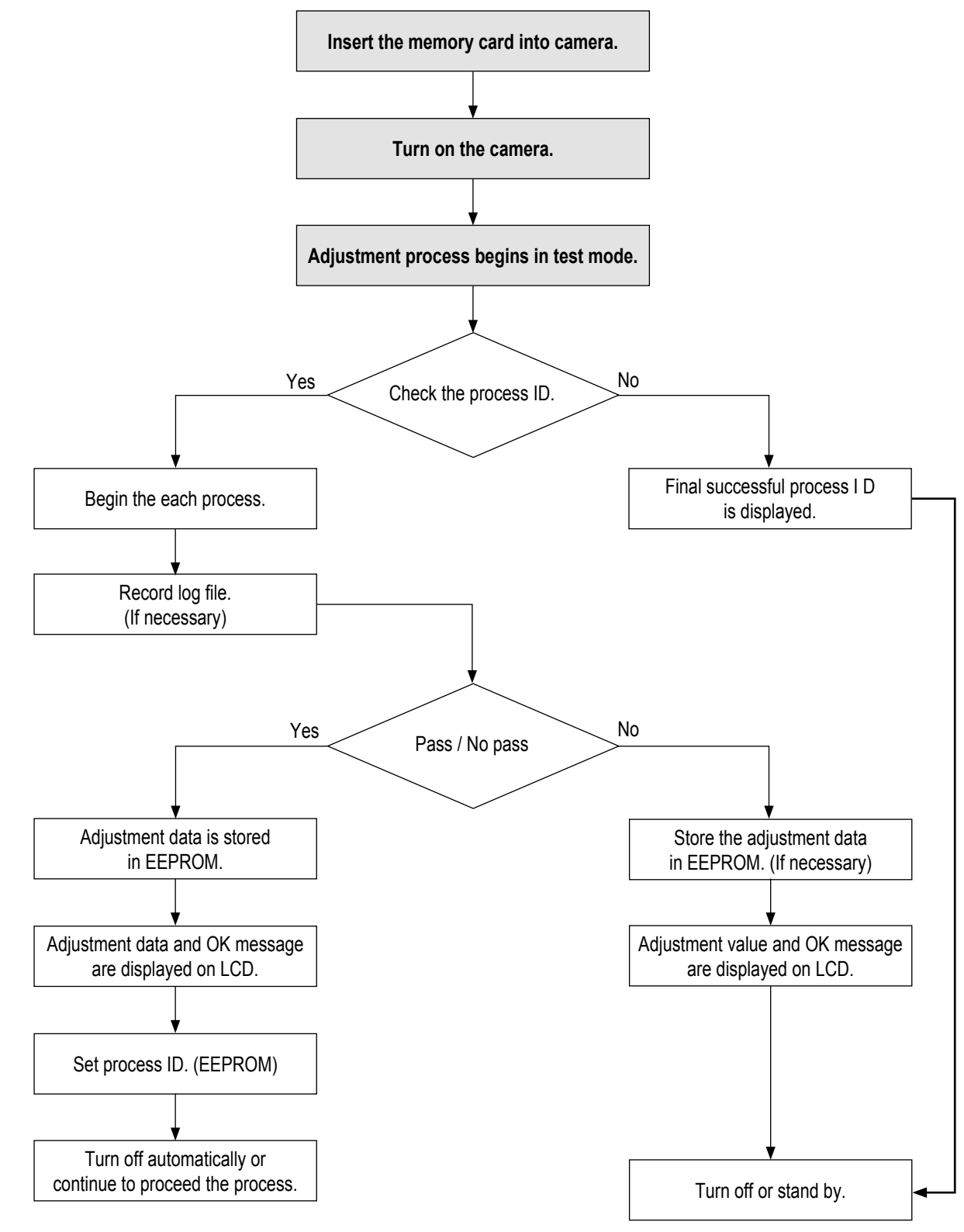

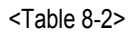

 $\bigotimes$ 

This section describes how to test the OIS centering performance.

### <Adjustment method>

- 1. Copy the "EX2\_adj.txt" file into the memory card and insert it into the camera.
- 2. Once the camera is turned on by pressing the power button, the process will begin automatically. OIS module is actively moved up, down, left and right .
- 3. Once the adjustment process is completed, the camera will automatically turn off.

### <Adjustment result>

Double-click the memory card folder to view the result. You will find the generated CSV file in the folder. Click the file to check the generated content.

# 

Set the camera face up on a stable surface such as a table, desk or floor. Otherwise, it will significantly degrade the performance, generating the noise on Gyro Sensor and Hall Sensor.

# 8-3 PUNT ADJ (AF)

 $\bigotimes$ 

This section describes how to adjust the PUNT. After replacing the MAIN PCB and BARREL, you must decide the AF search range, allowing focus to be properly adjusted for the best picture quality.

Necessary equipment: Infinity Collimator/ Infinity Subject (Proceed through the adjustment process with Infinity Collimator or Infinity Subject as illustrated below.)

### < With Infinity Collimator >

1. Copy the "EX2\_adj.txt" file into the memory card and insert it into the camera.

2. Please follow the instruction below to begin the punt adjustment process.

- 1) Infinity Collimator Specifications
  - Set the luminance level to 6 LV.
  - Set the distance as less than 1cm between the end of camcorder lens and lens surface of the infinity Collimator.
  - Do not remove the camcorder from tripod during the process.

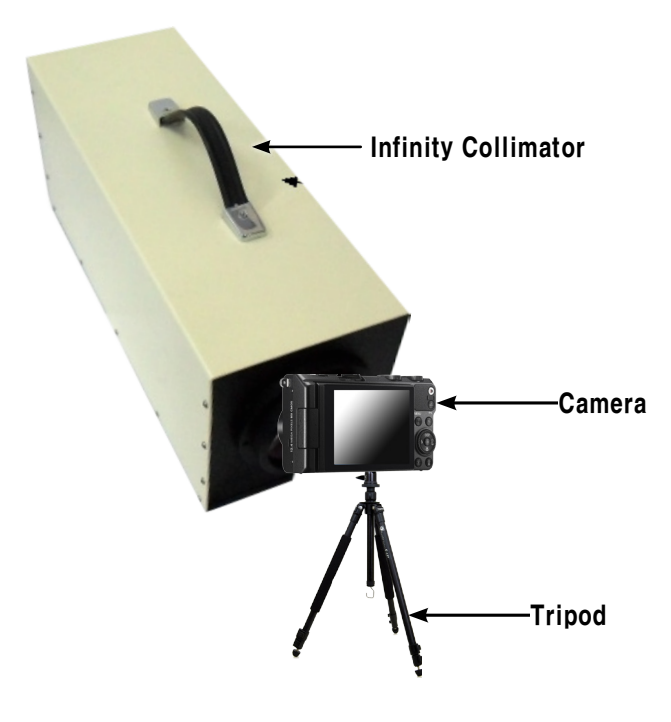

Fig. 8-1

### < With Subject Specifications >

### 2) Infinity Subject Specifications

- Secure the camcorder on the tripod and adjust the height.
- Focus on a subject at infinity which is more than 500m away.
- Choose a subject where it is essentially infinitely far away such as apartment or church as illustrated below.

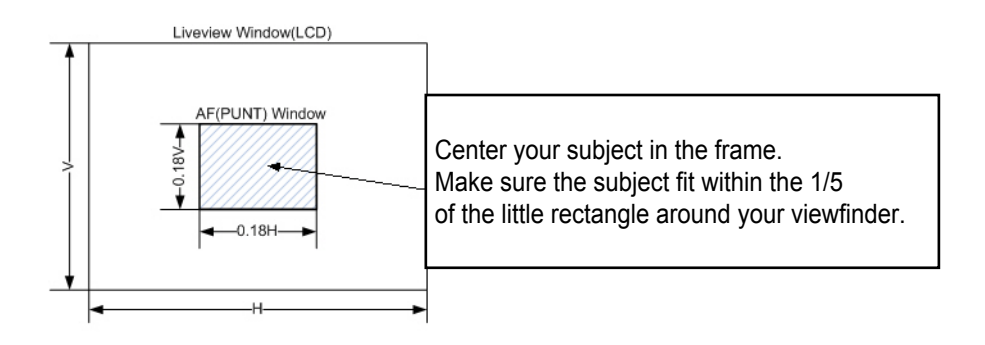

![](_page_59_Picture_7.jpeg)

Fig. 8-2

### 

Try not to attempt the adjustment process during the night. It may generate the inaccurate test result due to the difficulty of auto focus. If you want to proceed the process, choose a subject such as glass building making the contrast level low.

- 3. Press the power button to turn on the camera.
- 4. The adjustment process will automatically begin.

### <Adjustment result>

Double-click the memory card folder to view the result. You will find the generated CSV file in the folder. Click the file to check the generated content.

## **8-4 SHUTTER CLOSE TIME ADJ**

![](_page_60_Picture_2.jpeg)

This section describes how to adjust Shutter close time.

- It generates the relative tolerance. This adjustment process help reduce the tolerances for better performance.
- It proceeds CCD Gain adjustment process simultaneously.

### < Adjustment method >

- NOTE: AE TESTER is used to adjust the luminance level and the color temperature of the Light box.
  - AE TESTER helps adjust the luminance level of the Light box to **10LV** and color temperature of the Light box to **3300K**.

Please follow the instruction to begin the process.

- 1. Copy the "EX2\_adj.txt" file into the memory card and insert it into the camera.
- 2. Mount the camera on AE TESTER. Press the power button to open the lens.
- Set the distance between the rear of the lens and the light box to 10 mm  $\pm$  1mm.
- 3. Set the luminance level of the AE TESTER to 10 LV.

![](_page_60_Picture_14.jpeg)

Fig. 8-3

- 4. Once the camera is turned on by pressing the power button, the process will begin automatically.
  - 1) The Line delay and Sub delay are adjusted to the luminance level range of 10 LV.
  - 2) If the value of the Line delay is in the range of the minimum and maximum value, the result is OK. Otherwise, it is NG.
  - 3) Refer to the EEPROM WRITE information and write the adjustment value to EEPROM.
  - 4) Refer to the CARD WRITE information and write the adjustment value to the data file.

5. Once the process is completed, the camera will automatically turn off.

### < Adjustment result >

Double-click the memory card folder to view the result. You will find the generated CSV file in the folder. Click the file to check the generated content.

### < Restriction >

## 8-5 CMOS GAIN ADJ

![](_page_61_Picture_2.jpeg)

This section describes how to adjust CMOS gain.

It generates the relative CMOS saturation tolerance.

This adjustment process help reduce the CMOS saturation tolerances for better performance.

#### < Adjustment method >

NOTE: AE TESTER is used to adjust the luminance level and the color temperature of the Light box.

AE TESTER helps adjust the luminance level of the Light box to 10LV and color temperature of the Light box to 3300K.

Please follow the instruction to begin the process.

1. Copy the "EX2\_adj.txt" file into the memory card.

Then insert it into the camera.

- 2. Mount the camera on AE TESTER. Press the power button to open the lens. Set the distance between the rear of the lens and the light box to  $10mm \pm 1mm$ .
- 3. Set the luminance level of the AE TESTER to 10 LV.

![](_page_61_Picture_14.jpeg)

![](_page_61_Figure_15.jpeg)

4. Once the camera is turned on by pressing the power button, the process will begin automatically.

- 1) Refer to the EEPROM WRITE information and write the adjustment value to EEPROM.
- 2) Refer to the CARD WRITE information and write the adjustment value to the data file.
- 3) Set the USL(Upper Specification Limit) and LSL(Lower Specification Limit).
- 5. Once the process is completed, the camera will automatically turn off.

### < Adjustment result >

Double-click the memory card folder to view the result. You will find the generated CSV file in the folder. Click the file to check the generated content.

### < Restriction >

## 8-6 IRIS ADJ (AE)

This section describes how to adjust Iris.

It generates the relative aperture tolerance. This adjustment process help reduce the aperture tolerances for better performance.

### < Adjustment method >

NOTE: AE TESTER is used to adjust the luminance level and the color temperature of the Light box. AE TESTER helps adjust the luminance level of the Light box to **10LV** and color temperature of the Light box to **3300K**.

Please follow the instruction to begin the process.

- 1. Copy the "EX2\_adj.txt" file into the memory card and insert it into the camera.
- 2. Mount the camera on AE TESTER. Press the power button to open the lens.
- Set the distance between the rear of the lens and the light box to 10mm ± 1mm.
- 3. Set the luminance level of the AE TESTER to 10 LV.

![](_page_62_Picture_11.jpeg)

Fig. 8-5

- 4. Once the camera is turned on by pressing the power button, the process will begin automatically.
  - 1) Set the optical aperture value (AV).
  - 2) Set the Exposure Time and Gain Value to fixed values. Get the Preview G value by changing the aperture level.
  - 3) If the Preview G value in the higher aperture level is greater than the Preview G value in the lower aperture level, luminance level is 10 LV. Otherwise, luminance level is not 10 LV.
  - 4) Check the aperture value (AV) generated if it is in the range of the Iris adjustment.
  - If the value is in the range, the color temperature of the Light box is 3300K. Otherwise, color temperature of the Light box is not 3300K.
  - 5) Set the final aperture value (AV) as the difference between the highest and the lowest aperture value if it generates the value fulfilled the step 3 to 4.
  - 6) Refer to the EEPROM WRITE information and write the adjustment value to EEPROM.
  - 7) Refer to the CARD WRITE information and write the adjustment value to the data file.

5. Once the process is completed, the camera will automatically turn off.

### < Adjustment result >

Double-click the memory card folder to view the result. You will find the generated CSV file in the folder. Click the file to check the generated content.

### < Restriction >

## 8-7 LENS SHADING ADJ (Color Shading)

This section describes how to adjust the Lens shading.

#### < Adjustment method >

NOTE: AE TESTER is used to adjust the luminance level and the color temperature of the Light box. AE TESTER helps adjust the luminance level of the Light box to **10LV** and color temperature of the Light box to **3300K**.

Please follow the instruction to begin the process.

- 1. Copy the "EX2\_adj.txt" file into the memory card and insert it into the camera.
- 2. Mount the camera on AE TESTER. Press the power button to open the lens tube.
- Set the distance between the rear of the lens tube and the light box to 10mm ± 1mm.
- 3. Set the luminance level of the AE TESTER to 10 LV.

![](_page_63_Picture_10.jpeg)

![](_page_63_Figure_11.jpeg)

- 4. Once the camera is turned on by pressing the power button, the process will begin automatically.
  - 1) The iris and zoom is set to zero.
  - 2) Refer to the EEPROM WRITE information and write the adjustment value to EEPROM.
  - 3) Refer to the CARD WRITE information and write the adjustment value to the data file.
  - 4) Set the USL(Upper Specification Limit) and LSL(Lower Specification Limit).

5. Once the process is completed, the camera will automatically turn off.

### < Adjustment result >

Double-click the memory card folder to view the result. You will find the generated CSV file in the folder. Click the file to check the generated content.

### < Restriction >

# 8-8 CMOS DEFECT PIXEL ADJ (DPC)

This section describes how to adjust the defective pixel detection for CMOS image sensor.

### <Adjustment method>

- 1. Copy the "EX2\_adj.txt" file into the memory card and insert it into the camera.
- 2. Once the camera is turned on by pressing the power button, the process will begin automatically.
  - 1) Check the data such as reference level, exposure time and loop before beginning the defective pixel detection adjustment.
  - 2) Refer to the specifications about the maximum number of defective cells. Then proceed the process.
  - 3) Refer to the CARD WRITE information and write the number of defective cells to the data file.

### <Adjustment result>

Double-click the memory card folder to view the result. You will find the generated CSV file in the folder. Click the file to check the generated content.

## 8-9 FLASH ADJ

![](_page_65_Picture_2.jpeg)

This section describes how to adjust the Flash and AWB.

- It test the brightness of Strobe within the certain limit of the luminance level to verify that a product works properly.
- It proceeds the AWB HIGH adjustment process simultaneously.

### <Adjustment method>

- 1. Set the 18% Reflectance gray card on the wall in the darkroom.
- 2. Copy the "EX2\_adj.txt" file into the memory card and insert it into the camera. Mount the camera on Dark Box.
- 3. Set the distance between the reflective paper and camera to **50cm**.

![](_page_65_Figure_10.jpeg)

![](_page_65_Figure_11.jpeg)

- 4. Once the camera is turned on by pressing the power button, the process will begin automatically.
  - 1) Refer to the Table 8-2. It provides the information of the adjustment process.
  - Proceed the process twice in a raw. If the value is the range of the standard luminance level, it assures overall hardware quality is good.
  - 2) Average out the two test values. Then check the R gain and B gain to verify the quality of hardware.
  - 3) Refer to the EEPROM WRITE information and write the adjustment value to EEPROM.
  - 4) Write the R. B gain to the EEPROM if the hadware quality test is passed sucessfully.

5. Once the process is completed, the camera will automatically turn off.

### < Adjustment result >

Double-click the memory card folder to view the result. You will find the generated CSV file in the folder. Click the file to check the generated content.

### < Restriction >

## 8-10 SERIAL NUMBER WRITING ADJ

 $\bigcirc$ 

Serial number is provided in the cameras non-volatile memory.

- A serial number is a 15-digit alphanumeric code indicated on the sticker at the bottom of a camera.
- It helps to verity the authenticity of Samsung digital camera by checking the 15-digit serial number.

# 

It is necessary to proceed the serial number writing process after replacing the parts due to the Main PCB failure.

### <Process method>

Generate "EX2\_adj.txt" file and copy it into the memory card.
Find the 15-digit alphanumericserial number written on the Main board.

![](_page_66_Picture_10.jpeg)

![](_page_66_Figure_11.jpeg)

- 2. Replace the Main board and insert the memory card that contains "EX2\_adj.txt" file into the camera.
- 3. Press the power button to turn on the camera.

![](_page_66_Picture_14.jpeg)

![](_page_66_Picture_15.jpeg)

![](_page_66_Figure_16.jpeg)

- 4. The new serial number will be applied automatically .
- 5. Once the process is completed, the camera will automatically turn off.

### <Process result>

To view the result, press the power button to turn off the camera.

While pressing the zoom lever toward wide direction, press and hold the shutter button all the way down completely. Then press the power button to turn on the camera. Serial number will be displayed on the screen.

![](_page_67_Picture_4.jpeg)

![](_page_67_Figure_5.jpeg)

# 9. Exploded view and parts list

## 9-1 ASSY BODY

| Parts Service Information | Availability              |
|---------------------------|---------------------------|
| SA                        | Service is available.     |
| SNA                       | Service is not available. |

![](_page_68_Picture_4.jpeg)

| Parts     | Parts No.   | Description  | Qty | Available | Remark |
|-----------|-------------|--------------|-----|-----------|--------|
| ASSY BODY | AD90-05111A | ASSY BODY-BK | 1   | SNA       |        |

### Exploded view and parts list

| Loc. No. | Parts No.   | Description                     | Qty | Available | Remark |
|----------|-------------|---------------------------------|-----|-----------|--------|
| 1        | AD97-22784A | ASSY COVER FRONT-BK             | 1   | SNA       |        |
| 2        | AD97-22786A | ASSY-STROBO_PCB-BK              | 1   | SA        |        |
| 3        | 6003-001739 | SCREW-TAPTYPE (M1.4 X L4 / NI)  | 2   | SA        |        |
| 4        | AD61-05730A | HOLDER STRAP L                  | 1   | SA        |        |
| 5        | AD61-05718A | PLATE STRAP L                   | 1   | SA        |        |
| 6        | AD97-22792A | ASSY COVER-TOP-EX2F_BK          | 1   | SNA       |        |
| 7        | 6001-002165 | SCREW-MACHINE (M1.4 X L2 / NI)  | 2   | SA        |        |
| 8        | AD97-22783A | ASSY CHAMBER-EX2F_BK            | 1   | SNA       |        |
| 9        | AD42-00019A | WIFI ANTENNA                    | 1   | SA        |        |
| 10       | 6001-002165 | SCREW-MACHINE (M1.4 X L2 / NI)  | 1   | SA        |        |
| 11       | AD97-22809A | ASSY-SUB_MAIN-BK                | 1   | SNA       |        |
| 12       | AD97-22219A | ASSY BARREL CCD                 | 1   | SNA       |        |
| 13       | AD92-01913A | MAIN PCB ASSY                   | 1   | SA        |        |
| 14       | AD61-05724A | FRAME MAIN                      | 1   | SA        |        |
| 15       | 6003-001739 | SCREW-TAPTYPE (M1.4 X L4 / NI)  | 6   | SA        |        |
| 16       | AD63-07160A | T/SHEET-CIS PCB                 | 2   | SA        |        |
| 17       | AD97-22788A | ASSY COVER BACK-EX2F_BK         | 1   | SNA       |        |
| 18       | AD63-06266A | CUSHION BACK KEY                | 1   | SNA       |        |
| 19       | 6001-002281 | SCREW-MACHINE (M1.7 X L5 / NI)  | 2   | SA        |        |
| 20       | 6001-002152 | SCREW-MACHINE (M1.4 X L4 / BLK) | 6   | SA        |        |
| 21       | AD61-04096A | SPRING HOTSHOE                  | 1   | SA        |        |

## 9-2 ASSY COVER FRONT

![](_page_70_Picture_2.jpeg)

| Parts            | Parts No.   | Description            | Qty | Available | Remark |
|------------------|-------------|------------------------|-----|-----------|--------|
| ASSY COVER FRONT | AD97-22784A | ASSY COVER FRONT-BLACK | 1   | SNA       |        |

### Exploded view and parts list

| Loc. No. | Parts No.   | Description                       | Qty | Available | Remark |
|----------|-------------|-----------------------------------|-----|-----------|--------|
| 1        | AD63-06965A | COVER FRONT                       | 1   | SA        |        |
| 2        | AD63-06953A | GRIP FRONT                        | 1   | SA        |        |
| 3        | AD64-03711A | BUTTON ZOOM                       | 1   | SNA       |        |
| 4        | AD61-05734A | HOLDER BUTTON POWER               | 1   | SNA       |        |
| 5        | AD64-03712A | BUTTON POWER                      | 1   | SNA       |        |
| 6        | AD64-02885A | WINDOW LED AF                     | 1   | SA        |        |
| 7        | AD61-05716A | PLATE KNOB ZOOM                   | 1   | SNA       |        |
| 8        | AD61-05717A | PLATE STRAP R                     | 1   | SA        |        |
| 9        | AD63-06624A | TSHEET BUTTON POWER               | 1   | SNA       |        |
| 10       | AD61-05684A | PLATE ZOOM GROUND                 | 1   | SNA       |        |
| 11       | AD61-05727A | HOLDER STRAP R                    | 1   | SA        |        |
| 12       | 6031-001628 | WASHER PLAIN                      | 2   | SA        |        |
| 13       | AD97-22953A | ASSY-DECO RING                    | 1   | SA        |        |
| 15       | AD64-03706A | BUTTON RELEASE                    | 1   | SNA       |        |
| 16       | AD64-03707A | BUTTON ZOOM DECO                  | 1   | SNA       |        |
| 17       | AD64-03681A | GRIL SPEAKER                      | 1   | SA        |        |
| 18       | AD67-02429C | CAP BUTTON POWER                  | 1   | SNA       |        |
| 19       | 6107-002647 | SPRING TS(BUTTON ZOOM)            | 1   | SA        |        |
| 20       | 6107-002640 | SPRING TS(BUTTON RELEASE)         | 1   | SA        |        |
| 21       | 6107-001439 | SPRING CS(BUTTON POWER)           | 1   | SA        |        |
| 22       | AD63-04973A | TSHEET AF LED                     | 1   | SA        |        |
| 23       | AD63-06959A | TSHEET COVER TOP                  | 1   | SNA       |        |
| 24       | 6003-001717 | SCREW-TAPTYPE (M1.4 X L4.5 / BLK) | 2   | SA        |        |
| 25       | 6001-002152 | SCREW-MACHINE (M1.4 X L4 / BLK)   | 4   | SA        |        |
| 26       | AD97-22432A | ASSY PLATE ZOOM                   | 1   | SA        |        |
| 27       | AD97-22782A | ASSY ZOOM RELEASE                 | 1   | SA        |        |
| 28       | AD97-22785A | ASSY BUTTON POWER                 | 1   | SA        |        |
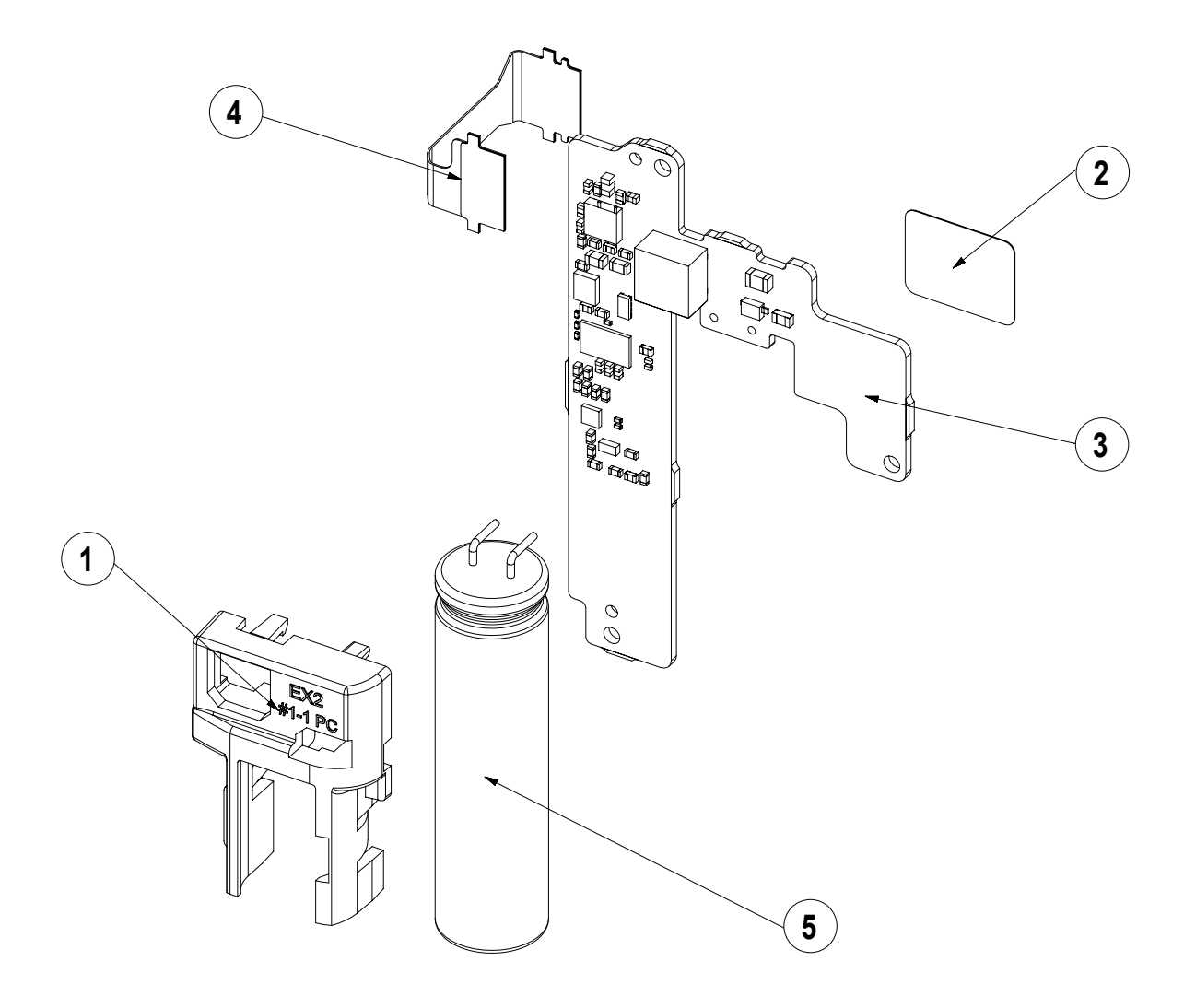

| Parts           | Parts No.   | Description     | Qty | Available | Remark |
|-----------------|-------------|-----------------|-----|-----------|--------|
| ASSY STROBO PCB | AD97-22786A | ASSY STROBO PCB | 1   | SA        |        |

| Loc. No. | Parts No.   | Description      | Qty | Available | Remark |
|----------|-------------|------------------|-----|-----------|--------|
| 1        | AD63-06938A | COVER CONDENSER  | 1   | SNA       |        |
| 2        | AD63-07123A | SHEET SMD STROBO | 1   | SNA       |        |
| 3        | AD92-01914A | PCB STROBO       | 1   | SNA       |        |
| 4        | AD41-01899A | F-PCB STROBO     | 1   | SNA       |        |
| 5        | 2401-004886 | CONDENSER        | 1   | SNA       |        |

# 9-4 ASSY CHAMBER

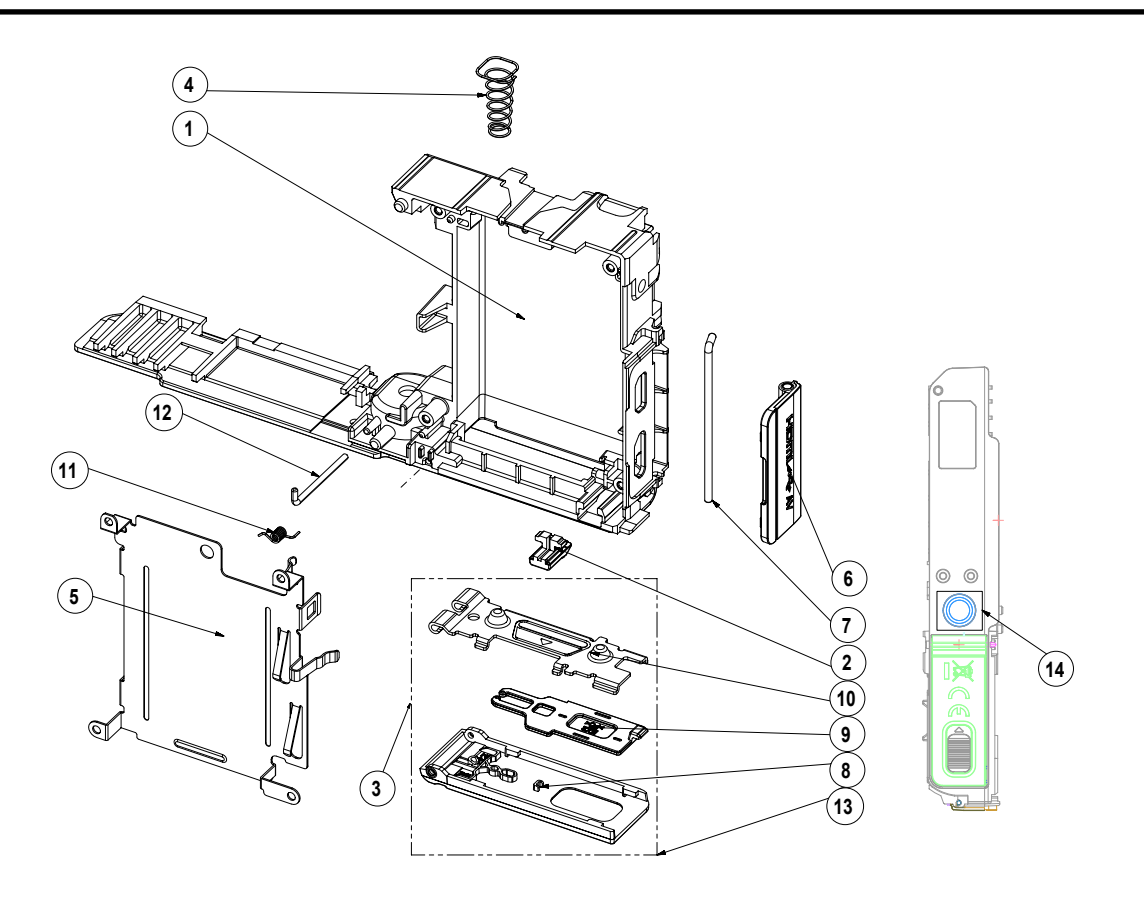

| Parts        | Parts No.   | Description        | Qty | Available | Remark |
|--------------|-------------|--------------------|-----|-----------|--------|
| ASSY CHAMBER | AD97-22783A | ASSY CHAMBER-BLACK | 1   | SNA       |        |

| Loc. No. | Parts No.   | Description               | Qty | Available | Remark |
|----------|-------------|---------------------------|-----|-----------|--------|
| 1        | AD62-00201A | CHAMBER BODY              | 1   | SA        |        |
| 2        | AD66-00869A | LEVER BATTERY LOCK        | 1   | SA        |        |
| 3        | 6107-003195 | SPRING-CS                 | 1   | SA        |        |
| 4        | 6107-001674 | SPRING-CS (BATTERY PUSH)  | 1   | SA        |        |
| 5        | AD61-05721A | PLATE HOLDER BATTERY      | 1   | SA        |        |
| 6        | AD63-06946A | COVER JACK                | 1   | SA        |        |
| 7        | AD61-05725A | HINGE JACK DOOR           | 1   | SA        |        |
| 8        | AD63-06944A | COVER BATTERY             | 1   | SNA       |        |
| 9        | AD63-06945A | COVER BATTERY LOCK        | 1   | SNA       |        |
| 10       | AD61-05723A | PLATE COVER BATTERY       | 1   | SNA       |        |
| 11       | 6107-001832 | SPRING-TS (BATTERY COVER) | 1   | SA        |        |
| 12       | AD61-04637A | HINGE BATTERY COVER       | 1   | SA        |        |
| 13       | AD97-22787A | ASSY COVER BATTERY        | 1   | SA        |        |
| 14       | AD61-05726A | HOLDER-TRIPOD             | 1   | SA        |        |

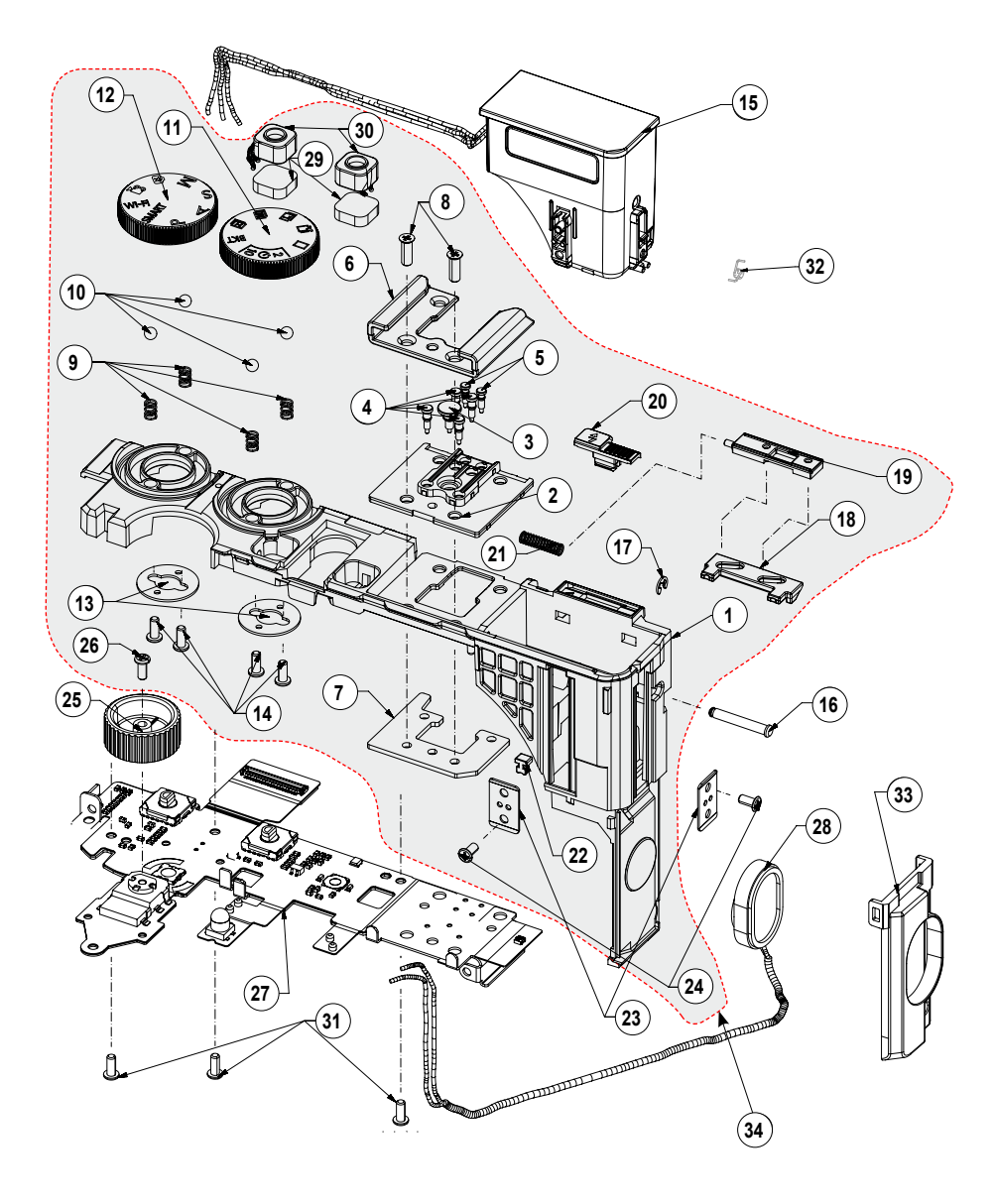

| Parts          | Parts No.   | Description          | Qty | Available | Remark |
|----------------|-------------|----------------------|-----|-----------|--------|
| ASSY COVER TOP | AD97-22792A | ASSY COVER TOP_BLACK | 1   | SNA       |        |

#### Exploded view and parts list

| Loc. No. | Parts No.   | Description                       | Qty | Available | Remark |
|----------|-------------|-----------------------------------|-----|-----------|--------|
| 1        | AD63-06939A | COVER TOP_BK                      | 1   | SNA       |        |
| 2        | AD61-05733A | BASE HOT SHOE_BK                  | 1   | SNA       |        |
| 3        | AD67-02519A | CONTACT HOT SHOE B                | 1   | SNA       |        |
| 4        | AD67-02518A | CONTACT HOT SHOE A                | 4   | SNA       |        |
| 5        | AD67-02520A | CONTACT HOT SHOE C                | 2   | SNA       |        |
| 6        | AD61-05722A | PLATE HOT SHOE                    | 1   | SNA       |        |
| 7        | AD61-05720A | PLATE HOLDER HOT SHOE             | 1   | SNA       |        |
| 8        | 6001-002281 | SCREW-MACHINE (M1.7 X L5 / NI)    | 2   | SA        |        |
| 9        | AD61-05766A | SPRING ETC MODE DIAL              | 1   | SNA       |        |
| 10       | AD64-01738A | MODE DIAL CLICK BALL              | 4   | SA        |        |
| 11       | AD97-22794A | ASSY MODE DIAL A                  | 1   | SNA       |        |
| 12       | AD97-22795A | ASSY MODE DIAL B                  | 1   | SNA       |        |
| 13       | AD61-05383A | PLATE MODE DIAL                   | 2   | SNA       |        |
| 14       | 6003-001630 | SCREW-TAPTYPE (M1.4 X L3.5 / BLK) | 4   | SA        |        |
| 15       | AD97-22796A | ASSY POP-UP                       | 1   | SA        |        |
| 16       | AD61-05678A | HINGE SHAFT A                     | 1   | SNA       |        |
| 17       | 6044-001137 | E-RING                            | 1   | SA        |        |
| 18       | AD64-03723A | KNOB SLIDE B                      | 1   | SNA       |        |
| 19       | AD64-03722A | KNOB SLIDE A                      | 1   | SNA       |        |
| 20       | AD64-03710A | KNOB FLASH                        | 1   | SNA       |        |
| 21       | AD61-05794A | SPRING CS(FLASH BUTTON)           | 1   | SNA       |        |
| 22       | AD66-01044A | DAMPER POP-UP                     | 1   | SA        |        |
| 23       | AD61-05675A | PLATE GUIDE POP-UP                | 2   | SA        |        |
| 24       | 6003-001661 | SCREW-TAPTYPE (M1.4 X L2 / NI)    | 2   | SA        |        |
| 25       | AD66-01034A | WHEEL COMMAND DIAL                | 1   | SNA       |        |
| 26       | 6003-001630 | SCREW-TAPTYPE (M1.4 X L3.5 / BLK) | 1   | SA        |        |
| 27       | AD97-22790A | ASSY TOP F-PCB                    | 1   | SA        |        |
| 28       | 3001-002718 | SPEAKER                           | 1   | SA        |        |
| 29       | AD63-06955A | CUSHION MIC                       | 2   | SA        |        |
| 30       | 3003-001183 | ASSY MIC                          | 2   | SA        |        |
| 31       | 6003-001630 | SCREW-TAPTYPE (M1.4 X L3.5 / BLK) | 3   | SA        |        |
| 32       | AD61-05771A | SPRING ECT-LINK                   | 1   | SA        |        |
| 33       | AD63-06940A | COVER-ENCLOSURE                   | 1   | SA        |        |
| 34       | AD97-22793A | ASSY COVER-TOP_SUB                | 1   | SA        |        |

### 9-6 ASSY POP-UP

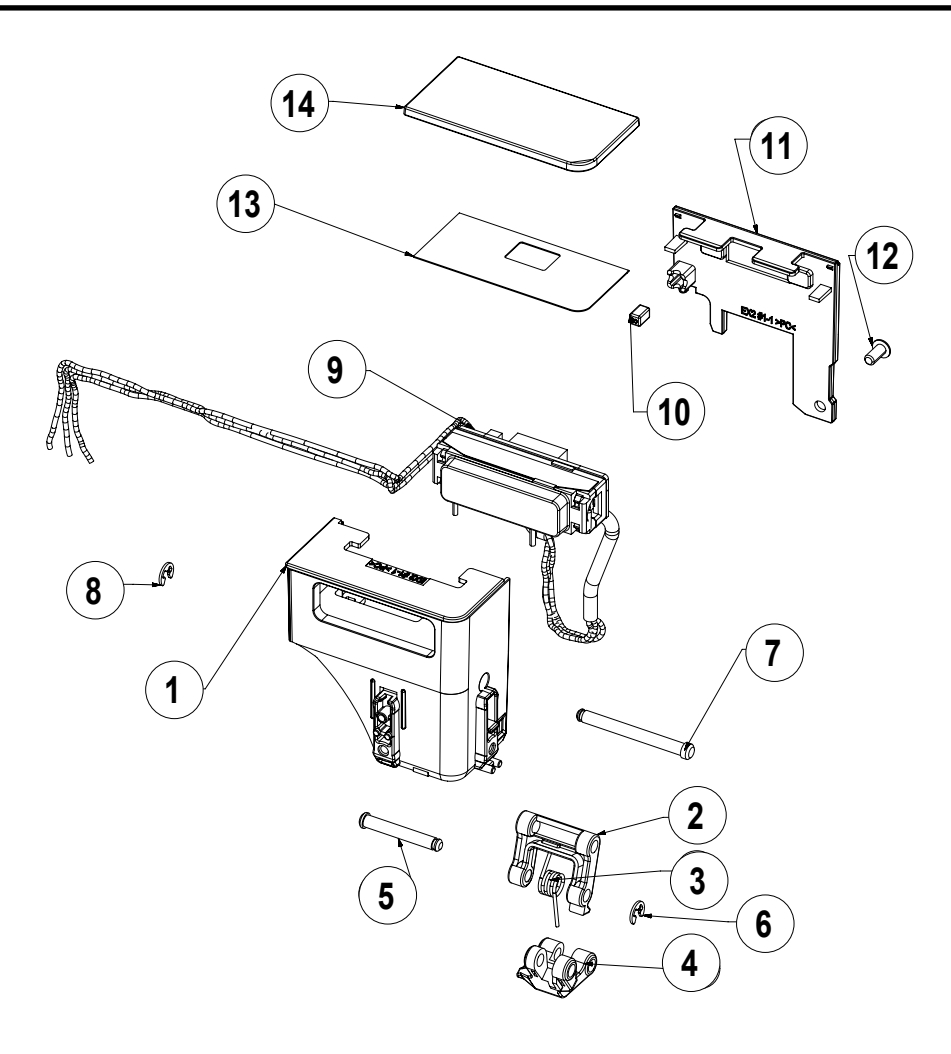

| Parts       | Parts No.   | Description   | Qty | Available | Remark |
|-------------|-------------|---------------|-----|-----------|--------|
| ASSY POP-UP | AD97-22796A | ASSY POPUP_BK | 1   | SA        |        |

| Loc. No. | Parts No.   | Description               | Qty | Available | Remark |
|----------|-------------|---------------------------|-----|-----------|--------|
| 1        | AD63-06941A | COVER POPUP FRONT         | 1   | SNA       |        |
| 2        | AD66-01015A | LINK POPUP UPPER          | 1   | SNA       |        |
| 3        | AD61-05681A | SPRING ETC FLASH          | 1   | SNA       |        |
| 4        | AD66-01028A | LINK POPUP LOWER          | 1   | SNA       |        |
| 5        | AD61-05678A | SHAFT HINGE A             | 1   | SA        |        |
| 6        | 6044-001137 | E-RING                    | 1   | SA        |        |
| 7        | AD61-05679A | SHAFT HINGE B             | 1   | SNA       |        |
| 8        | 6044-001137 | E-RING                    | 1   | SA        |        |
| 9        | AD97-17178A | ASSY FLASH MODULE         | 1   | SNA       |        |
| 10       | 3302-001820 | POP-UP MAGNET             | 1   | SA        |        |
| 11       | AD63-06942A | COVER POPUP BACK          | 1   | SNA       |        |
| 12       | 6003-001660 | TAP 1.4*30 NI PLT (H=2.5) | 1   | SA        |        |
| 13       | AD63-06960A | TSHEET COVER STROBO       | 1   | SNA       |        |
| 14       | AD63-06943A | COVER STROBO              | 1   | SNA       |        |

### 9-7 ASSY COVER BACK

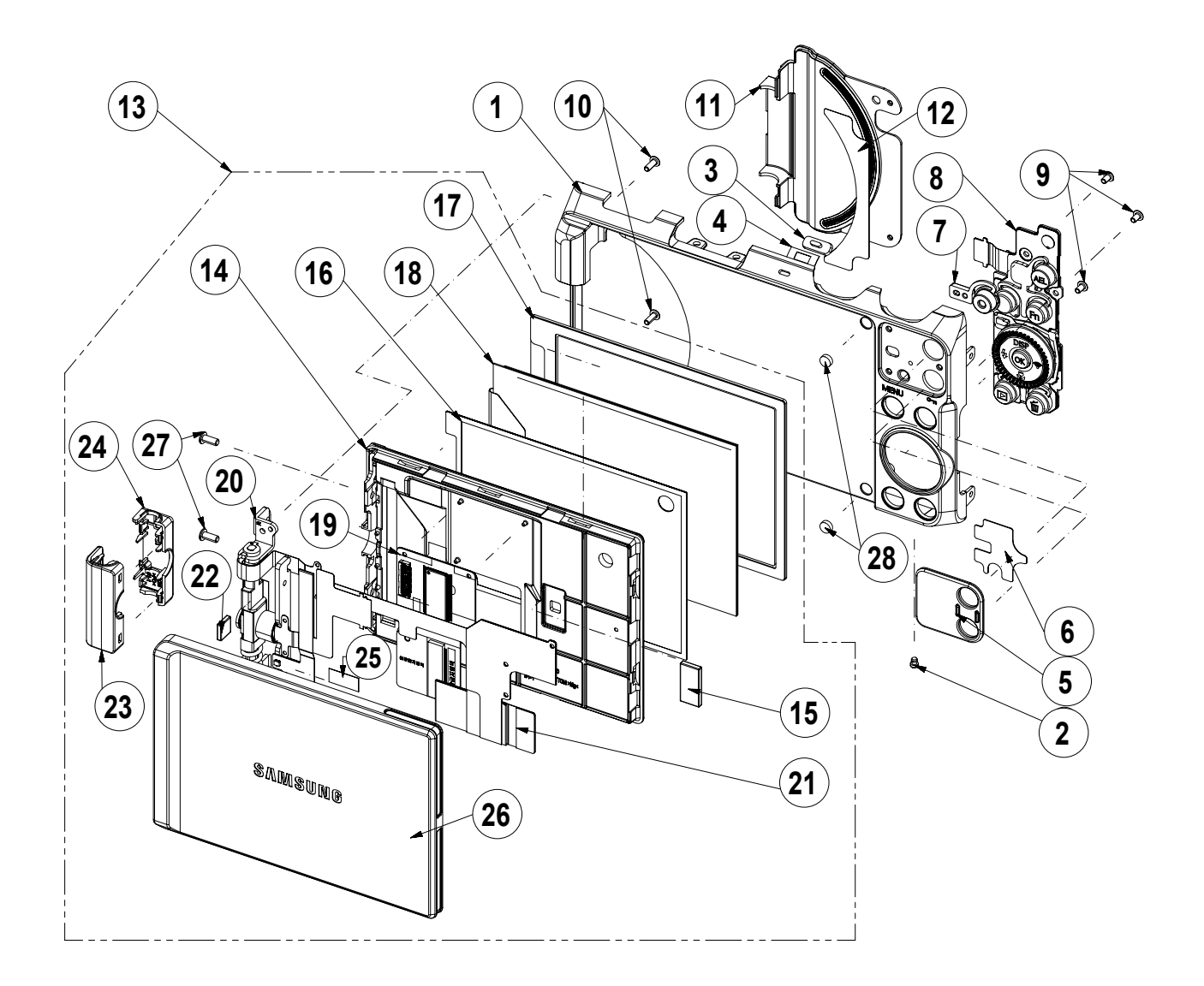

| Parts           | Parts No.   | Description        | Qty | Available | Remark |
|-----------------|-------------|--------------------|-----|-----------|--------|
| ASSY COVER BACK | AD97-22788A | ASSY COVER BACK-BK | 1   | SNA       |        |

| Loc. No. | Parts No.   | Description                     | Qty | Available | Remark |
|----------|-------------|---------------------------------|-----|-----------|--------|
| 1        | AD63-06966A | COVER BACK                      | 1   | SNA       |        |
| 2        | AD67-02523A | RUBBER LAG                      | 2   | SNA       |        |
| 3        | AD64-03717A | WINDOW REAR ACCESS              | 1   | SNA       |        |
| 4        | AD63-04974A | T SHEET WINDOW REAR ACCESS      | 1   | SNA       |        |
| 5        | AD63-06948A | COVER GRIP BACK                 | 1   | SNA       |        |
| 6        | AD63-06961A | T SHEET GRIP BACK               | 1   | SNA       |        |
| 7        | AD64-03716A | BUTTON REC                      | 1   | SA        |        |
| 8        | AD92-01920A | ASSY PCB KEY                    | 1   | SA        |        |
| 9        | 6001-002165 | SCREW-MACHINE (M1.4 X L2 / NI)  | 3   | SA        |        |
| 10       | 6001-002152 | SCREW-MACHINE (M1.4 X L4 / BLK) | 2   | SA        |        |
| 11       | AD63-06947A | COVER ROTATE INNER              | 2   | SA        |        |
| 12       | AD63-06962A | T SHEET BACK COVER INNER        | 1   | SA        |        |
| 13       | AD97-22791A | ASSY-OLED_HINGE-BK              | 1   | SNA       |        |
| 14       | AD63-06786A | COVER LCD BOTTOM                | 1   | SNA       |        |
| 15       | AD61-05692A | MAGNET LCD                      | 1   | SNA       |        |
| 16       | AD63-07113A | CUSHION AMOLED                  | 1   | SNA       |        |
| 17       | AD64-03761A | WINDOW OLED                     | 1   | SNA       |        |
| 18       | AD07-00166A | OLED ASSY                       | 1   | SNA       |        |
| 19       | AD92-01917A | FPCB OLED INTERFACE             | 1   | SNA       |        |
| 20       | AD97-22437A | ASSY-HINGE                      | 1   | SNA       |        |
| 21       | AD92-01915A | FPCB HINGE EXTEND               | 1   | SNA       |        |
| 22       | AD61-05691A | MAGNET ROTATION                 | 1   | SNA       |        |
| 23       | AD63-06754B | COVER-HINGE TOP EX2F-BK         | 1   | SNA       |        |
| 24       | AD63-06755B | COVER-HINGE BOTTOM-EX2F BK      | 1   | SNA       |        |
| 25       | AD63-07074A | SHEET-MR                        | 1   | SNA       |        |
| 26       | AD63-06757B | COVER-LCD TOP EX2F_BK           | 1   | SA        |        |
| 27       | 6001-002316 | SCREW-MACHINE (M1.7 X L4 / BLK) | 2   | SA        |        |
| 28       | AD63-06921A | CUSHION DAMPER                  | 2   | SNA       |        |

### 9-8 ASSY OLED HINGE

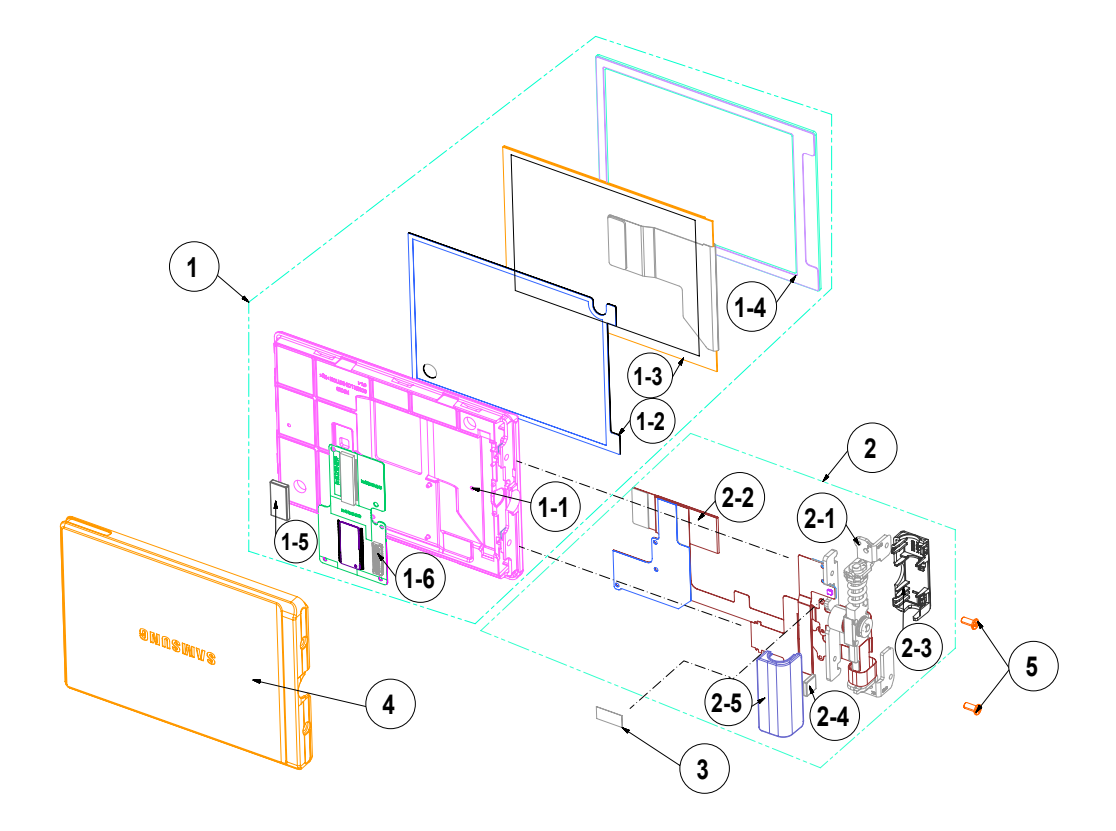

| Parts          | Parts No.   | Description        | Qty | Available | Remark |
|----------------|-------------|--------------------|-----|-----------|--------|
| ASSY OLED HING | AD97-22791A | ASSY-OLED_HINGE-BK | 1   | SNA       |        |

| Loc. No. | Parts No.   | Description                     | Qty | Available | Remark |
|----------|-------------|---------------------------------|-----|-----------|--------|
| 1        | AD97-22804A | ASSY-OLED COVER-BK              | 1   | SA        |        |
| 1-1      | AD63-06786A | COVER-LCD BOTTOM                | 1   | SNA       |        |
| 1-2      | AD63-07113A | CUSHION-AMOLED                  | 1   | SNA       |        |
| 1-3      | AD07-00166A | OLED AM                         | 1   | SNA       |        |
| 1-4      | AD64-03761A | WINDOW-OLED                     | 1   | SNA       |        |
| 1-5      | AD61-05692A | MAGNET-LCD                      | 1   | SNA       |        |
| 1-6      | AD92-01917A | ASSY PCB KEY                    | 1   | SNA       |        |
| 2        | AD97-22803A | ASSY-HINGE COVER-BK             | 1   | SA        |        |
| 2-1      | AD97-22437A | ASSY HINGE                      | 1   | SNA       |        |
| 2-2      | AD92-01915A | ASSY PCB KEY                    | 1   | SNA       |        |
| 2-3      | AD63-06755B | COVER-HINGE BOTTOM              | 1   | SNA       |        |
| 2-4      | AD61-05691A | MAGNET-RATATION                 | 1   | SNA       |        |
| 2-5      | AD63-06754B | COVER-HINGE TOP                 | 1   | SNA       |        |
| 3        | AD63-07074A | SHEET-MR                        | 1   | SNA       |        |
| 4        | AD63-06757B | COVER-LCD TOP                   | 1   | SA        |        |
| 5        | 6001-001291 | SCREW-MACHINE (M1.7 X L4 / BLK) | 2   | SA        |        |

## 9-9 ASSY COVER BACK-SUB

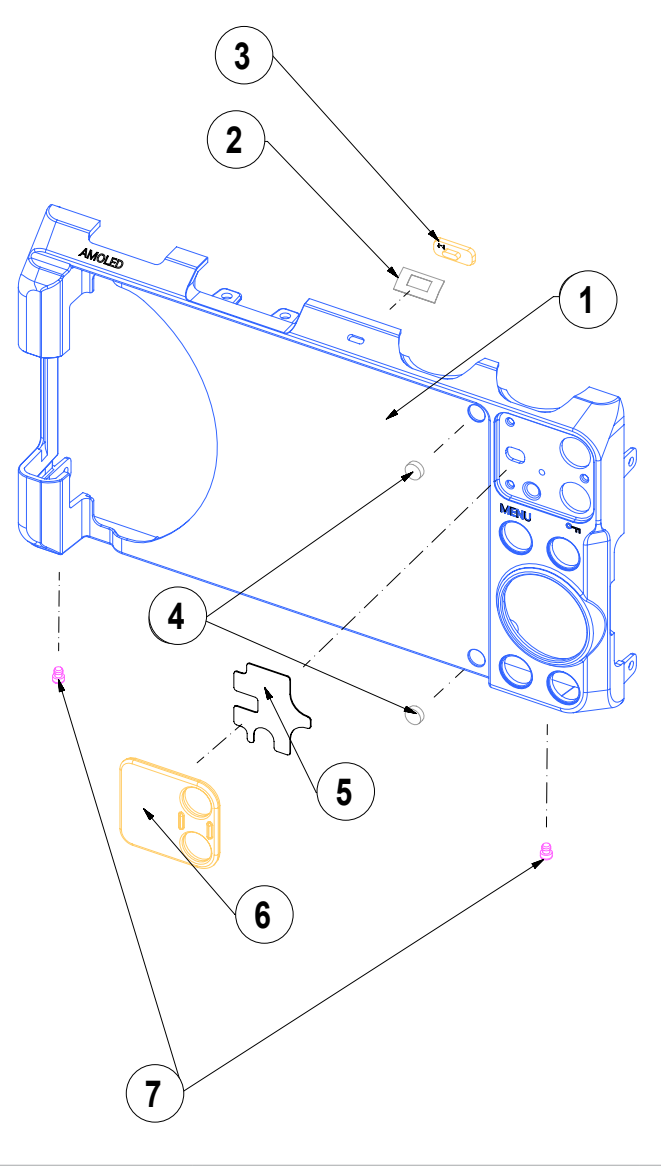

| Parts               | Parts No.   | Description         | Qty | Available | Remark |
|---------------------|-------------|---------------------|-----|-----------|--------|
| ASSY COVER BACK-SUB | AD97-22888A | ASSY COVER BACK-SUB | 1   | SA        |        |

| Loc. No. | Parts No.   | Description         | Qty | Available | Remark |
|----------|-------------|---------------------|-----|-----------|--------|
| 1        | AD63-06966A | COVER-BACK          | 1   | SNA       |        |
| 2        | AD63-04974A | T/SHEET-REAR ACCESS | 1   | SNA       |        |
| 3        | AD64-03717A | WINDOW-REAR ACCE3SS | 1   | SNA       |        |
| 4        | AD63-07184A | CUSHION-DAMPER      | 2   | SNA       |        |
| 5        | AD63-06961A | T/SHEET-GRIP BACK   | 1   | SNA       |        |
| 6        | AD63-06948A | COVER-GRIP BACK     | 1   | SNA       |        |
| 7        | AD67-02523A | RUBBER-LEG          | 2   | SNA       |        |

### 9-10 ASSY BARREL

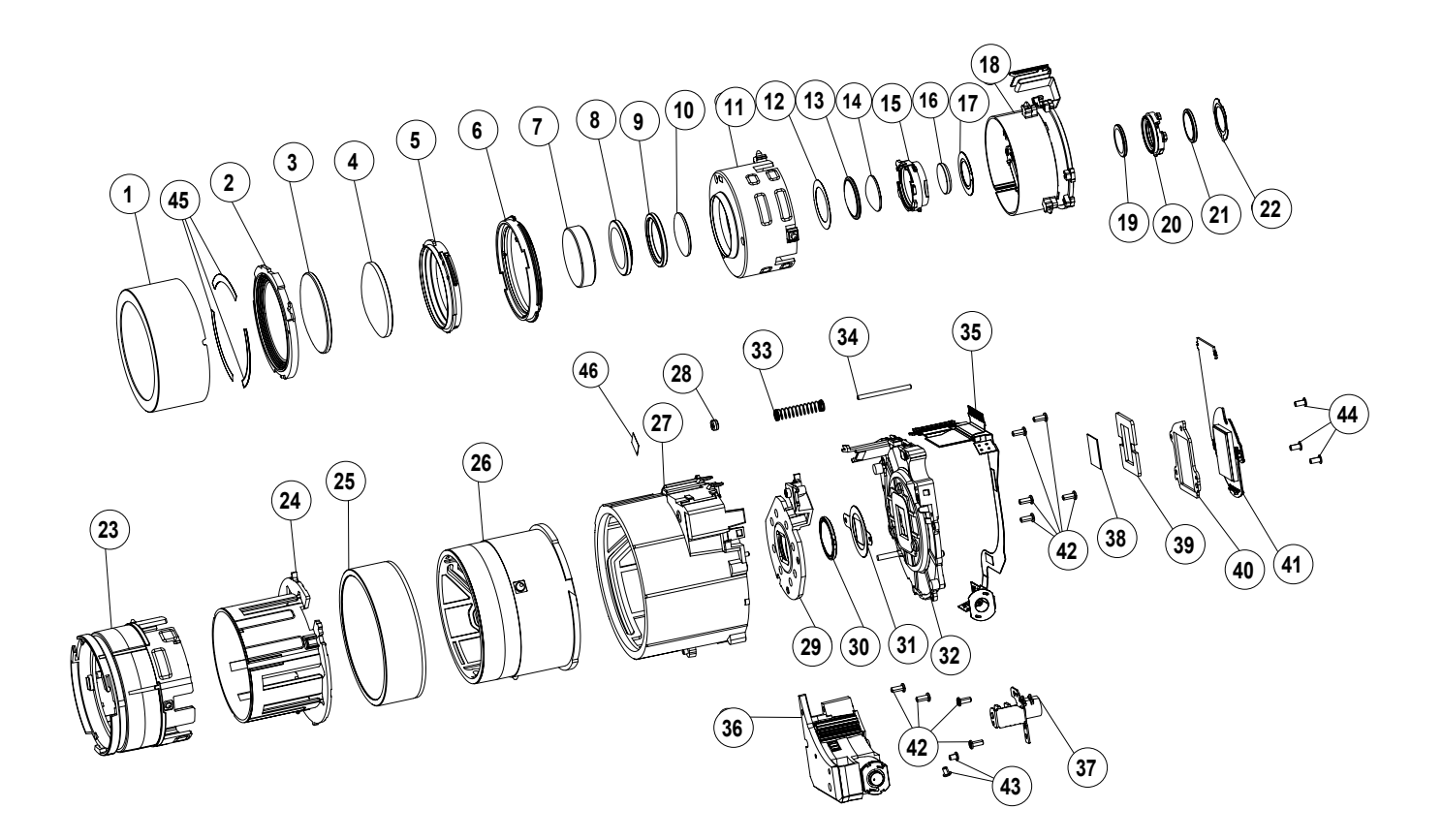

| Parts       | Parts No.   | Description     | Qty | Available | Remark |
|-------------|-------------|-----------------|-----|-----------|--------|
| ASSY BARREL | AD97-22219A | ASSY BARREL CCD | 1   | SNA       |        |

| Parts No.   | Description                           | Available | Remark                                                  |
|-------------|---------------------------------------|-----------|---------------------------------------------------------|
| AD97-22218A | ASSY BARREL ; B8-EX2                  | SA        | All the Parts Except for Loc. No. 38, 39, 40, 41 and 44 |
| AD97-22207A | ASSY SUB BARREL-2ND;D8-EX2            | SA        | Loc. No. 7, 8, 9, 10, 11                                |
| AD97-22211A | ASSY SUB BARREL-SLIP<br>RING;D8-EX2   | SA        | Loc. No. 3,4,5,6                                        |
| AD97-22212A | ASSY SUB BARREL-SHUTTER<br>OIS;D8-EX2 | SA        | Loc. No. 12, 13, 14, 15, 16, 17, 18, 19, 20, 21, 22     |
| AD97-22216A | ASSY SUB BARREL-LENS<br>BASE;D8-EX2   | SA        | Loc. No. 29, 30, 31, 32, 33, 34, 35, 37, 42, 45         |
| AD97-22217A | ASSY SUB BARREL-BARREL<br>BASE;D8-EX2 | SA        | Loc. No. 23, 24, 25, 26, 27                             |
| AD97-22899A | ASSY SUB BARREL-COVER                 | SA        | Loc. No. 2, 45                                          |

| Loc. No. | Parts No.   | Description                       | Qty | Available | Remark |
|----------|-------------|-----------------------------------|-----|-----------|--------|
| 1        | AD64-03646A | DECO RING-ZOOM RING               | 1   | SA        |        |
| 2        | AD67-02451A | BARREL-COVER-1ST                  | 1   | SA        |        |
| 3        | AD67-02457A | LENS SP LENS-G1                   | 1   | SNA       |        |
| 4        | AD67-02458A | LENS SP LENS-G2                   | 1   | SNA       |        |
| 5        | AD67-02441A | BARREL-1ST                        | 1   | SNA       |        |
| 6        | AD67-02450A | BARREL-SLIP RING                  | 1   | SNA       |        |
| 7        | AD97-22723A | LENS ASP-G3                       | 1   | SNA       |        |
| 8        | AD67-02459A | LENS SP LENS-G4                   | 1   | SNA       |        |
| 9        | AD01-00013A | SPACER-2ND                        | 1   | SNA       |        |
| 10       | AD67-02461A | LENS SP LENS-G5                   | 1   | SNA       |        |
| 11       | AD67-02442A | BARREL-2ND                        | 1   | SNA       |        |
| 12       | AD63-06768A | SHEET-MASK_G6                     | 1   | SNA       |        |
| 13       | AD97-22724A | LENS ASP-G6                       | 1   | SNA       |        |
| 14       | AD67-02460A | LENS SP LENS-G7                   | 1   | SNA       |        |
| 15       | AD67-02443A | BARREL-3RD-A                      | 1   | SNA       |        |
| 16       | AD67-02463A | LENS SP LENS-G8                   | 1   | SNA       |        |
| 17       | AD63-06783A | SHEET-MASK_G8                     | 1   | SNA       |        |
| 18       | AD97-22127A | ASSY SHUTTER-D8-EX2               | 1   | SNA       |        |
| 19       | AD67-02462A | LENS SP LENS-G9                   | 1   | SNA       |        |
| 20       | AD67-02444A | BARREL-3RD-B                      | 1   | SNA       |        |
| 21       | AD97-22725A | LENS ASP-G10_D8                   | 1   | SNA       |        |
| 22       | AD63-06769A | SHEET-MASK_G10                    | 1   | SNA       |        |
| 23       | AD67-02449A | BARREL-ZOOM RING                  | 1   | SNA       |        |
| 24       | AD67-02446A | BARREL-GUIDE                      | 1   | SNA       |        |
| 25       | AD64-03645A | DECO RING-CAM                     | 1   | SNA       |        |
| 26       | AD67-02447A | BARREL-CAM                        | 1   | SNA       |        |
| 27       | AD67-02448A | BARREL-BASE                       | 1   | SNA       |        |
| 28       | AD67-02453A | BARREL-DECENTER RING              | 1   | SA        |        |
| 29       | AD67-02445A | BARREL-4TH                        | 1   | SNA       |        |
| 30       | AD67-02454A | LENS-G11                          | 1   | SNA       |        |
| 31       | AD63-07092A | SHEET-MASK_G11                    | 1   | SNA       |        |
| 32       | AD61-05637A | BASE-LENS                         | 1   | SNA       |        |
| 33       | 6107-003263 | SPRING-CS                         | 1   | SNA       |        |
| 34       | AD66-01003A | SHAFT-AF GUIDE                    | 1   | SNA       |        |
| 35       | AD94-00328A | ASSY SMD INSERT                   | 1   | SNA       |        |
| 36       | AD97-22125A | ASSY ZOOM                         | 1   | SA        |        |
| 37       | AD97-22126A | ASSY MOTOR AF                     | 1   | SNA       |        |
| 38       | AD63-03625A | CUSHION-IR CUT FILTER             | 1   | SA        |        |
| 39       | AD63-06844A | CUSHION-IR                        | 1   | SA        |        |
| 40       | AD61-05640A | PLATE CMOS HOLDER                 | 1   | SNA       |        |
| 41       | AD92-01961A | ASSY PCB FPC-EX2F_CIS             | 1   | SA        |        |
| 42       | 6003-001630 | SCREW-TAPTYPE (M1.4 X L3.5 / BLK) | 9   | SA        |        |
| 43       | 6003-001288 | SCREW-TAPTYPE (M1.4 X L2 / BLK)   | 2   | SA        |        |
| 44       | 6003-001633 | SCREW-TAPTYPE (M1.4 X L3 / BLK)   | 3   | SA        |        |
| 45       | AD63-07161A | T/SHEET-COVER                     | 3   | SNA       |        |
| 46       | AD63-04521A | T/SH EET-SHUTTER                  | 1   | SNA       |        |

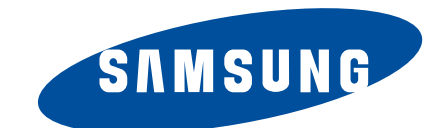

| Area                         | Web Site                          |  |  |
|------------------------------|-----------------------------------|--|--|
| Europe, MENA, CIS, Africa    | https://gspn1.samsungcsportal.com |  |  |
| E.Asia, W.Asia, China, Japan | https://gspn2.samsungcsportal.com |  |  |
| N.America, S.America         | https://gspn3.samsungcsportal.com |  |  |

This service manual is a property of Samsung Electronics Co.,Ltd. Any unauthorized or attempted unauthorized use of this service manuel is strictly prohibited and may be punishable under applicable international and/or domestic law. © 2012 SAMSUNG Electronics Co.,Ltd All rights reserved.

Printed in Korea July, 2012 Code No: EC-EX2F